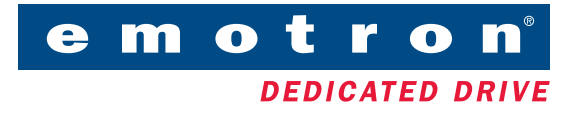

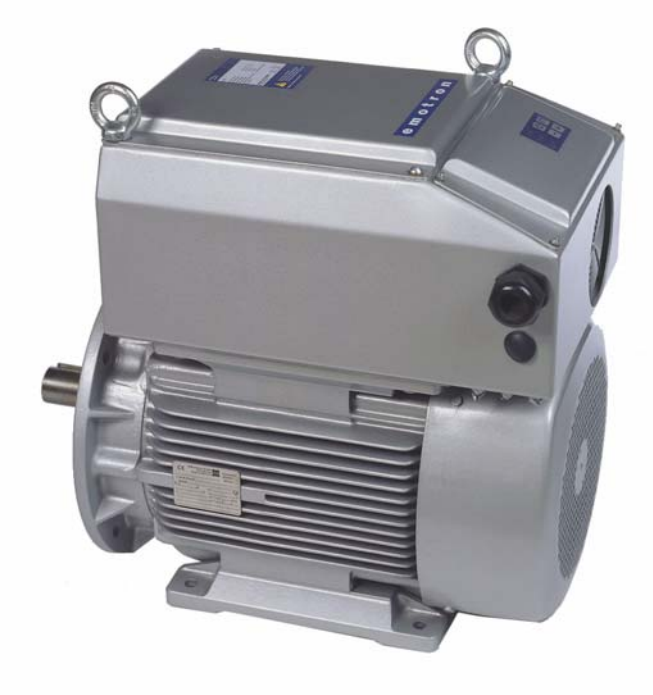

# **COMPACT DRIVE CDX**

**INSTRUCTION MANUAL - English** 

Valid for the following Models: CDX40-013 to CDX40-046 Software version: 3.XX

# COMPACT DRIVE CDX

#### **INSTRUCTION MANUAL - English**

Document number: 01-2557-01 Edition: r2 Date of release: 2005-05-30 © Copyright Emotron AB 2004 Emotron retain the right to change specifications and illustrations in the text, without prior notification. The contents of this document may not be copied without the explicit permission of Emotron AB

#### Instruction manual

Read the instruction manual first!

#### General safety measures

Electric drives are equipped with hazardous live parts and rotating parts. Therefore, severest personal and physical damages can be caused through non-intended use, because of faulty operation, through imperfect maintenance and because of non-permissible disassembly of protective devices.

- In case of non-permissible removal of the necessary coverings hazardous voltages
- In case of improper handling danger through rotating parts
- After having realized the installation, the full-load operating voltage can exist with stopped drive (n = 0)!

The persons being responsible for the safety of an installation or of an apparatus equipped with compact drives must guarantee that :

- only qualified persons (definition for skilled persons see IEC 364) will be engaged to realize any work, though it should be noted that the documents for the mounting, the commissioning, the operation, the maintenance and the repair of the compact drive are available and that they are to be observed;

- non-qualified persons are not authorized to realize any work;

- in case of commissioning, the key is secured;

- the conditions on the site coincide with all data given on the rating plate, in particular the indicated degree of protection is realized by the driven machine, corresponding details are part of the EN60034-5;

- the eye bolts or shackles are exclusively intended for transporting the equipment and that additional parts or loads must never be attached (only for lifting the compact drives without additional attachments such as base plates, gears);

- transport lockings are removed before the commissioning;

- packed drives with recognizable damages must never be put into operation;

- the informations about the technical data and operating conditions (such as determined in the documents being part of the compact drive), the general safety and mounting regulations and the specific regulations of the installation and of the operation are followed;

- in case of types of construction with the shaft end upwards, there must be taken measures preventing that foreign matters can fall into the ventilation system (types of construction with the shaft end downwards are to be provided, on the parts of the works, with a covering of the ventilation system);

- the unhindered ventilation of the compact drives is ensured (the informations given by part of the manufacturer are to be observed in this connection); - the connection is realized in released state being protected against restarting;

- before the initial start for the first time, there is to be checked if the drive is running in the required direction of rotation;

- the reasons for every variation in view of the normal operation, in particular the reasons for modified noise, for modified temperatures and for the reaction of protective devices are determined and eliminated by qualified personnel; if there is any doubt, the compact drive is to be switched-off immediately.

The warranty requires the observance of the safety regulations and of the operating instructions as well as the intended use.

These safety instructions don't make claim to be exhaustive. In case of questions and problems, please contact the supplier.

The manufacturer doesn't give any warranty that the connection examples are suitable for every use. The manufacturer has checked the compact drives and the operating instructions carefully. But no warranty can be given with regard to freedom from faults.

#### NOTE! Subject to engineering change without prior notice.

#### Software version

Check always that the software version number on the title page of this instruction manual is the same as the software used in the inverter. This can easily be checked in the Setup menu in window [920] Software, see § 5.10.2, page 65 (option HCP installed).

#### Technically qualified personnel

Installation, commissioning, demounting, making measurements, etc, of or on the frequency inverter may only be carried out by personnel technically qualified for the task.

#### Installation

The installation must be made by authorised personnel and must be made according to the local standards.

#### Opening the compact drive

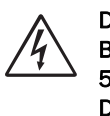

DANGER! ALWAYS SWITCH OFF THE MAINS VOLTAGE BEFORE OPENING THE INVERTER AND WAIT AT LEAST 5 MINUTES TO ALLOW THE BUFFER CAPACITORS TO DISCHARGE.

Always take adequate precautions before opening the frequency inverter. Although the connections for the control signals and the jumpers are isolated from the main voltage. Always take adequate precautions before opening the frequency inverter.

#### Precautions to be taken with a connected motor

If work must be carried out on a connected motor or on the driven machine, the mains voltage must always first be disconnected from the frequency inverter. Wait at least 5 minutes before starting work.

#### Earthing

The frequency inverter must always be earthed via the mains safety earth connection, indicated by "PE".

#### **EMC** Regulations

In order to comply with the EMC directive it is absolutely necessary to follow the installation instructions.

#### Mains voltage selection

The frequency inverter is suitable for use with the main voltages listed in § 8.1, page 71. Adjustment of the mains voltage is not necessary!

#### Voltage tests (Megger)

Do not carry out voltage tests (megger) on the motor, before all the motor cables are disconnected from the frequency inverter.

#### Condensation

If the frequency inverter is moved from a cold (storage) room to a room where it will be installed, condensation can occur. This can result in sensitive components becoming damp. Do not connect the mains voltage until all visible dampnesses have evaporated.

#### Incorrect connection

The frequency inverter is not protected against incorrect connection of the main voltage, and in particular against connection of the mains voltage to the motor outlets U, V, W. The frequency inverter can be damaged in this way.

#### **Precautions during Autoreset**

When the automatic reset is active, the motor will restart automatically provided that the cause of the trip has been removed. If necessary take the appropriate precautions. More information on causes of tripping and recovery can be found in Chapter 6. page 66.

#### Transport

If possible, the compact drives should be stored in closed and dry rooms only. A storing in outdoor roofed areas is permitted for a short time only. Temporary storage in the open requires adequate protection against all harmfull environmental influences. Moreover, the compact drives are to be protected against mechanical damages. The compact drives must never be transported or placed on the fan cowls. For the transport, the eye bolts of the compact drives are to be applied using appropriate fixing means.

The eye bolts are intended only for lifting the compact drives without such additional parts as base plates, gears etc.

#### IT Mains supply

Before connecting the inverter to a IT mains supply, (non-earthed neutral), please contact your supplier.

#### Mechanical installation

The transmission member (such as coupling, pinion or pulley) should be mounted by means of pull-on devices and / or the part to be mounted is to be warmed up. For this, the shaft ends are fitted with threaded center bores according to DIN 332 part 2.

Transmission members must never be driven onto the shaft by hammer blows because shaft, bearings and other components of the compact drive can be damaged. All the parts which have to be attached to the shaft are to be balanced dynamically. The rotors are balanced with half key.

If possible, the compact drives are to be installed so that they are free from vibration.

Direct coupling with the driven machine requires exact alignment. The shafts of both machines must be in line. By means of suitable shims, the shaft height is to be adap-ted to the driven machine.

The required minimum diameter of the belt pulley and the correct relation of the belt tension to the belt pulley diameter are to be observed in case of belt drive because an excessive pretension can be the cause for bearing damages and shaft failures.

The dimensions of the belt pulley are to be determined according to the kind of belt, the transmission and the power to be transmitted.

Vent holes are to be kept free and required minimum distances are to be observed so that the cooling will not be reduced. In case of intensive cooling air pollution, coun-termeasures are to be taken. It is to be taken care that the discharged warmed up cooling air will not be aspirated again.

In case of the open air installation of the compact drives is to be observed that the compact drives are protected against direct atmospheric influen

ces (such as rain, snow and ice, solid freezing of the fan). No operation below -20 °C.

The type of construction permissible for the compact drives is stated on the rating plate. An application to different types of construction is only allowed by permission of the manufacturer and, if necessary, after reconstruction according to the manufacturer's instructions.

#### **Electrical installation**

For the electrical installation are to be observed the general guidelines for installation:

- EN61800-5

Erection of power installations up to 1000 V

- EN60204-1

Electrical equipment of machines

- EN50178

Electronic equipment for use in electrical power installations

- The operation of the compact drive is only permissible with correct protective earth-terminal.

All the operations are only to be carried out when the compact drive is in dead state.

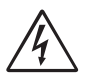

# DANGER: After having realized the installation, the full-load operating voltage can exist with stopped drive (n = 0)!

The installation has to be carried out according to the valid prescriptions by qualified skilled personnel.

First, the mains conditions (voltage and frequency) are to be compared with the data on the rating plate of the compact drive. The dimensions of the connecting cables are to be adapted to the rated currents of the compact drive.

For checking the sense of rotation of the compact drives, a direction arrow is provided on the housing. Before connecting the driven machine, the sense of rotation of the compact drive is to be checked for preventing possible damages at the driven machine. The direction of rotation can be modified by preselection. Before closing the terminal box, there is to be checked that

- all terminal box connections are tightened

- the inside of the terminal box is clean and free from foreign matters

- unused cable entries are closed and the screw plugs are tightened

Before starting the compact drive is to be checked that all the safety regulations are kept stricktly. This is also valid for the operation and for the disconnection of the compact drive. The compact drive is to be connected to the mains according to the EN rules so that it can be separated from the mains by means of corresponding iso-lating means (eg. main switch, contactor).

Without additional measures, the compact drive must never be connected to a mains with residual-currentoperated circuit breaker.

Mainly, the existing leakage current is caused through interference suppression mea-sures. There are no additional leakage currents as a result from the capacitive reac-tance between motor phases and shield of the motor cable.

In case of short circuit to earth, a direct component in the fault current can prevent the release of the residualcurrent-operated circuit breaker. Consequently, there can only be used residual-current-operated circuit breakers being suitable for the frequency converter operation (DC fault current).

#### Cleaning

To prevent impairing of the effects of cooling air, all the parts of the compact drive have to be cleaned at regular intervals. In most cases it suffices to blow-out the compact drive with compressed air that must be free from water and oil.

Particular attention should be given to the cleaning of vent holes and the spaces bet-ween the ribs.

We recommend to include the compact drives into the usual routine inspections of the driven machine.

#### Bearings

The antifriction bearings of the compact drives are lifelubricated on the part of the works.

Under normal load and environmental conditions, the quality of grease ensures pro-per operation of the motor for about 10 000 service hours with two-pole design and 20 000 service hours with four-pole design. If not otherwise agreed, the grease of antifriction bearings must never be refilled during this period. The stated service hours are only valid under operation with 1500 r.p.m. or 3000 r.p.m.

After this running time, the bearings should be changed by a service agency.

#### Guarantee, repair, spare parts

Unless otherwise agreed upon, only our service agencies are licensed to carry out repairs within the guarantee period. Moreover, all the other repairs, possibly being necessary, will be realized there. Informations concerning our Service Organization are availyble on request. The same applies to the spare parts lists.

# TABLE OF CONTENTS

| 1.    | GENERAL INFORMATION                                              |
|-------|------------------------------------------------------------------|
| 1.1   | Introduction 9                                                   |
| 1.2   | Description 9                                                    |
| 1.2.1 | Users                                                            |
| 1.2.2 | Motors                                                           |
| 1.2.3 | Standards 9                                                      |
| 1.3   | Use of the instruction manual 10                                 |
| 1.4   | Delivery and unpacking 10                                        |
| 1.5   | Type number 10                                                   |
| 1.6   | Standards 11                                                     |
| 1.6.1 | Product standard for EMC 11                                      |
| 1.7   | Dismantling and scrapping 11                                     |
| 2.    | INSTALLING AND OPERATING<br>MODEL N AND MODEL C 12               |
| 2.1   | Model N 12                                                       |
| 2.1.1 | General 12                                                       |
| 2.1.2 | LED indications 12                                               |
| 2.1.3 | Connection example 13                                            |
| 2.2   | Model C 14                                                       |
| 2.2.1 | General 14                                                       |
| 2.2.2 | LED indications and control keys 14                              |
| 2.2.3 | Connection example 15                                            |
| 3.    | INSTALLATION AND CONNECTION16                                    |
| 3.1   | Control signals connections, default settings 16                 |
| 3.2   | Control signal connections in accordance with EMC-<br>directives |
| 3.2.1 | Types of control signals 17                                      |
| 3.2.2 | Single-ended or double-ended connection? 17                      |
| 3.2.3 | Current control (0-20mA) 17                                      |
| 3.2.4 | Twisted cables 18                                                |
| 3.3   | Inputs/outputs configuration with the jumpers 18                 |
| 3.4   | Stop categories and emergency stop 18                            |
| 3.5   | Definitions 18                                                   |
| 4.    | OPERATION OF THE FREQUENCY INVERTER19                            |
| 4.1   | Operating the control panel 19                                   |
| 4.1.1 | LCD display 19                                                   |
| 4.1.2 | LED indication 20                                                |
| 4.1.3 | The Toggle Key 20                                                |
| 4.1.4 | Control keys 20                                                  |
| 4.1.5 | Function keys 20                                                 |
| 4.1.6 | Menu structure 21                                                |
| 4.1.7 | Short description of the setup menu 21                           |
| 4.1.8 | Programming during operation 21                                  |
| 4.1.9 | Programming example                                              |
| 4.2   | Operation of the Run/Stop/Enable/Reset functions                 |
| 4.2.1 | Default settings of the Run/Stop/Enable/Reset functions          |
| 4.2.2 | Enable and Stop functions 23                                     |
| 4.2.3 | Run Inputs Level-controlled 23                                   |
| 4.2.4 | Run Inputs Edge-controlled 24                                    |

| 4.2.5  | Reset and Autoreset operation                             | 24 |
|--------|-----------------------------------------------------------|----|
| 4.2.6  | Speed Direction and Rotation.                             | 25 |
| 4.3    | Use of the Parameter Sets                                 | 25 |
| 4.4    | Use of the Control Panel Memory                           | 26 |
| 5.     | FUNCTIONAL DESCRIPTION OF SETUP MENU 2                    | 27 |
| 5.1    | Resolutions of settings                                   | 27 |
| 5.2    | Start window [100]                                        | 27 |
| 5.2.1  | 1st Line [110]                                            | 27 |
| 5.2.2  | 2nd Line [120]                                            | 27 |
| 5.3    | Main set-up [200]                                         | 28 |
| 5.3.1  | Operation [210]                                           | 28 |
| 5.3.2  | Drive Mode [211]                                          | 28 |
| 5.3.3  | Reference control [212]                                   | 28 |
| 5.3.4  | Run/Stop/Reset control [213]                              | 29 |
| 5.3.5  | Rotation [214]                                            | 30 |
| 5.3.6  | Level/Edge control [215]                                  | 30 |
| 5.3.7  | Motor data [220]                                          | 30 |
| 5.3.8  | Motor power [221]                                         | 30 |
| 5.3.9  | Motor voltage [222]                                       | 30 |
| 5.3.10 | Motor frequency [223]                                     | 30 |
| 5.3.11 | Motor current [224]                                       | 30 |
| 5.3.12 | Motor Speed [225]                                         | 30 |
| 5.3.13 | Motor cos PHI [226]                                       | 31 |
| 5.3.14 | Motor ventilation [227]                                   | 31 |
| 5.3.15 | Motor identification run [228]                            | 31 |
| 5.3.16 | Utility [230]                                             | 31 |
| 5.3.17 | Language [231]                                            | 32 |
| 5.3.18 | Kevboard (un)lock [232]                                   | 32 |
| 5.3.19 | Copy Set [233]                                            | 32 |
| 5.3.20 | Select set no. [234]                                      | 32 |
| 5.3.21 | Default values [235]                                      | 32 |
| 5.3.22 | Copy all settings to Control Panel [236]                  | 33 |
| 5.3.23 | Load Parameter Sets from Control Panel[237]               | 33 |
| 5.3.24 | Load the active Parameter Set from<br>Control Panel [238] | 33 |
| 5.3.25 | Load all settings from Control Panel [239]                | 33 |
| 5.3.26 | Autoreset [240]                                           | 33 |
| 5.3.27 | Number of Trips [241]                                     | 33 |
| 5.3.28 | Selection of Autoreset trips                              | 34 |
| 5.3.29 | Option: Encoder [250]                                     | 34 |
| 5.3.30 | Option: Serial communication [260]                        | 34 |
| 5.3.31 | Option: PTC [270]                                         | 34 |
| 5.3.32 | Option CRIO card [280]                                    | 34 |
| 5.4    | Parameter Sets [300]                                      | 35 |
| 5.4.1  | Run/Stop [310]                                            | 35 |
| 5.4.2  | Acceleration time [311]                                   | 35 |
| 5.4.3  | Acceleration ramp type [312]                              | 35 |
| 5.4.4  | Deceleration time [313]                                   | 35 |
| 5.4.5  | Deceleration ramp type [314]                              | 36 |
| 5.4.6  | Start Mode [315]                                          | 36 |
| 5.4.7  | Stop Mode [316]                                           | 36 |
| 5.4.8  | Brake release time [317]                                  | 36 |
| 5.4.9  | Brake Engage Time [318]                                   | 37 |
|        |                                                           |    |

| 5.4.10           | Wait before Brake Time [319]                    | 37       |
|------------------|-------------------------------------------------|----------|
| 5.4.11           | Vector Brake [31A]                              | 37       |
| 5.4.12           | Quick Stop Time [31B]                           | 38       |
| 5.4.13           | Spinstart [31C]                                 | 38       |
| 5.4.14           | Speeds [320]                                    | 38       |
| 5.4.15           | Minimum Speed [321]                             | 38       |
| 5.4.16           | Maximum Speed [322]                             | 38       |
| 5.4.17           | Min Speed Mode [323]                            | 39       |
| 5.4.18           | Speed Direction [324]                           | 39       |
| 5.4.19           | Motor Potentiometer [325]                       | 39       |
| 5.4.20           | Preset Speed 1 [326] to Preset Speed 7 [32C]    | 40       |
| 5.4.21           | Skip Speed 1 Low [32D]                          | 41       |
| 5.4.22           | Skip Speed 1 High[32E]                          | 41       |
| 5.4.23           | Skip Speed 2 Low [32F]                          | 41       |
| 5.4.24           | Skip Speed 2 High [32G]                         | 41       |
| 5.4.25           | Jog Speed [32H]                                 | 41       |
| 5.4.26           | Start Speed [32]                                | 42       |
| 5.4.27           | Speed priority                                  | 42       |
| 5.4.28           | Torque [330]                                    | 42       |
| 5.4.29           | Maximum Torque [331]                            | 42       |
| 5.4.30           | Minimum Torque [332]                            | 42       |
| 5.4.31           | Controllers [340]                               | 42       |
| 5.4.32           | Speed PI Autotune [341]                         | 42       |
| 5.4.33           | Speed P Gain [342]                              | 43       |
| 5.4.34           | Speed   Time [343]                              | 43       |
| 5435             | Flux optimization [344]                         | 43       |
| 5436             | PID Controller [345]                            | 43       |
| 5437             | PID P Gain [346]                                | 43       |
| 5 4 38           | PID I Time [347]                                | 44       |
| 5 4 39           | PID D Time [348]                                | 44       |
| 5110             | Limits /protections [350]                       | <br>ΛΛ   |
| 5441             | Low Voltage Override [351]                      | 44<br>44 |
| 5442             | Rotor locked[352]                               | 44       |
| 5443             | Motor lost [353]                                | <br>ΔΔ   |
| 5444             | Motor 12t Type [354]                            | 45       |
| 5445             | Motor 12t Current [355]                         | 45       |
| 5116             | Overvoltage control[356]                        | 45<br>15 |
| 5.5              | 1/0 [400]                                       | 45       |
| 551              | Analogue Inputs [/10]                           | 40<br>76 |
| 5.5.2            | Anialogue inputs [410]                          | 40       |
| 5.5.2            | Anin 1 Set up [412]                             | 40       |
| 5.5.5            | Anin 1 Offset [412]                             | 40       |
| 5.5.4            | Anin 1 Onset [413]                              | 40       |
| 5.5.5            | Anin 1 Bipolar [415]                            | 47       |
| 5.5.0            | Anin' i Dipolar [415]                           | 41<br>10 |
| 5.5.7            | Anin 2 Set up [417]                             | 49       |
| 5.5.0            | Anin 2 Set-up [417]                             | 49<br>10 |
| 5.5.5            | Anin 2 Coin [410]                               | 49       |
| 5.5.10           | Anin 2 Gair [413]                               | 49       |
| 5.5.11           | Digital Inputs [420]                            | 49       |
| 5.5.12<br>5.5.12 | Digital Iliputs [420]                           | 49<br>50 |
| J.J.T2           | Digiti 1 [421]                                  | 50       |
| 5.5.14           | Digiti 2 [422]                                  | 50       |
| J.J.15           | Digiti 5 [425]                                  | 51<br>51 |
| 5.5.10           | Uigili 4 [424]           Applogue Outpute [420] | 51<br>51 |
| 5.5.1/           | Analogue Oulputs [430]                          | 5T<br>C  |
| 5.5.18<br>5.5.10 | AnOut 1 Future [431]                            | DT<br>51 |
| 5.5.19           | Anout 1 Setup [432]                             | D⊥<br>E4 |
| 5.5.20           | Anout 1 Unset [433]                             | 51       |

| 5.5.21 | AnOut 1 Gain [434]                    | 52       |
|--------|---------------------------------------|----------|
| 5.5.22 | AnOut 1 Bipolar [435]                 | 52       |
| 5.5.23 | AnOut 2 function [436]                | 52       |
| 5.5.24 | AnOut 2 Set-up [437]                  | 52       |
| 5.5.25 | AnOut 2 Offset [438]                  | 52       |
| 5.5.26 | AnOut 2 Gain [439]                    | 52       |
| 5.5.27 | AnOut 2 Bipolar [43A]                 | 52       |
| 5.5.28 | Digital Outputs [440]                 | 52       |
| 5.5.29 | DigOut 1 Function [441]               | 53       |
| 5.5.30 | DigOut 2 Function [442]               | 53       |
| 5.5.31 | Relays [450]                          | 54       |
| 5.5.32 | Relay 1 Function [451]                | 54       |
| 5.5.33 | Relay 2 Function [452]                | 54       |
| 5.6    | Set/View reference value [500]        | 54       |
| 5.7    | View operation [600]                  | 55       |
| 5.7.1  | Speed [610]                           | 55       |
| 5.7.2  | Torque [620]                          | 55       |
| 5.7.3  | Shaft power [630]                     | 55       |
| 5.7.4  | Electrical power [640]                | 55       |
| 5.7.5  | Current [650]                         | 55       |
| 5.7.6  | Voltage [660]                         | 55       |
| 5.7.7  | Frequency [670]                       | 55       |
| 5.7.8  | VDC-l ink voltage [680]               | 55       |
| 5.7.9  | Heatsink temperature [690]            | 55       |
| 5.7.10 | Fl status [6A0]                       | 55       |
| 5711   | Digital input status [680]            | 56       |
| 5712   | Analogue input status [6C0]           | 56       |
| 5713   | Run time [6D0]                        | 56       |
| 5714   | Reset Run time [6D1]                  | 56       |
| 5715   | Mains time [6F0]                      | 56       |
| 5716   | Energy [6E0]                          | 57       |
| 5717   | Reset Energy [6F1]                    | 57       |
| 5718   | Process Sneed [660]                   | 57       |
| 5719   | Set Process Unit [6G1]                | 57       |
| 5720   | Set Process Scale [6G2]               | 57       |
| 5 7 21 | Warning [6H0]                         | 57       |
| 5.8    | View trip log [700]                   | 58       |
| 5.8.1  | Trip 1 [710] to trip 10 [740]         | 58       |
| 582    | Reset trip log [7R0]                  | 50       |
| 5.0.2  | Monitor [800]                         | 58       |
| 5.9    | Alarm functions [810]                 | 50       |
| 5.3.1  | Alarm Soloct[811]                     | 58       |
| 5.3.2  | Pomp Alorm [912]                      | 50       |
| 5.9.5  | Alarm start delay [813]               | 59       |
| 5.9.4  | Alarm response delay [914]            | 59       |
| 5.9.5  | Auto act function[915]                | 59       |
| 5.9.0  | Auto Set Turiction[615]               | 59       |
| 5.9.7  | Max Aranni level (Overload) [810]     | 59       |
| 5.9.0  | Min Alerm Joyel (Underload) [817]     | 59       |
| 5.9.9  | Min Bro clorm lovel (Underload) [610] | 60       |
| 5.9.10 |                                       | 60       |
| 5.9.11 | Analogua Comparator 1 value [201]     | 02<br>60 |
| 5.9.12 | Analogue Comparator 1 constant [822]  | 62<br>62 |
| 5.9.13 | Analogue Comparator 1 constant [822]  | 62       |
| 5.9.14 | Analogue Comparator 2 value [823]     | 62<br>62 |
| 5.9.15 | Analogue Comparator 2 constant [824]  | 60       |
| 5.9.10 | Digital Comparator $1 [825]$          | 03       |
| 5.9.17 |                                       | 03<br>64 |
| o.9.18 |                                       | ю4       |

| 5.9.19<br>5.9.20<br>5.9.21<br>5.9.22<br>5.9.23<br>5.9.24<br>5.9.24         | Y Comp 1 [831]       6         Y Operator 1 [832]       6         Y Comp 2 [833]       6         Y Operator 2 [834]       6         Y Comp 3 [835]       6         Logic function Z [840]       6                                                           | 54<br>54<br>54<br>54<br>55           |
|----------------------------------------------------------------------------|----------------------------------------------------------------------------------------------------|--------------------------------------|
| 5.9.25<br>5.9.26<br>5.9.27<br>5.9.28<br>5.9.29<br>5.10<br>5.10.1<br>5.10.2 | Z Comp 1 [841]       6         Z Operator 1 [842]       6         Z Comp 2 [843]       6         Z Operator 2 [844]       6         Z Comp 3 [845]       6         View system data [900]       6         Type [910]       6         Software [920]       6 | 5 5 5 5 5 5 5                        |
| 6.                                                                         | FAULT INDICATION, DIAGNOSES<br>AND MAINTENANCE                                                                                                    | 5                                    |
| 6.1<br>6.2<br>6.2.1<br>6.2.2<br>6.2.3<br>6.2.4<br>6.3                      | Trips, warnings and limits                                                                                                    | 6<br>7<br>7<br>7<br>7<br>7<br>7<br>9 |
| 7.                                                                         | OPTIONS 70                                                                                                    | )                                    |
| 7.1<br>7.2<br>7.3                                                          | Handheld Control Panel (HCP)7Brake chopper7Serial communication, fieldbus7                                                                                                    | 0<br>0<br>0                          |
| 8.                                                                         | TECHNICAL DATA 71                                                                                                    | L                                    |
| 8.1<br>8.2<br>8.3<br>8.4                                                   | General electrical specifications7Electrical specifications related to type7Environmental conditions7Fuses, cable cross-sections and glands7                                                                                                    | 1<br>2<br>2<br>2                     |
| 9.                                                                         | SETUP MENU LIST                                                                                                    | 3                                    |
| 10.                                                                        | PARAMETER SET LIST 75                                                                                                    | 5                                    |
|                                                                            | INDEX                                                                                                    | 6                                    |

## LIST OF TABLES

| Table 1  | Standards                                     | 11 |
|----------|-----------------------------------------------|----|
| Table 2  | LED functions                                 | 12 |
| Table 3  | Locked functions                              | 14 |
| Table 4  | LED functions                                 | 14 |
| Table 5  | Control keys                                  | 14 |
| Table 6  | Control signals connections, default settings | 16 |
| Table 7  | Jumper settings                               | 18 |
| Table 8  | Definitions                                   | 18 |
| Table 9  | LED indication                                | 20 |
| Table 10 | Control keys                                  | 20 |
| Table 11 | Function keys                                 | 20 |
| Table 12 | Parameter Set                                 | 25 |
| Table 13 | Parameter Set functions                       | 26 |
| Table 14 | Resolutions of settings                       | 27 |
| Table 15 | Preset                                        | 40 |
| Table 16 | Speed priority                                | 42 |
| Table 17 | Set/view reference value                      | 54 |
| Table 18 | FI status                                     | 56 |
| Table 19 | Truth table for the logical operators         | 64 |
| Table 20 | Trips, warnings and limits                    | 66 |
| Table 21 | Trip condition                                | 68 |
| Table 22 | Brake resistor                                | 70 |
| Table 23 | General electrical specifications             | 71 |
| Table 24 | Electrical specifications related to type     | 72 |
| Table 25 | Environmental conditions                      | 72 |
| Table 26 | Fuses, cable cross-sections and glands        | 72 |
|          |                                               |    |

#### LIST OF DRAWINGS

| Fig 1    | Type number 10                                    |
|----------|---------------------------------------------------|
| Fig. 2   | Model N 12                                        |
| Fig. 2   | Model N with option HCP 12                        |
| Fig. 3   | Induction 12                                      |
| Fig. 4   | LED IIIuication avanuals Madel N                  |
| Fig. 5   | Connection example Model N                        |
| Fig. 6   | Model C                                           |
| Fig. 7   | Model C with option HCP 14                        |
| Fig. 8   | LED indication with control keys 14               |
| Fig. 9   | Connection example Model M 15                     |
| Fig. 10  | Electro Magnetic (EM) screening of control signal |
|          | cables                                            |
| Fig. 11  | Location of connectors and jumpers 18             |
| Fig. 12  | Control Panel 19                                  |
| Fig. 13  | The Display                                       |
| Fig. 14  | Example upper level menu (Main Menu)              |
| Fig 15   | Example mid level menu (Submenu tens) 19          |
| Fig. 16  | Example lower level menu (Submenu units) 19       |
| Fig. 17  | LED indications                                   |
| Fig. 10  | LED Indications                                   |
| Fig. 10  | Toggie memory                                     |
| Fig. 19  | Menu structure                                    |
| Fig. 20  | Programming example                               |
| Fig. 21  | Wiring example Run/Stop/Enable/Reset inputs 23    |
| Fig. 22  | Functionality of the Stop and Enable input        |
| Fig. 23  | Wiring example Run/Stop/Enable/Reset inputs 23    |
| Fig. 24  | Run/Stop/Enable functions Level-controlled 24     |
| Fig. 25  | Run/Stop/Enable functions Edge-controlled         |
| Fig. 26  | Selecting the Parameter Sets                      |
| Fig. 27  | Copy: - Complete Set-up                           |
| Fig 28   | Load: - Complete Set-up                           |
| 116.20   | - All Parameter Sets                              |
|          | Antivo Paramotor Sot                              |
| Fig. 00  | - Active Faldifieter Set                          |
| Fig. 29  | Display functions                                 |
| Fig. 30  | Reference Control = Rem/Digin 1                   |
| Fig. 31  | Reference Control =Comm/DigIn 1 28                |
| Fig. 32  | Run/stp Control = Rem/DigIn 1 29                  |
| Fig. 33  | Run/Stp Control =Comm/DigIn 1 29                  |
| Fig. 34  | I2t curves 31                                     |
| Fig. 35  | Acceleration time and maximum speed               |
| Fig. 36  | Acceleration and deceleration times               |
| Fig. 37  | S-curve acceleration ramp                         |
| Fig. 38  | S-curve deceleration ramp                         |
| Fig. 39  | Brake Output functions                            |
| Fig. 40  | Quick Stop Time                                   |
| Fig 41   | Min Speed Mode = Scale                            |
| Fig. 42  | Min Speed Mode = Limit 39                         |
| Fig. 42  | Min Speed Mode - Stop                             |
| Fig. 43  | Mill Speed Mode – Stop                            |
| Fig. 44  | Skip Speeu                                        |
| Fig. 45  | Jog command 41                                    |
| Fig. 46  | Closed loop PID control                           |
| Fig. 47  | Low Voltage Override 44                           |
| Fig. 48  | I2t function 45                                   |
| Fig. 49  | Normal full-scale configuration 47                |
| Fig. 50  | Gain=1.25 Offset 20% (Live Zero 4-20mA)           |
| Fig. 51  | Function of the Offset setting 48                 |
| Fig. 52  | Function of the Gain setting 48                   |
| Fig. 53  | Inverted reference                                |
| Fig. 54  | MotPot function                                   |
| Fig. 55  | AnOut 4-20mA                                      |
| Fig 56   | Function of the Gain setting on the Analogue      |
| i ig. 30 |                                                   |
| Fig F7   | Drive status                                      |
| Fig. 57  | Drive Stallus                                     |
| Fig. 58  | Digital input status example                      |
| Fig. 59  | Analogue Input status                             |
| Fig. 60  | Irip 3                                            |
| Fig. 61  | Alarm functions                                   |
| Fig. 62  | Analogue Comparator 62                            |
| Fig. 63  | Digital comparator                                |

| Fig. 64 | Example Type                | 65 |
|---------|-----------------------------|----|
| Fig. 65 | Example software version    | 65 |
| Fig. 66 | Autoreset trip              | 67 |
| Fig. 67 | HCP                         | 70 |
| Fig. 68 | Connection of a serial link | 70 |

# 1. GENERAL INFORMATION

# 1.1 Introduction

The frequency inverter is intended for controlling speed and torque of standard three phase asynchronous electrical motors. The inverter is equipped with a sophisticated vector control which uses 2 built-in DSPs, giving the inverter the capability of high dynamic performance even at very low speeds without using feedback signals from the motor. Therefore the inverter is designed for use in high dynamic applications where low speeds, high torque and high-speed accuracy are demanded. In "simpler" application such as fans or pumps, the CDX vector control offers other great advantages such as insensitivity to mains disturbances or load shocks.

# Read this instruction manual carefully before starting installation, connection or working with the frequency inverter.

The following indications can appear in this manual. Always read these first before continuing:

NOTE! Additional information as an aid to avoiding problems.

CAUTION Failure to follow these instructions can result in malfunction or damage to the frequency inverter.

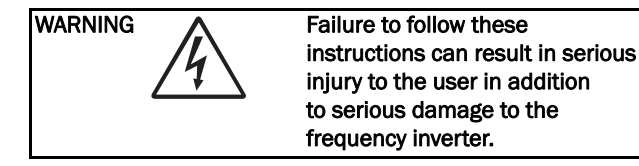

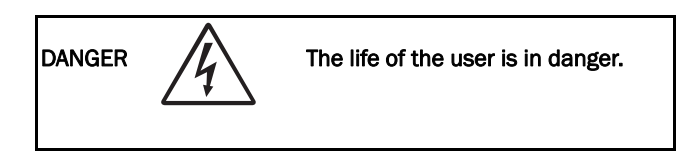

# 1.2 Description

This instruction manual describes the installation and use of the frequency inverters with the following type codes:

CDX40-013 to CDX040-046

#### 1.2.1 Users

This instruction manual is intended for:

- installation engineers
- maintenance engineers
- operators
- designers
- service engineers

#### 1.2.2 Motors

The frequency inverter is suitable for use with standard 3-phase asynchronous motors. In certain conditions it is possible that other types of motors may be used. Contact your supplier for details.

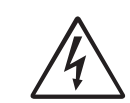

WARNING! During the extended ID RUN, the motor will rotate. Take safety measures to avoid unexpected dangerous situations.

#### 1.2.3 Standards

For the applicable standards, see § 1.6, page 11.

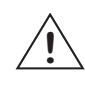

CAUTION! In order to comply fully with the standards stated in the Manufacturer's Declara-tion, the installation instructions detailed in this instruction manual must be strictly followed.

# 1.3 Use of the instruction manual

Within this instruction manual the word "inverter" is used to indicate the complete frequency inverter as a single unit.

Check that the software version number on the first page of this manual complies with the software version in the frequency inverter. See § 5.10.2, page 65.

**Chapter 3. page 16** describes the installation of the inverter with regard to the EMC Directives. Used together with the Setup Menu List and the Quick Setup Card this chapter makes setting up of the frequency inverter quick and easy.

**Chapter 4. page 19** explains the operation of the frequency inverter.

**Chapter 5. page 27** is the main "data base" for all the functions. They appear in this chapter in the same order as they appear in the Setup Menu.

With help of the Index and the Contents it is easy to track individual functions and to find out how to use and set them.

**Chapter 6. page 66** gives information about troubleshooting, fault finding and diagnoses.

**Chapter 7. page 70** gives information about the use of optional cards and functions. For some options, reference is made to the separate instruction manual for that option.

**Chapter 8. page 71** lists all technical data concerning the complete power range.

The Quick Setup Card can be put in a cabinet door, so that it is always easy to access in case of emergency.

# 1.4 Delivery and unpacking

Check for any visible signs of damage. Inform your supplier immediately of any damage found. Do not install the inverter if damage is found.

The inverters are delivered with a template for positioning the fixing holes on a flat surface. Check that all items are present and that the type number is correct. See § 1.5.

If the inverter is temporarily stored before being connected, see § 8.3, page 72. If the inverter is moved from a cold storage room to the room where it is to be installed, condensation can form on it. Allow the inverter to become fully acclimatised and wait until any visible condensation has evaporated before connecting the mains voltage.

# 1.5 Type number

Fig. 1 gives an example of the type code numbering used on all inverters.

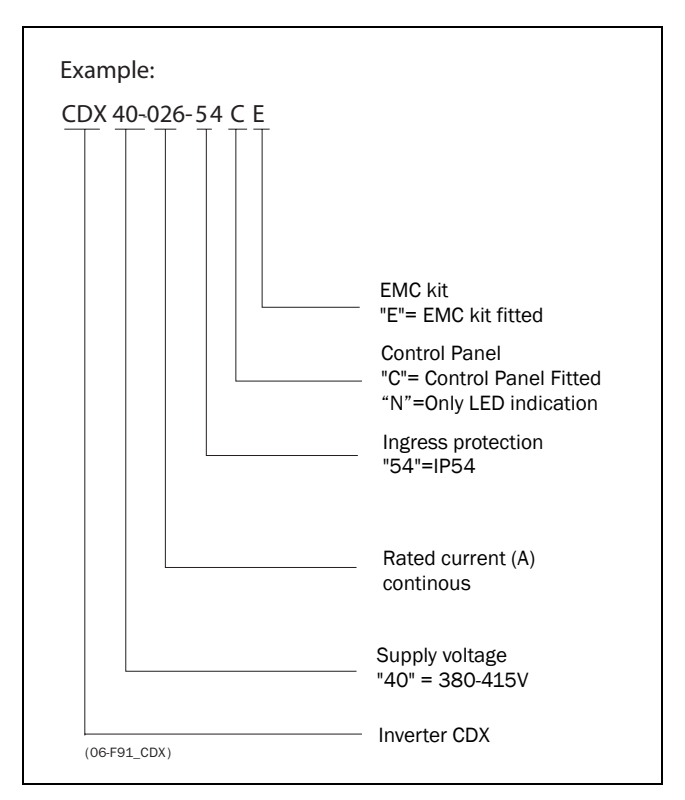

Fig. 1 Type number

# 1.6 Standards

The inverters described in this instruction manual comply with the standards as listed in Table 1, with regard to the Machine Directive, EMC Directive and the Low Voltage Directive. See the declarations of conformity and manufacturers certificate. Contact your supplier for more information.

Table 1 Standards

| Standard                            | Description                                                                                                    |  |  |
|-------------------------------------|----------------------------------------------------------------------------------------------------|--|--|
| EN60204-1                           | Safety of machinery - Electrical equipment of machines<br>Part 1: General requirements.<br>Machine Directive: Manufacturer's certificate<br>acc. to Appendix IIB                                            |  |  |
| EN61800-3<br>A11 2nd<br>Environment | Adjustable speed electrical power drive systems         Part 3: EMC product standard including specific test         methods.         EMC Directive:       Declaration of Conformity and         CE-marking |  |  |
| EN50178                             | Electronic equipment for use in power installations.<br>Low Voltage Directive: Declaration of Conformity and<br>CE-marking                                                                                  |  |  |

#### 1.6.1 Product standard for EMC

The product standard EN 61800-3 defines the **First Environment** as environment that includes domestic premises. It also includes establishments directly connected without intermediate transformers to a low voltage power supply network that supplies buildings used for domestic purposes.

**Second Environment** includes all other establishments.

The CDX complies with the product standard EN 61800-3 including amendment A11 (Any kind of metal screened cable may be used). The standard CDX is designed to meet the requirements for the **Second Environment**.

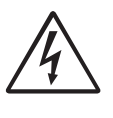

WARNING! This is a product of the restricted sales distribution class according to EN 61800-3. In a domestic environment this product may cause radio interference in ehich case the user may be required to take adequate measures.

# 1.7 Dismantling and scrapping

The enclosures of the inverters are made of recyclable material as aluminium, iron and plastic. The inverter contains a number of components demanding special treatment, for example electrolytic capacitors. The circuit boards contain small amounts of tin and lead. Any local or national regulations in force for disposal and recycling of these materials must be complied with.

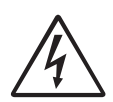

WARNING! Always switch off the mains voltage before opening the inverter and wait at least 5 minutes to allw the DC-link capacitors to discharge.

# 2.1 Model N

#### 2.1.1 General

This model has to be operated by means of remote control signals and commands. Only a 3 LED indication is on the inverter. Model N can be used in combination with the Hand held control panel (option HCP). See Fig. 2 and Fig. 3.

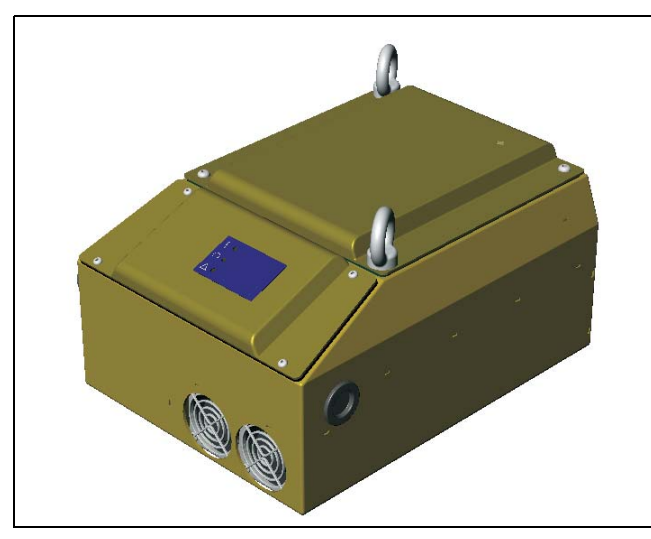

Fig. 2 Model N

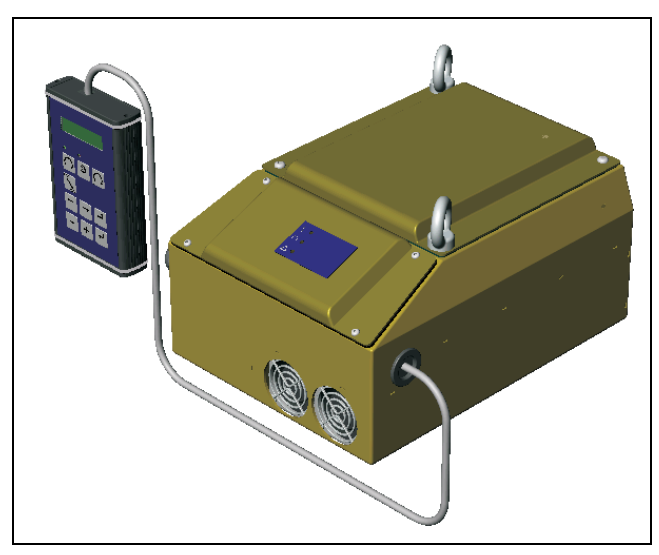

Fig. 3 Modell N with option HCP

#### 2.1.2 LED indications

On the lid on the front of the inverter there is a 3 LED indication. See Fig. 4.

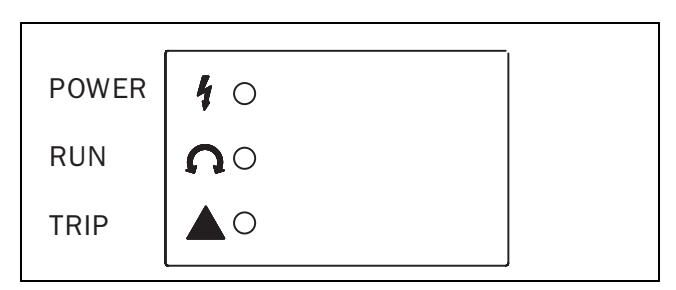

Fig. 4 LED indication

| Table 2 | LED functions |
|---------|---------------|
|---------|---------------|

| LED              | Function               |                        |                  |
|------------------|------------------------|------------------------|------------------|
|                  | ON                     | BLINKING               | OFF              |
| POWER<br>(green) | Power on               |                        | Power off        |
| TRIP<br>(red)    | Inverter<br>tripped    | Warning/Limit          | No trip          |
| RUN<br>(green)   | Motor shaft<br>rotates | Motor shaft<br>acc/dec | Motor<br>stopped |

#### 2.1.3 Connection example

The remote control terminals are behind the lid on the front of the inverter. The example shows the minimum wiring for operation.

NOTE! This example shows the settings of the terminals based on the factory defaults. To change the functions, the handheld control panel option is needed (see Chapter 4. page 19) It is possible that due to special customer requirements the factory defaults differ from the Set up Menu list (Chapter 8. page 71). If so, please contact the supplier.

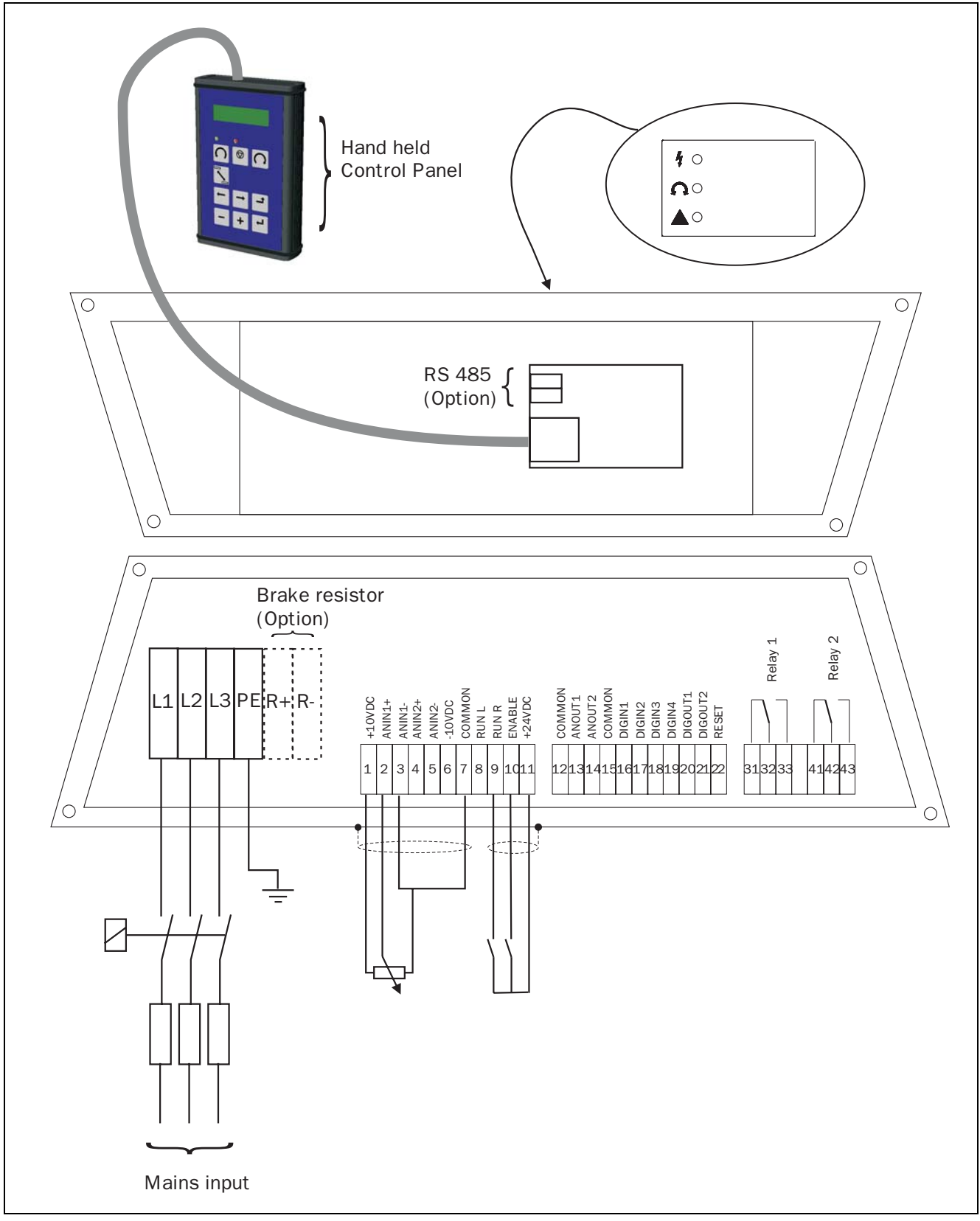

Fig. 5 Connection example Model N

# 2.2 Model C

#### 2.2.1 General

This model must be operated by means of the control panel on the front of the inverter. There are 4 control keys and a 3 LED indication on the inverter. Model C can be used in combination with the Hand held control panel (option HCP). However some functions are locked and cannot be changed even with the Hand held control panel connected. See Fig. 6 and Fig. 7.

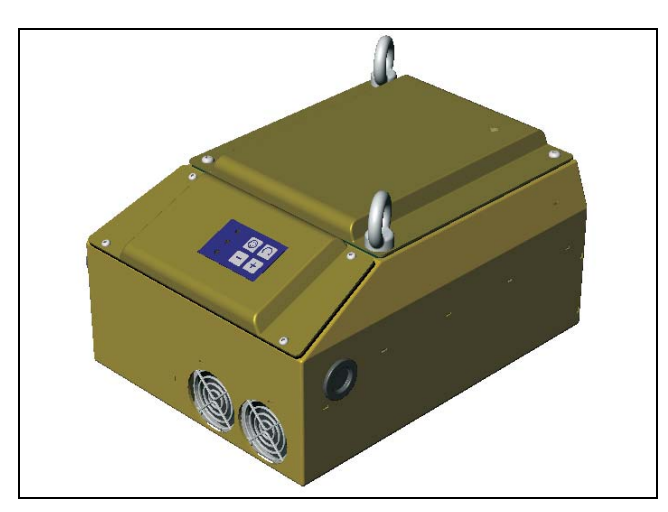

Fig. 6 Model C

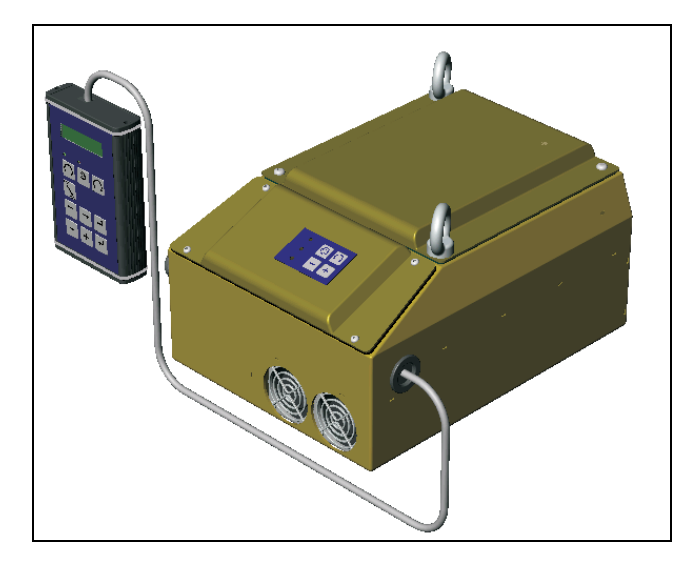

Fig. 7 Model C with option HCP

Table 3 shows the locked functions in the Set up menu (see **Chapter 8. page 71**). This means that these functions cannot be changed, even with the Handheld option connected.

| Table 3 | Locked functions |
|---------|------------------|
|---------|------------------|

| MENU | Functions        | Setting     |
|------|------------------|-------------|
| 212  | Ref Control      | Remote      |
| 213  | Run/Stop Control | Remote      |
| 422  | DigIn 2          | Stop        |
| 423  | DigIn 3          | Motpot Up   |
| 424  | DigIn 4          | Motpot Down |

#### 2.2.2 LED indications and control keys

On the lid on the front of the inverter there is a 3 LED indication and 4 control keys. See Fig. 8.

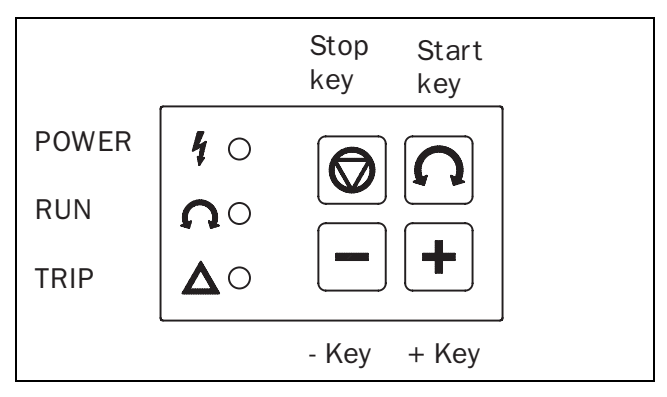

Fig. 8 LED indication with control keys

|                  | Function            |                        |                  |
|------------------|---------------------|------------------------|------------------|
|                  | ON                  | BLINKING               | OFF              |
| POWER<br>(green) | Power on            |                        | Power off        |
| TRIP<br>(red)    | Inverter<br>tripped | Warning/Limit          | No trip          |
| RUN<br>(green)   | Motor shaft rotates | Motor shaft<br>acc/dec | Motor<br>stopped |

| Table 5 | Control | key. |
|---------|---------|------|
|---------|---------|------|

| START KEY | Press to start the motor    |
|-----------|-----------------------------|
| STOP KEY  | Press to stop the motor     |
| + KEY     | Press to increase the speed |
| - KEY     | Press to decrease the speed |

#### 2.2.3 Connection example

The remote control terminals are behind the lid on the front of the inverter. The example shows the minimum wiring for operation.

NOTE! This example shows the settings of the terminals based on the factory defaults. To change the functions, the handheld control panel option is needed (see Chapter 4. page 19) It is possible that due to special customer requirements the factory defaults differ from the Set up Menu list (Chapter 8. page 71). If so, please contact the supplier.

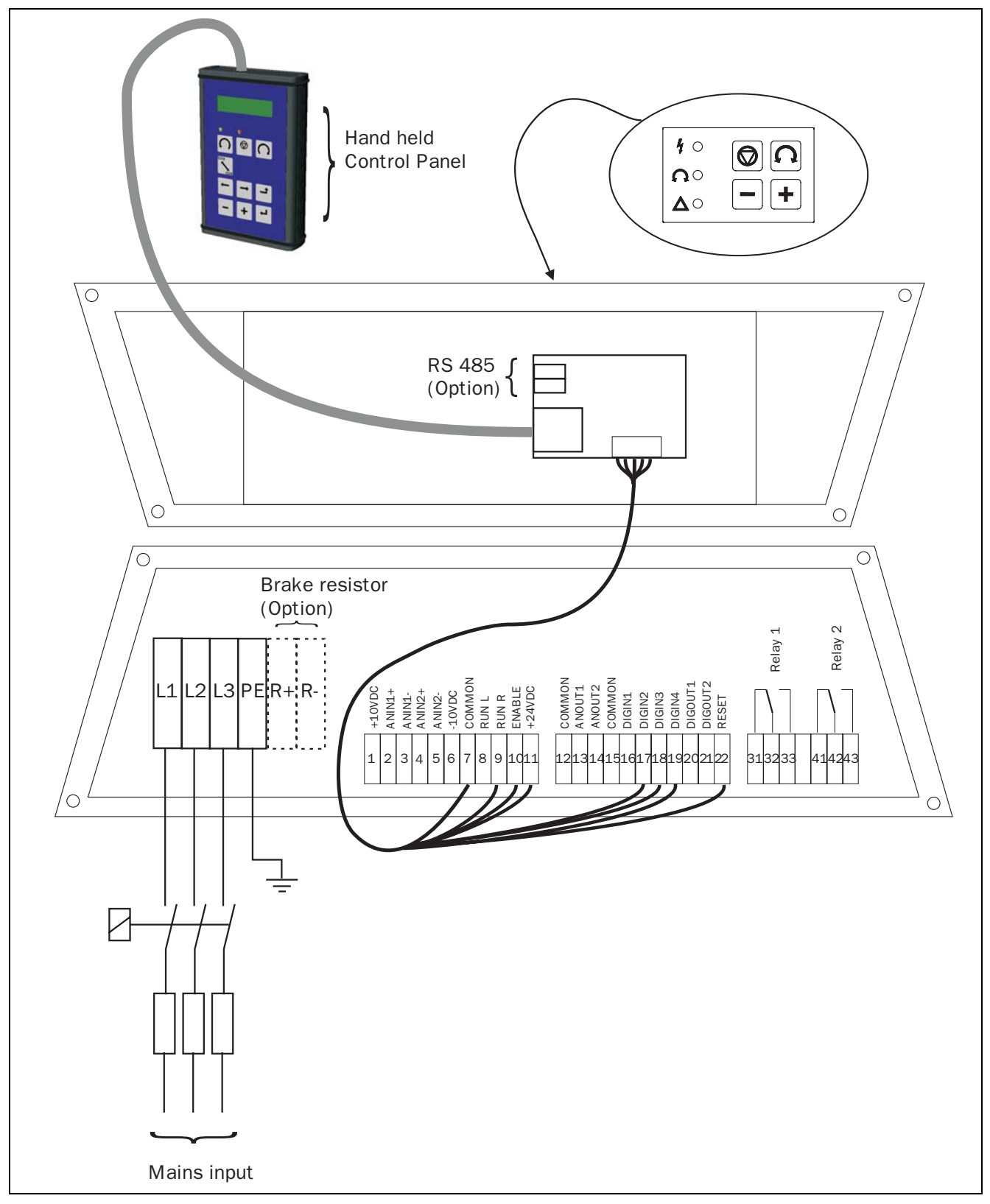

Fig. 9 Connection example Model M

# 3.1 Control signals connections, default settings

The connections for the control signals are accessible after opening the front panel. The control signal connections are suitable for plaited flex-ible wire up to  $1.5 \text{ mm}^2$  and for solid wire up to  $2.5 \text{ mm}^2$ . See Table 6 for details of the connections.

NOTE! The function of the inputs and outputs described in Table 6 are the default settings. Please refer to Chapter 5. page 27 for the other functions of each in and output. The inputs 8, 9, 10 and 22 are dedicated inputs and therefore not programmable for other functions.

NOTE! The maximum total combined load for outputs 11, 20 and 21 is 100mA.

| Terminal | Name:    | Function (Default):                   | Signal:                    | Туре:                          |
|----------|----------|---------------------------------------|----------------------------|--------------------------------|
| 1        | +10V     | +10VDC Supply voltage                 | +10VDC, max 10mA           | output                         |
| 2        | AnIn 1+  | Speed reference,<br>positive signal   | 0 ±10VDC or 0/4 - ±20mA    | differential analogue<br>input |
| 3        | AnIn 1-  | Speed reference,<br>negative signal   | 0 ±10VDC or 0/4 - ±20mA    | differential analogue<br>input |
| 4        | AnIn 2+  | Off<br>positive signal                | 0 ±10VDC or 0/4 - ±20mA    | differential analogue<br>input |
| 5        | AnIn 2-  | Off<br>negative signal                | 0 ±10VDC or 0/4 - ±20mA    | differential analogue<br>input |
| 6        | -10V     | -10VDC Supply voltage                 | -10VDC, max 10mA           | output                         |
| 7        | Common   | Signal ground                         | OV                         | output                         |
| 8        | RunL     | Run with rotation left                | 0-8/24VDC                  | digital input                  |
| 9        | RunR     | Run with rotation right               | 0-8/24VDC                  | digital input                  |
| 10       | Enable   | Enable for start                      | 0-8/24VDC                  | digital input                  |
| 11       | +24V     | +24VDC Supply voltage                 | +24VDC, 100 mA, see note   | output                         |
| 12       | Common   | Signal ground                         | OV                         | output                         |
| 13       | AnOut 1  | 0 - Max Speed                         | 0 ±10VDC or 0/4 - +20mA    | analogue output                |
| 14       | AnOut 2  | 0 - 400% T <sub>nom</sub>             | 0 ±10VDC or 0/4 - +20mA    | analogue output                |
| 15       | Common   | Signal ground                         | OV                         | output                         |
| 16       | DigIn 1  | Off                                   | 0-8/24VDC                  | digital input                  |
| 17       | DigIn 2  | Off                                   | 0-8/24VDC                  | digital input                  |
| 18       | DigIn 3  | Off                                   | 0-8/24VDC                  | digital input                  |
| 19       | DigIn 4  | Off                                   | 0-8/24VDC                  | digital input                  |
| 20       | DigOut 1 | Run, active if motor runs             | 24VDC, 50mA, see note      | digital output                 |
| 21       | DigOut 2 | Brake,<br>to control mechanical brake | 24VDC, 50mA, see note      | digital output                 |
| 22       | RESET    | Reset from error condition            | 0-8/24VDC                  | digital input                  |
| Terminal |          |                                       |                            |                                |
| 31       | N/C 1    | Relay 1 output                        |                            |                                |
| 32       | COM 1    | Ready, active when the                | potential free change over | relay output                   |
| 33       | N/0 1    | inverter is ready to start            |                            |                                |
| Terminal |          | I                                     | I                          | I                              |
| 41       | N/C 2    | Relay 2 Output                        |                            |                                |
| 42       | COM 2    | Trip, active when the                 | potential free change over | relay output                   |
| 43       | N/0 2    | inverter is in a TRIP condition       |                            |                                |

Table 6 Control signals connections, default settings

# 3.2 Control signal connections in accordance with EMC-directives

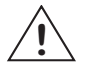

CAUTION! In order to comply with the EMC directive (see § 1.6, page 11) it is absolutely necessary that the installation instructions, as described in this manual, are followed correctly. For further detailed information about EMC Direc-tives and frequency inverters please refer to the installation instructions "EMC Directive and frequency inverters". Please contact your supplier.

The screening of control signal cables is necessary to comply with the immunity levels given in the EMC Directive.

#### 3.2.1 Types of control signals

Always make a distinction between the different types of signals. Because the different types of signals can adversely affect each other, use a separate cable for each type. This is often more practical because, for example, the cable from a pressure sensor may be connected directly to the frequency inverter.

We can distinguish the following types of control signals:

- Analogue: Voltage or current signals, (0-10V, 0/4-20mA) which change slowly or only occasionally in value. In general, these are control or measurement signals.
- Digital: Voltage or current signals (0-10V, 0-24V, 0/4-20mA) which can have only two values (high or low) and only occassionally change in value.
- Data: Usually voltage signals (0-5V, 0-10V) which change rapidly and at a high frequency, generally data signals such as RS232, RS485, Profibus, etc.
- Relay: Relay contacts (0-220VAC) can switch highly inductive loads (auxiliary relay, lamp, valve, brake, etc.).

#### Example:

The relay output from a frequency inverter which controls an auxiliary relay can, at the moment of switching, form a source of interference (emission) for a measurement signal from, for example, a pressure sensor.

#### 3.2.2 Single-ended or double-ended connection?

In principle, the same measures as applied to power supply cables must be applied to all control signal cables, in accordance with EMC-Directives.

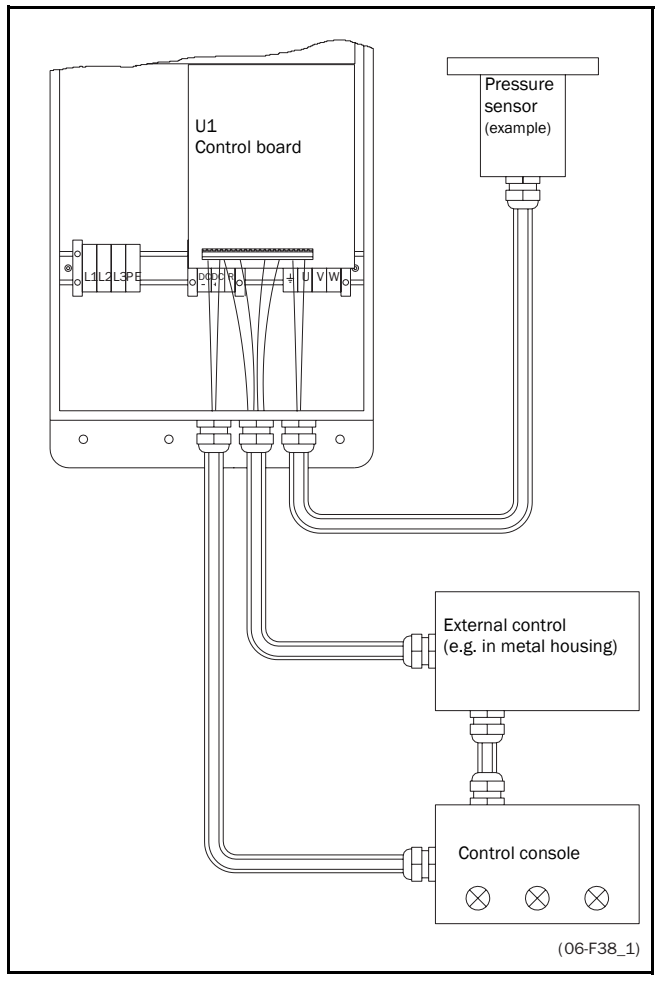

Fig. 10 Electro Magnetic (EM) screening of control signal cables.

In practice it is not always possible to screen control signal cables in a consistent manner.

If long control cables are used, the wavelength ( $\frac{1}{4} \lambda$ ) of the noise signal can be shorter than the cable length. If the screening is connected at one end only, the noise frequency can be coupled to the signal wires.

For all signal cables as mentioned in § 3.2.1 the best results are obtained if the screening is connected to both ends. See Fig. 10.

# NOTE! Each installation must be examined carefully before applying the proper EMC measures.

#### 3.2.3 Current control (0-20mA)

A current signal like 0-20mA is less sensitive than a 0-10V signal, because it has low impedance  $(250\Omega)$  compared with a voltage signal  $(21k\Omega)$ . It is therefore strongly advised to use current controlled signals if the cables are longer than a few meters.

When using mA analog input, the signals must be connected as follows:

| Input | Terminals |
|-------|-----------|
| AnIn1 | 2 and 7   |
| AnIn2 | 4 and 7   |

#### 3.2.4 Twisted cables

Analogue and digital signals are less sensitive to interference if the cables carrying them are "twisted". This is certainly to be recommended if no screening can be used as described in § 3.2.2, page 17. By twisting the wires the exposed areas are minimised. This means that in the current circuit for any possible High Frequency (HF) interference fields, no voltage can be induced. For a PLC it is therefore important that the return wire remains in proximity to the signal wire. It is important that the pair of wires is fully twisted over  $360^{\circ}$ .

# 3.3 Inputs/outputs configuration with the jumpers

The jumpers S1 to S6 are used to set the input and output configuration for the 2 analogue inputs AnIn1 and AnIn2 and the 2 analogue outputs AnOut1 and AnOut2 as described in Table 7

Table 7 Jumper settings

| Input/<br>Output | Туре                | Jumper(s) | Setting |
|------------------|---------------------|-----------|---------|
| AnOut1           | 0-10 V<br>(default) | S1        | Ŭ       |
|                  | 0-20mA              | S1        |         |
| AnOut2           | 0-10 V<br>(default) | S2        | U       |
|                  | 0-20mA              | S2        |         |
| Anin1            | 0-10 V<br>(default) | S3 & S4   |         |
|                  | 0-20mA              | S3 & S4   |         |
| Anin2            | 0-10 V<br>(default) | S5 & S6   | ••<br>U |
|                  | 0-20mA              | S5 & S6   |         |

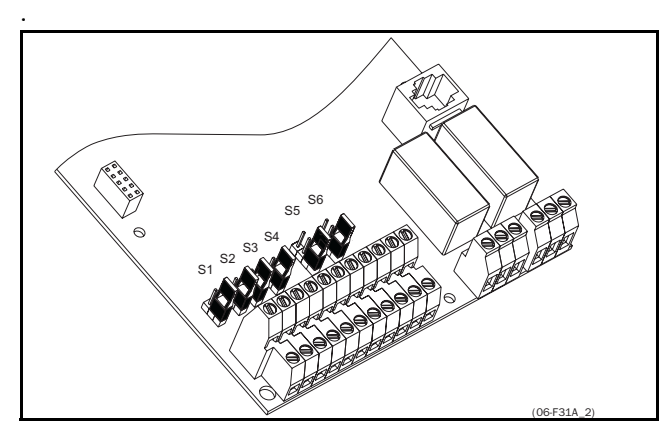

Fig. 11 Location of connectors and jumpers.

# 3.4 Stop categories and emergency stop

The following information is important if emergency circuits are used or needed in the installation where a frequency inverter is used. EN 60204-1 defines 3 stop categories:

#### Category 0: Uncontrolled STOP:

Stopping by switching off the supply voltage. A mechanical stop, must be activated. This STOP may not be realised with the help of a frequency inverter or its inputs or output signals.

#### • Category 1: Controlled STOP: Stopping until the motor has come to rest, after which the power supply is switched off. This STOP may not be realised with the help of a frequency inverter or its input or output signals.

### Category 2: Controlled STOP:

Stopping while the supply voltage is still present. This STOP can be implemented with every STOP command of the frequency inverter.

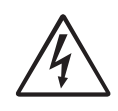

WARNING! EN 60204-1 specifies that every machine must be provided with a category 0 stop. If the application prevents this from being implemented, this must be explicitly stated. In

addition, every machine must be provided with an Emergency Stop function. This emergency stop must ensure that the voltage at the machine contacts, which could be dangerous, is removed as quickly as possible, without resulting in any other dangers. In such an Emergency Stop situation, a category 0 or 1 stop may be used. The choice will be decided on the basis of the possible risks to the machine.

# 3.5 Definitions

In this manual the following definitions for current, torque and frequency are used.

| Name              | Description                              | Quantity |
|-------------------|------------------------------------------|----------|
| I <sub>IN</sub>   | Nominal input current of inverter        | A, RMS   |
| I <sub>NOM</sub>  | Nominal output current of inverter       | A, RMS   |
| I <sub>MOT</sub>  | Nominal Motor current                    | A, RMS   |
| P <sub>NOM</sub>  | Nominal power of inverter                | kW       |
| P <sub>MOT</sub>  | Motor power                              | kW       |
| P <sub>NMOT</sub> | Nominal power of motor                   | kW       |
| T <sub>NOM</sub>  | Nominal torque of motor                  | Nm       |
| T <sub>MOT</sub>  | Motor torque                             | Nm       |
| f <sub>OUT</sub>  | Output frequency of inverter             | Hz       |
| f <sub>MOT</sub>  | Nominal frequency of motor               | Hz       |
| n <sub>MOT</sub>  | Nominal speed of motor                   | rpm      |
| I <sub>max</sub>  | 150% I <sub>NOM</sub> , 60s              | A, RMS   |
| I <sub>TRIP</sub> | Peak motor current 290% I <sub>NOM</sub> | А        |
| Speed             | Actual motor speed                       | rpm      |
| Torque            | Actual motor torque                      | Nm       |

When the mains voltage is applied, all settings will be loaded from a non-volatile memory (E<sup>2</sup>PROM). After charging of the DC-link capacitors and the initialisation of the inverter, the LCD-display will show the Start Window [100]. (See also § 5.2, page 27). Depending on the size of the inverter this will take a few seconds.

The default Start Window will appear as follows:

| 100 |    | 0rpm  |
|-----|----|-------|
| Stp | 0% | 0.0Nm |

# 4.1 Operating the control panel

Fig. 12 shows the Control Panel (CP). The Control Panel displays the status of the inverter and is used to program all the settings. It is also possible to control the motor directly from the Control Panel.

#### NOTE! The inverter can run without the CP connected. However the programming must be such, that all control signals are programmed for external use.

The inverter can be ordered without the CP. Instead of the CP there will be a 3 LED indication. See also  $\S$  4.1.2, page 20.

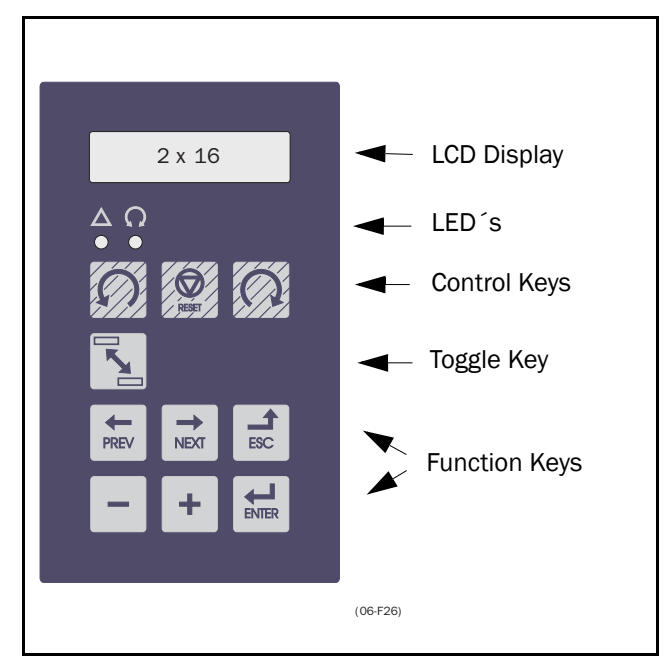

Fig. 12 Control Panel.

#### 4.1.1 LCD display

The LCD display consists of a 2 row 16-character display with backlight. The display is divided in four areas. The different areas in the start window are described below:

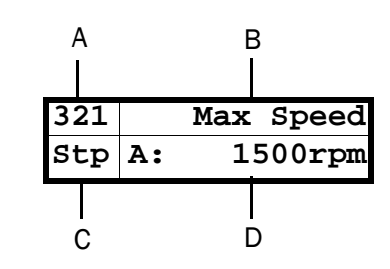

Fig. 13 The Display

Area A: Shows the actual window number (3 positions).

Area B: Shows the heading of the active window.

Area C: Shows the status of the inverter (3 positions).

The following status indications are possible:

- Acc : Acceleration
- Dec: : Deceleration
- $I^2$ t: : Active  $I^2$ t protection (see par.5.2)
- Run : Motor runs
- Trp : Tripped
- **Stp** : Motor is stopped
- VL : Voltage limit
- SL : Speed limit
- **CL** : Current limit
- TL : Torque limit
- **OT** : Overtemperature warning
- **OVG** : Overvoltage G warning (Generator)
- **OVD** : Overvoltage D warning (Deceleration)
- **OVL** : Overvoltage L warning (Line)
- **OC** : Overcurrent warning
- LV : Low Voltage warning
- Area D: Shows the setting or selection in the active window. This area is empty at the 1st level (hundreds) and 2nd level (tens) menu.

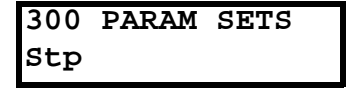

Fig. 14 Example upper level menu (Main Menu)

| 330 | Torques |
|-----|---------|
| Stp |         |

Fig. 15 Example mid level menu (Submenu tens)

| 331 | Max | Torque |
|-----|-----|--------|
| Stp | A:  | 150%   |

Fig. 16 Example lower level menu (Submenu units)

#### 4.1.2 LED indication

The green and the red LEDs on the Control Panel have the following functions:

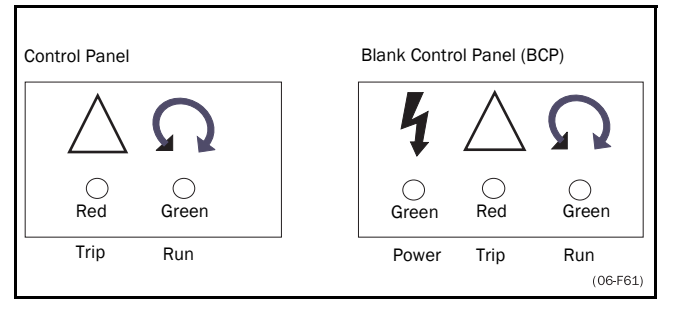

Fig. 17 LED indications

Table 9 LED indication

| LED              | Function            |                        |                  |  |
|------------------|---------------------|------------------------|------------------|--|
|                  | ON                  | BLINKING               | OFF              |  |
| POWER<br>(green) | Power on            |                        | Power off        |  |
| TRIP<br>(red)    | Inverter<br>tripped | Warning/Limit          | No trip          |  |
| RUN<br>(green)   | Motor shaft rotates | Motor shaft<br>acc/dec | Motor<br>stopped |  |

NOTE! If the CP is built in, the backlight of the LCD display has the same function as the Power LED in table 9 (Blank Control Panel LEDs).

#### 4.1.3 The Toggle Key

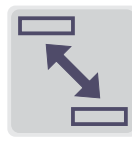

With the Toggle key up to the last four selected windows can be quickly accessed. The default window is "100" for one toggle window. Select a toggle window by pressing the toggle key when you are in

the selected window. The next toggle window will be displayed automatically. The toggle memory will be erased at power-down. If a trip occurs, the trip message (window [710]) is automatically added to the toggle list.

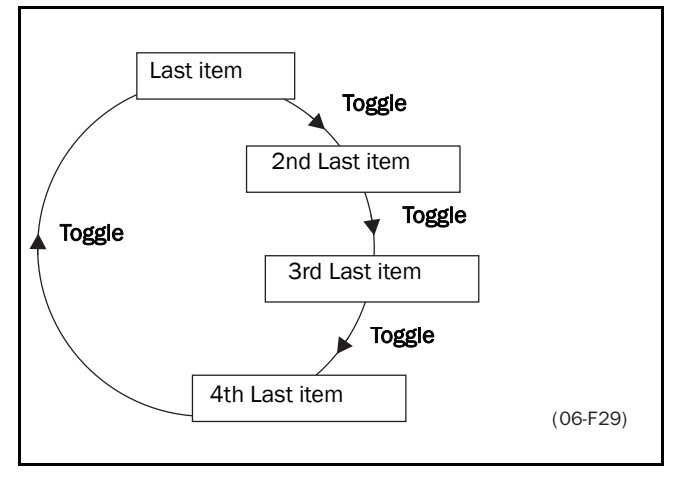

Fig. 18 Toggle memory

### 4.1.4 Control keys

The control keys give Run, Stop or Reset commands directly from the Control Panel. As default the keys are disabled. With function Run/Stop Ctrl [213], the keys can be activated. The Enable input (terminal 10) must be active to allow Run/Stop commands from the Control Panel (see § 3.1, page 16).

Table 10 Control keys

| S     | RUN L:      | gives a start with<br>rotation left                        |
|-------|-------------|------------------------------------------------------------|
| RESET | STOP/RESET: | to stop the motor or<br>reset the inverter after a<br>trip |
| Q     | RUN R:      | gives a start with<br>rotation right                       |

NOTE! It is not possible to activate the Run/Stop/Reset commands from the keyboard and remotely from the terminal strip (terminal 1-22).

#### 4.1.5 Function keys

The function keys operates the Setup Menu to program and read-out all the settings in the menu.

Table 11 Function keys

| ENTER  | ENTER key:    | <ul> <li>to step to a lower<br/>menu level</li> <li>to confirm a<br/>changed setting</li> </ul>                         |
|--------|---------------|----------------------------------------------------------------------------------------------------|
| ESC    | ESCAPE key:   | <ul> <li>to step to a higher<br/>menu level</li> <li>to ignore a changed<br/>setting, without<br/>confirming</li> </ul> |
| PREV   | PREVIOUS key: | - to step to a previous<br>menu window within<br>the same level                                                         |
| ► NEXT | NEXT key:     | - to step to a next<br>menu window with-<br>in the same level                                                           |
| -      | - key:        | - to decrease a value<br>- to change a selection                                                                        |
| +      | + key:        | - to increase a value<br>- to change a selection                                                                        |

#### 4.1.6 Menu structure

The Menu consists of 3 levels.

- Main Menu: This is the upper level (counts in hundreds)
- Submenu 1: This is the mid level (counts in tens)
- Submenu 2: This is the lower level (counts in units)

The Main Menu contains the following main functions:

| 100 | Startup Window           |
|-----|--------------------------|
| 200 | Main Setup               |
| 300 | Parameter Sets           |
| 400 | I/O                      |
| 500 | Set/View Reference Value |
| 600 | View Operation           |
| 700 | View Trip Log            |
| 800 | Monitor                  |
| 900 | View System Data         |
|     |                          |

This structure is consequently independent of the number of windows per level.

So e.g.: a menu can have only one selectable window (window Set/View Reference Value [500]), or it can have 17 selectable windows (window Speeds [320]).

# NOTE! If within one level there are more than 10 windows the numbering continues in alphabetic order.

#### Example 1:

Submenu speeds [320] counts from 321 to 32H.

#### Example 2:

Main menu View Operation [600] counts from 610 to 6H0.

Fig. 19 shows that within every level the Enter and the Escape keys are used to step up or step down from each level and each menu window within a level can be selected with the Previous and Next keys.

#### 4.1.7 Short description of the setup menu

The main menu contains the following main functions:

#### 100 STARTUP WINDOW

Displayed at power-up. It displays the actual speed and torque as default. Programmable for many other readouts

#### 200 MAIN SETUP

Most important settings to get the inverter operable. Most important are the motor data. Further utility and settings for the options.

#### 300 PARAMETER SETS

4 sets of parameters like Acc/Dec times, speed setting, torque setting, PID control settings etc. Each Parameter Set can be selected externally via a digital input. Parameter sets can be changed during operation and stored in the Control Panel.

#### 400 I/O

All settings for inputs and outputs are made here.

#### 500 SET/VIEW REFERENCE VALUE

Setting or viewing the reference value. Depending on the selected Drive Mode (speed, torque, V/Hz) the reference value concerned can be viewed. If reference value setting is programmed for operation via the Control Panel the reference is set in this window (Motor Potentiometer).

#### 600 VIEW OPERATION

Viewing all the operational data like speed, torque, power, current etc.

#### 700 VIEW TRIP LOG

Viewing the last 10 trips in the trip memory.

#### 800 MONITOR

Alarm functions at over - and underload condition.

#### 900 VIEW SYSTEM DATA

Electronic type label for viewing the software version and inverter type.

#### 4.1.8 Programming during operation

Many functions can be changed during operation, without stopping the inverter. These functions are indicated with an asterisk (\*) in the Setup Menu List (Chapter 9. page 73) and in Chapter 5. page 27.

NOTE! If a function is changed during operation of the inverter the message "Stop First!" is displayed, to indicate that this function can only be changed when the motor is stopped.

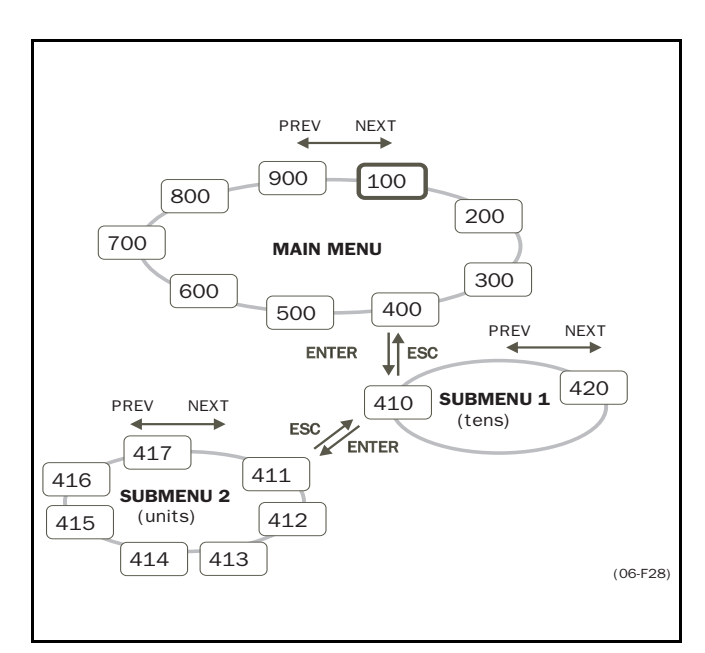

Fig. 19 Menu structure.

#### 4.1.9 Programming example

This example shows how to program a change of the Acc. Time set from 2.0 s to 4.0 s.

The blinking cursor indicates that a change has taken place but is not saved yet. If at this moment, the power fails, the change will not be saved.

Use the ESC, PREV, NEXT or the TOGGLE key to proceed and to go to other menus.

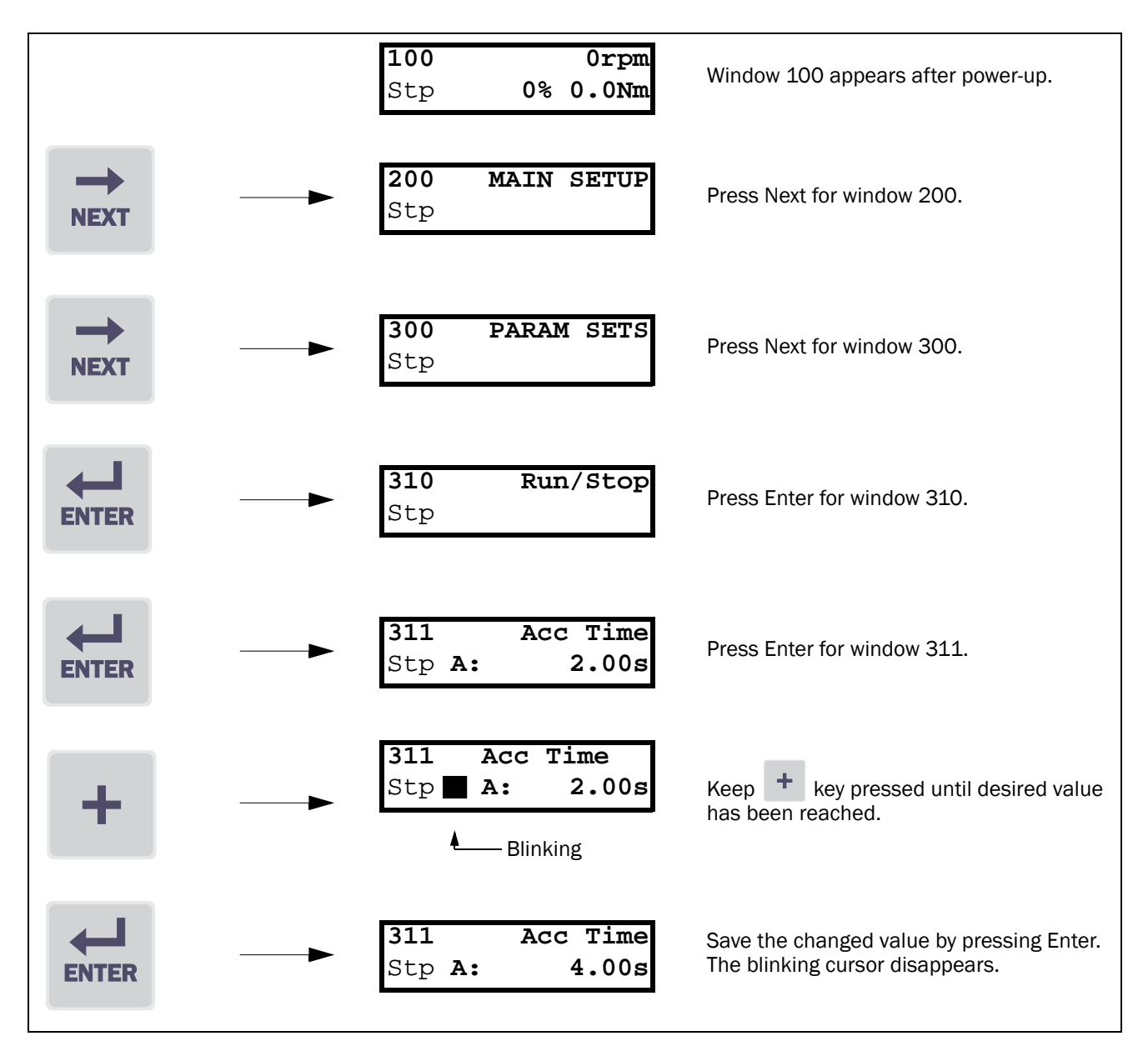

Fig. 20 Programming example

# 4.2 Operation of the Run/Stop/ Enable/Reset functions

As default all the run/stop related commands are programmed for remote operation via the inputs on the terminal strip (terminal 1-22) on the control board. With function Run/Stp Ctrl [213] this can be selected for keyboard or serial communication control, see § 5.3.4, page 29.

NOTE! The examples in this paragraph do not cover all possibilities. Only the most relevant combinations are given. Starting point is always the default setting (factory) of the inverter.

#### 4.2.1 Default settings of the Run/Stop/Enable/ Reset functions

The default settings are shown in Fig. 21. In this example the inverter is started and stopped with the Run R or Run L inputs and a reset after trip can be given with the Reset input.

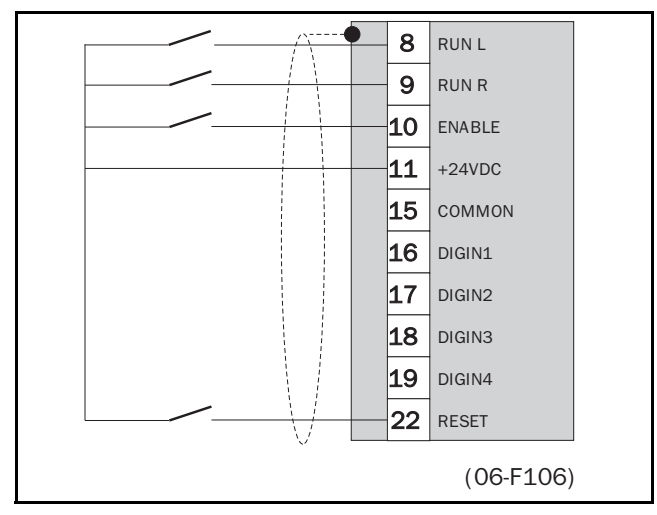

Fig. 21 Wiring example Run/Stop/Enable/Reset inputs

The inputs are default set for level-control (see § 5.3.6, page 30).

#### 4.2.2 Enable and Stop functions

Both functions can be used separate or simultaneously. The choice of which function must be used depends on the application and the control mode of the inputs (Level/Edge [215], see § 5.3.6, page 30).

# NOTE! In the Edge mode, at least one stop function must be programmed, because the Run commands are then <u>only</u> able to start the inverter.

Stop functions:

#### Enable

Input must be active (HI) to allow any Run signal. If the input is made LOW, the output of the inverter is immediately disabled and the motor will coast.

#### Stop

If the input is made LO then the inverter will stop according to the selected stop mode set in window [315] (see § 5.4.6, page 36).

Fig shows the function of the Enable and the Stop input and the Stop Mode=Decel [315]. to Run the input must be HI.

# NOTE! The Stop Mode=Coast [315] will give the same behavior as the Enable input.

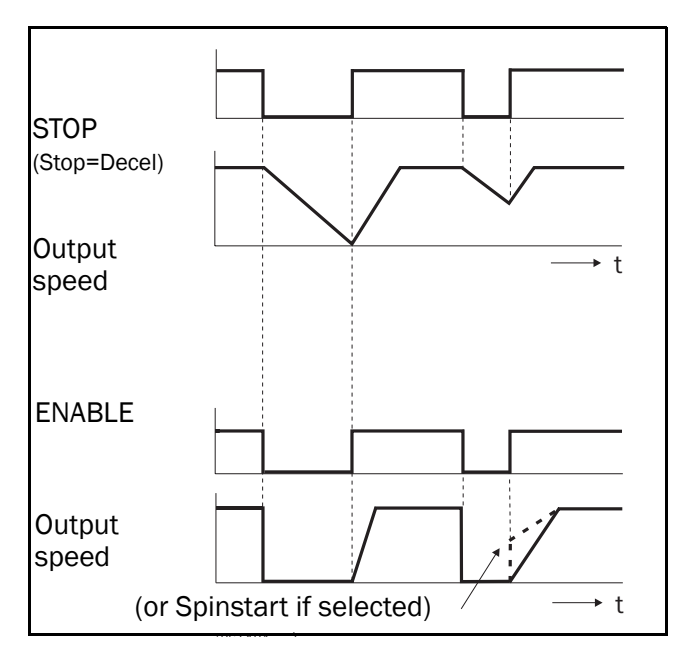

Fig. 22 Functionality of the Stop and Enable input.

#### 4.2.3 Run Inputs Level-controlled.

The inputs are set as default for level-control (see function Level Edge [215], § 5.3.6, page 30). This means that an input is activated by making the input continuously "High". This way of operation is commonly used if, for example, PLCs are used to operate the inverter.

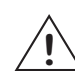

#### CAUTION! Level controlled inputs DO NOT comply with the Machine Directive (see § 1.6, page 11), if the inputs are directly used to start and stop the machine.

The examples given in this and the following paragraph have the input selection as shown in Fig. 23.

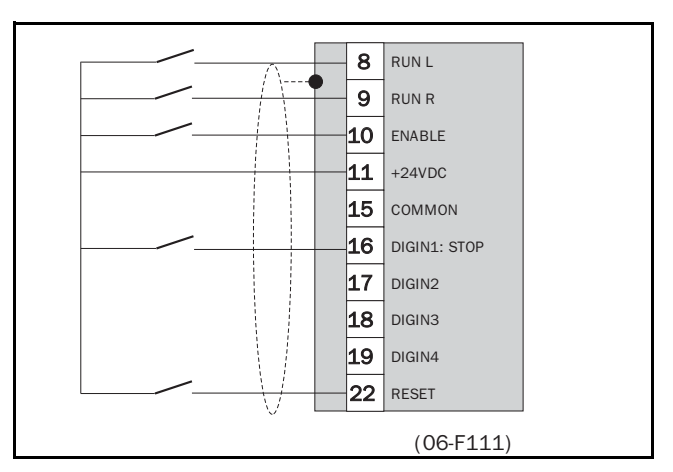

Fig. 23 Wiring example Run/Stop/Enable/Reset inputs.

The Enable and Stop inputs must be continuously HI in order to accept any run-right or run-left command. If both RunR and RunL inputs are active, then the inverter stops according to the selected Stop Mode. Fig. 24 gives an example of a possible sequence.

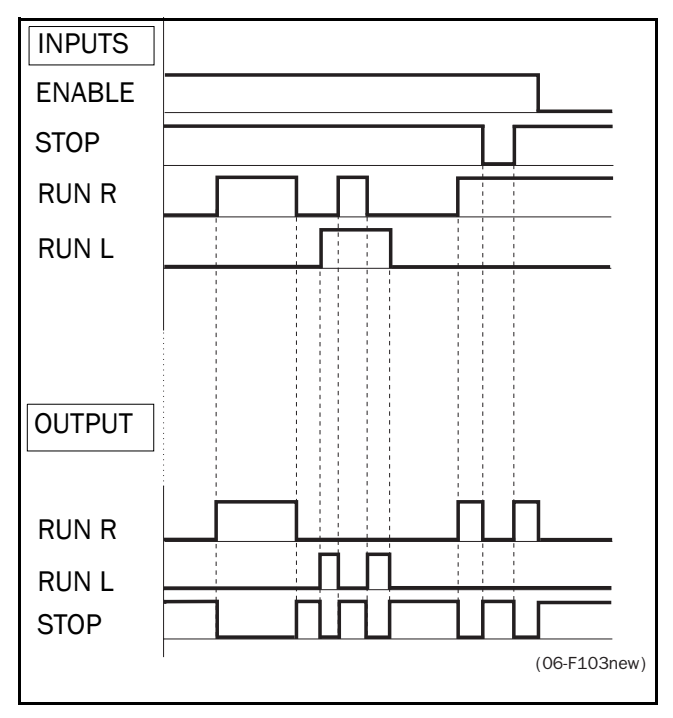

Fig. 24 Run/Stop/Enable functions Level-controlled.

#### 4.2.4 Run Inputs Edge-controlled

Window 215 Level/Edge must be set to Edge to activate edge control (§ 5.3.6, page 30) This means that an input is activated by a "low" to "high" transition. Now the inputs can be wired as a so-called "3-wire" operation. 3-wire operation requires 4-wires for two directions.

# NOTE! Edge controlled inputs comply with the Machine Directive (see § 1.6, page 11), if the inputs are directly used to start and stop the machine.

The Enable and Stop inputs must be continuously HI in order to accept any run-right or run-left command, see Fig. 23. The last edge is valid (Run R or Run L) Fig. 25 gives an example of a possible sequence.

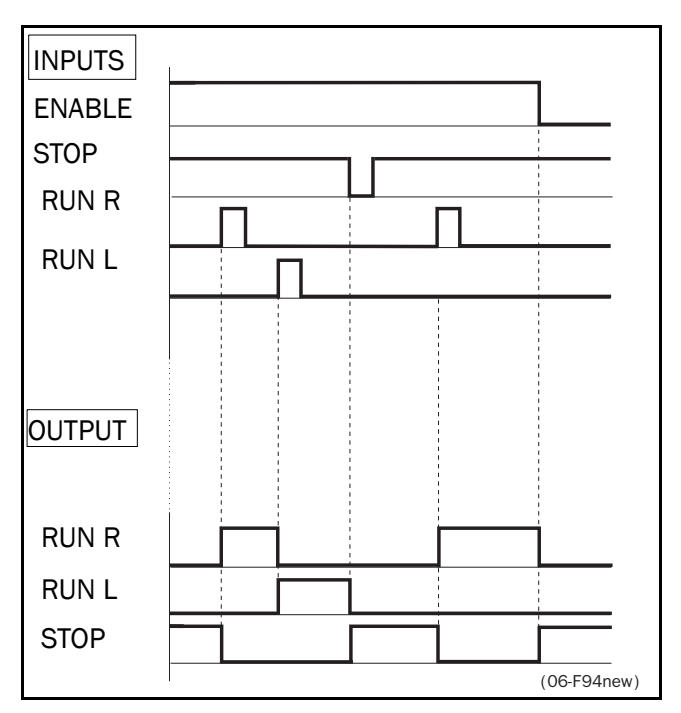

Fig. 25 Run/Stop/Enable functions Edge-controlled.

#### 4.2.5 Reset and Autoreset operation.

If the inverter is in the Stop Mode due to a trip condition, the inverter can be reset by a pulse ("low" to "high" transition) on the Reset input (terminal 22, see § 3.1, page 16). Depending on the selected control method a restart takes place (see function Level/Edge [215] § 5.3.6, page 30):

#### - Level-control.

If the Run inputs remain in their position the inverter will start immediately after the Reset command is given.

#### - Edge-control.

After the Reset command is given a new Run command must be applied to start the inverter again.

Autoreset is enabled if the Reset input is continuously active. In function Autoreset [240] (see § 5.3.26, page 33) the Autoreset functions are programmed.

NOTE! If the control commands are programmed for Keyboard control, Autoreset is not possible.

#### 4.2.6 Speed Direction and Rotation.

- The Speed Direction can be controlled by:
- RunR/RunL commands on the Control Panel.
- RunR/RunL commands on the terminals 1-22.
- Bipolar reference signal on AnIn1 or AnIn2. Both the Right and Left inputs must be high.
- Via the serial interface options.
- The Parameter Sets

The function Rotation [214] (§ 5.3.5, page 30) and Speed Direction [324] (§ 5.4.18, page 39) set the limitations and priorities to the Speed Direction of the inverter.

- Overall limitation with function Rotation [214].

This function sets the overall Speed Direction that can be limited to either Left or Right direction. This limit is prior to all other selections. E.g.: if the rotation is limited to Right, a Run-Left command will be ignored. Also bipolar analogue inputs signals are ignored.

- Setting per Parameter Set with function Speed Direct [324].

This function sets the Speed Direction for the Parameter Set concerned to either Right, Left or Right + Left.

# 4.3 Use of the Parameter Sets

With the 4 Parameter Sets various control possibilities can be made with respect to quickly changing the inverter's behaviour. It is possible to adapt the inverter online to altered machine behaviour. The way the Parameter Sets are implemented and controlled gives an enormous flexibility to the overall possibilities with regard to settings like Speed, Torque, Acc/Dec times, PID control, etc. This is based on the fact that at any desired moment any one of the four Parameter Sets can be activated during Run or Stop, via the digital inputs. Because each Parameter Set contains more than 30 different functions (parameters), a great many different configurations and combinations can be made. Fig. 26 shows the way the Parameter Sets are activated via the digital inputs DigIn 3 and DigIn 4.

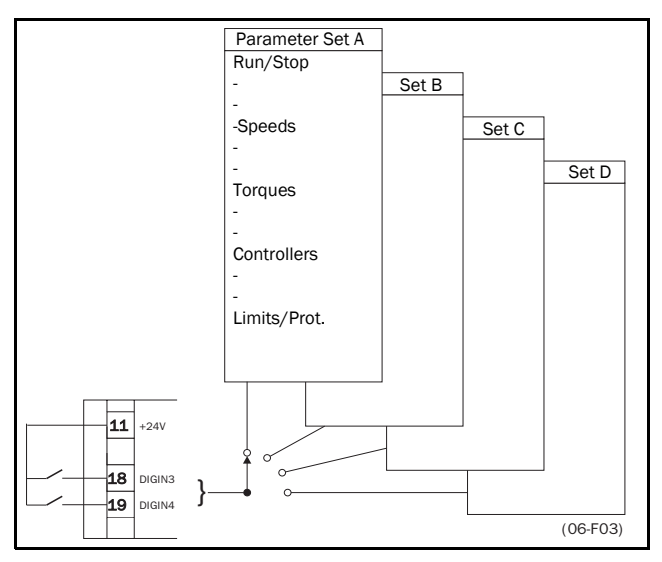

Fig. 26 Selecting the Parameter Sets.

The Parameter Set selection is done with function Select Set [234] (See § 5.3.20, page 32). Here the Parameter Sets can be selected via the Control Panel, DigIn 3+4, via DigIn 3 only or via serial communication. With function Copy Set [233] (see § 5.3.19, page 32) it is easy to copy the complete content of a single Parameter Set to another Parameter Set. If the Parameter Sets are selected via DigIn 3 and DigIn 4 they are activated according to Table 12.

| Parameter Set | DigIn 3 | DigIn 4 |
|---------------|---------|---------|
| A             | 0       | 0       |
| В             | 1       | 0       |
| С             | 0       | 1       |
| D             | 1       | 1       |

NOTE! The selection via the digital inputs is immediately activated. The new Parameter Settings will be activated online, also during Run.

#### NOTE! The default Parameter Set is Parameter Set A.

With these settings a lot of possibilities are available. Some ideas are given here:

#### Multi speed selection.

Within a single Parameter Set the 7 preset speeds are selectable via the digital inputs. In combination with the Parameter Sets, 16 preset speeds can be selected using all 4 digital inputs DigIn1 and 2 for selecting preset speed within one Parameter Set and DigIn 3 and DigIn 4 for selecting the Parameter Sets.

#### Bottling machine with 3 different products.

Use 3 Parameter Sets for 3 different Jog Speeds, when the machine needs to be set up. The 4th Parameter Set can be used for "normal" analogue speed control when the machine is running in full production.

#### • Product changing on winding machines.

If a machine has to change between 2 or 3 different products e.g. winding machine with different gauges of thread. For each gauge of thread it is important that acceleration, deceleration times, Max Speed and Max Torque are adapted to each thread gauge. For each thread size a different Parameter Set can be used.

Table 13 shows the functions (parameters) that can be set in each Parameter Set. The number behind each function is the window number.

| Run/Stop[310]                                                                                                    |                                                                                                    |
|----------------------------------------------------------------------------------------------------|----------------------------------------------------------------------------------------------------|
| Acceleration time<br>Acc ramp type<br>Deceleration time<br>Dec ramp type<br>Start Mode<br>Stop Mode<br>Brake release time<br>Brake engage time<br>Wait before brake time<br>Vector brake<br>Q-Stop time<br>Spinstart                                                                                                    | [311]<br>[312]<br>[313]<br>[314]<br>[315]<br>[316]<br>[317]<br>[318]<br>[319]<br>[318]<br>[318]<br>[318]<br>[316]                                              |
| Speed [320]                                                                                                    |                                                                                                    |
| Minimum Speed<br>Maximum Speed<br>Minimum Speed Mode<br>Speed Direction<br>Mot Pot function<br>Preset Speed 1<br>Preset Speed 2<br>Preset Speed 3<br>Preset Speed 4<br>Preset Speed 5<br>Preset Speed 5<br>Preset Speed 6<br>Preset Speed 7<br>Skip Speed 1 Low<br>Skip Speed 1 High<br>Skip Speed 2 High<br>Jog Speed<br>Start Speed | [321]<br>[322]<br>[323]<br>[324]<br>[325]<br>[326]<br>[327]<br>[328]<br>[328]<br>[328]<br>[328]<br>[320]<br>[320]<br>[321]<br>[326]<br>[326]<br>[324]<br>[321] |
| Torque [330]                                                                                                    |                                                                                                    |
| Maximum Torque<br>Minimum Torque                                                                                                    | [331]<br>[332]                                                                                                    |
| Controllers [340]                                                                                                    |                                                                                                    |
| Speed PI Auto tune<br>Speed P Gain<br>Speed I Gain<br>Flux Optimization<br>PID Controller<br>PID P Gain<br>PID I Time<br>PID D Time                                                                                                    | [341]<br>[342]<br>[343]<br>[344]<br>[345]<br>[346]<br>[347]<br>[348]                                                                                           |
| Limits/Protections [350]                                                                                                    |                                                                                                    |
| Low Volt Override<br>Rotor locked<br>Motor lost<br>Motor I <sup>2</sup> t Type<br>Motor I <sup>2</sup> t Current                                                                                                    | [351]<br>[352]<br>[353]<br>[354]<br>[355]                                                                                                    |

# 4.4 Use of the Control Panel Memory

The Control Panel (CP) has two memory banks called Mem1 and Mem2. Normally all the settings, which are made or changed, will be stored at power down in an Eeprom on the controlboard of the inverter.

The memory banks in the CP are used to copy the settings of an individual inverter via the CP to other inverters. The CP must be disconnected from the original inverter (source) and than be connected to the target inverter. This can best be done with the option HCP or ECP.

The memory banks can also be used as a temporary "Storage" for a specific inverter setup.

The settings can be copied in two different levels:

#### All Settings

The copy and load commands copy or load all settings within the entire Setup Menu, so also Motor Data, Utilities etc. This is done with the functions Copy To CP [236] and CP>Settings [239]. See § 5.3.22, page 33 and § 5.3.25, page 33.

#### Parameter Sets Only

With the function CP>All Sets [237] only the contents of submenu Parameter Sets [300] are loaded. With the function CP>Act Set [238] only the contents of the active Parameter Set is loaded. See § 5.3.24, page 33 and § 5.4, page 35.

Fig. 27 and Fig. 28 show the options for copying and locating the settings to and from the memories.

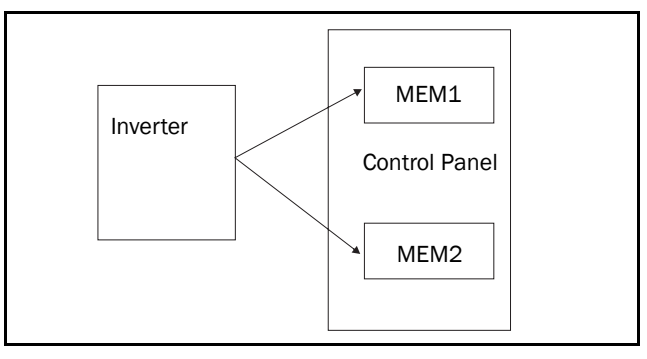

Fig. 27 Copy: - Complete Set-up

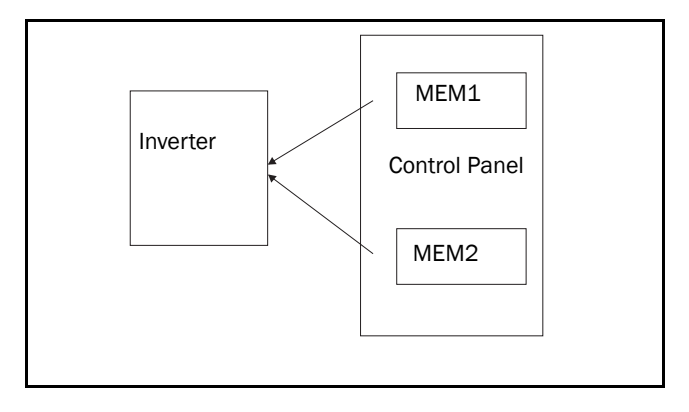

Fig. 28 Load: - Complete Set-up - All Parameter Sets - Active Parameter Set

NOTE! Functions with an asterisk  $\ast$  are also changeable during Run Mode.

# 5.1 Resolutions of settings

The resolutions for all range settings as described in this chapter are 3 significant digits, except for speed which is 4 significant digits. Exception are stated. Table 14 shows the resolutions for 3 and 4 significant digits.

| Table | 14  | Resolutions       | of settings |
|-------|-----|-------------------|-------------|
| 10000 | ÷ · | 1 0000 111110 110 | ej connge   |

| 3 Digit     | Res. | 4 Digit     | Res.  |
|-------------|------|-------------|-------|
| 0.01-9.99   | 0.01 | 0.001-9.999 | 0.001 |
| 10.0-99.9   | 0.1  | 10.00-99.99 | 0.01  |
| 100-999     | 1    | 100.0-999.9 | 0.1   |
| 1000-9990   | 10   | 1000-9999   | 1     |
| 10000-99900 | 100  | 10000-99990 | 10    |

# 5.2 Start window [100]

This window is displayed at every power-up and is normally displayed during operation. As default it displays the actual speed and torque.

| 100 |    | 0rpm  |
|-----|----|-------|
| Stp | 0% | 0.0Nm |

Other read-outs are programmable with the function 1st Line [110] and 2nd Line [120].

The display function sets the content of the Start window [100].

In Fig. 29 it is shows that the display value 1st line [110] is on the upper row and display value 2nd line [120] is on the lower row.

| 100 | (1st  | Line) |
|-----|-------|-------|
| Stp | ( 2nd | Line) |

Fig. 29 Display functions.

#### 5.2.1 1st Line [110]

Sets the content of the first line in the Start Window [100].

|                  | 110 1st Line                                                                                                    |
|------------------|----------------------------------------------------------------------------------------------------|
|                  | Stp Speed *                                                                                                    |
| Default:         | Speed                                                                                                    |
| Selection:       | Speed, Torque % and Nm, Shaft Power, El<br>Power, Current, Voltage, Frequency, DC<br>Voltage, Temperature, Fl Status, Process<br>Speed |
| Speed            | See window 610 § 5.7.1, page 55                                                                                                    |
| Torque % Nm      | See window 620 § 5.7.2, page 55                                                                                                    |
| Shaft Power      | See window 630 § 5.7.3, page 55                                                                                                    |
| El Power         | See window 640 § 5.7.4, page 55                                                                                                    |
| Current          | See window 650 § 5.7.5, page 55                                                                                                    |
| Voltage          | See window 660 § 5.7.6, page 55                                                                                                    |
| Frequency        | See window 670 § 5.7.7, page 55                                                                                                    |
| DC Voltage       | See window 680 § 5.7.8, page 55                                                                                                    |
| Temperature      | See window 690 § 5.7.9, page 55                                                                                                    |
| FI Status        | See window 6A0 § 5.7.10, page 55                                                                                                    |
| Process<br>Speed | See window 6G0 § 5.7.18, page 57                                                                                                    |

#### 5.2.2 2nd Line [120]

Same function as 1st Line [110].

|            | <b>120 2nd Line</b><br>Stp <b>Torque</b> *                                                                                               |
|------------|----------------------------------------------------------------------------------------------------|
| Default:   | Torque % and Nm                                                                                                    |
| Selection: | Speed, Torque (% and Nm), Shaft<br>Power, El Power, Current, Voltage,<br>Frequency, DC Voltage, Temperature,<br>Fl Status, Process Speed |

# 5.3 Main set-up [200]

Main menu with the most important settings to get the inverter operational, e.g. motor data, drive data, utilities and options.

#### 5.3.1 Operation [210]

Submenu to set the Drive Mode, Reference Control, Run/Stop Control.

#### 5.3.2 Drive Mode [211]

Setting of the inverter Drive Mode. This selection also sets all the reference signals and read-outs depending on the selected mode.

- rpm for Speed Mode, actual Shaft Speed.
- Nm for Torque Mode, actual Torque.
- Hz for V/Hz Mode, output frequency in rpm.

|            | 211 Drive Mode<br>Stp Speed                                                                                                    |
|------------|----------------------------------------------------------------------------------------------------|
| Default:   | Speed                                                                                                    |
| Selection: | Speed, Torque, V/Hz                                                                                                    |
| Speed      | All control loops are related to speed con-<br>trol. Torque limits can still be set.                                                                                                    |
| Torque     | All control loops are related to Torque con-<br>trol. Speed limit can be set.                                                                                                    |
| V/Hz       | All control loops are related to frequency<br>control. In this Mode multi-motor applica-<br>tions are possible.<br>NOTE! All the functions and window read-outs<br>with regard to speed and rpm (e.g. Max Speed<br>= 1500rpm, Min Speed=Orpm, etc) remain<br>speed and rpm, although they represent the<br>output frequency. |

## 5.3.3 Reference control [212]

Selection of the source of the reference signal.

|                  | 212 Ref Control<br>Stp Remote                                                                                                    |
|------------------|----------------------------------------------------------------------------------------------------|
| Default:         | Remote                                                                                                    |
| Selection:       | Remote, Keyboard, Comm,<br>Rem/DigIn 1, Comm/DigIn 1, Option                                                                                                    |
| Remote           | The reference signal comes from the analogue inputs of the terminals 1-22 (see § $5.5.2$ , page 46).                                                                                             |
| Keyboard         | Reference is set with the + and - keys on<br>the Control Panel. Can only be done in<br>window Set/View Ref [500], (see<br>§ 5.6, page 54). Now the + and - keys will<br>set the reference value. |
| Comm             | The reference is set via the serial commu-<br>nication (RS 485, fieldbus, see § 5.3.30,<br>page 34)                                                                                              |
| Rem/<br>Digln 1  | The reference signal is selectable using<br>DigIn 1. See Fig. 30.<br>DigIn1=High:Ref via Keys<br>DigIn1=Low:Ref via Remote                                                                       |
| Comm/<br>DigIn 1 | The reference signal is selectable with<br>DigIn 1. See Fig. 31<br>DigIn1=High:Ref via Keys<br>DigIn1=Low:Ref via Communication                                                                  |
| Option           | The reference signal is set via the option<br>connector, depending on the option used<br>(only visible if option is connected). See<br>Chapter 7. page 70.                                       |

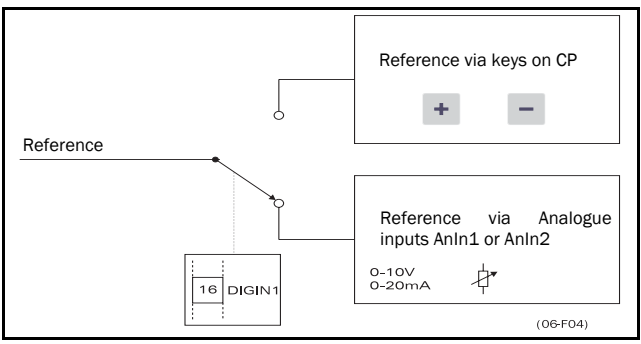

Fig. 30 Reference Control = Rem/DigIn 1.

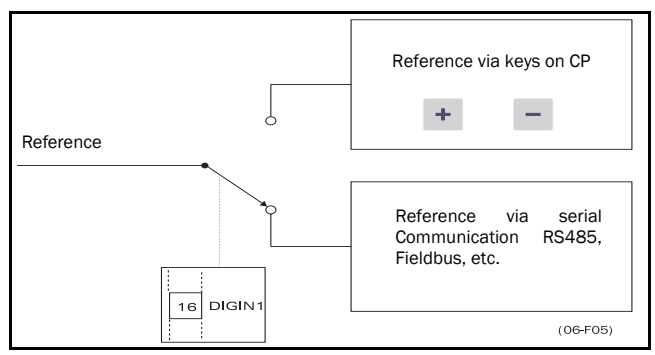

Fig. 31 Reference Control =Comm/DigIn 1.

NOTE! The programmable input DigIn 1 will not be programmable from the I/O menu [400] when "Rem/DigIn 1" Or "Comm/DigIn 1" has been selected. (See § 5.5, page 46). NOTE! The functions "Rem/DigIn 1" and "Comm/DigIn 1" can be used to make a local/remote control. See also § 5.3.4, page 29 and § 5.5.2, page 46.

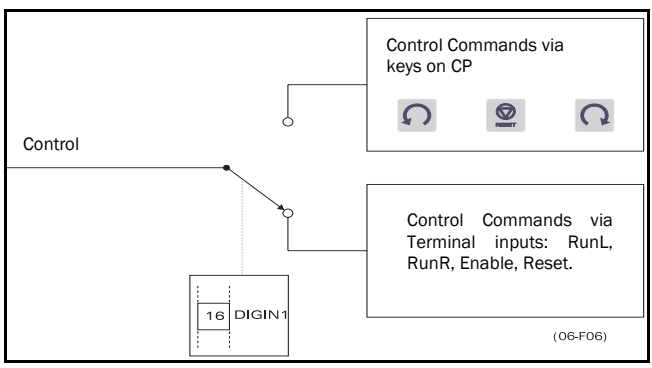

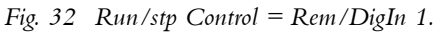

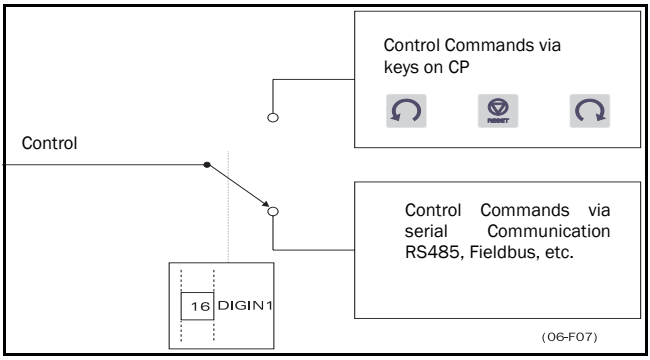

Fig. 33 Run/Stp Control =Comm/DigIn 1.

NOTE! If the reference is switched from Remote to Control Panel, the reference value is also taken over by the new reference.

## 5.3.4 Run/Stop/Reset control [213]

Selection of the source for run, stop and reset commands. See § 4.2, page 23 for the functional description.

|                  | 213 Run/Stp Ctrl<br>Stp Remote                                                                                                    |
|------------------|----------------------------------------------------------------------------------------------------|
| Default:         | Remote                                                                                                    |
| Selection        | Remote, Keyboard, Comm,<br>Rem/DigIn 1, Comm/DigIn 1, Option                                                                                                   |
| Remote           | The commands come from the inputs of the terminals 1-22                                                                                                    |
| Keyboard         | The commands come from the com-<br>mand keys of the Control Panel. See §<br>4.1.4, page 20.                                                                    |
| Comm             | The commands come from the serial communication (RS 485, fieldbus, see § 5.3.30, page 34).                                                                     |
| Rem/DigIn 1      | With DigIn1 the commands are selecta-<br>ble between remote and the keyboard.<br>See Fig. 31.<br>DigIn1=High:Control via Keys<br>DigIn1=Low:Control via Remote |
| Comm/<br>DigIn 1 | With DigIn1 the commands are selecta-<br>ble between comm and the keyboard.<br>See Fig. 32.<br>DigIn1=High:Control via Keys<br>DigIn1=Low:Control via Comm.    |
| Option           | The commands are set via the option<br>connector, depending on the option<br>used (only visible if option is con-<br>nected). See Chapter 7. page 70.          |

NOTE! The programmable input Digln 1 will not be programmable from the I/O menu [400] when "Rem/Digln 1" or "Comm/Digln 1" has been selected. (see § 5.5.13, page 50).

NOTE! The functions "Rem/DigIn 1" and "Comm/DigIn 1" can be used to make a local/remote control. (see § 5.3.3, page 28).

#### 5.3.5 Rotation [214]

Sets the general rotation for the motor. See also 4.2.6, page 25.

|            | <b>214 Rotation</b><br>Stp <b>R+L</b>                                                                                                    |
|------------|----------------------------------------------------------------------------------------------------|
| Default:   | R + L                                                                                                    |
| Selection: | R+L, R, L                                                                                                    |
| R+L        | Both speed directions allowed.                                                                                                    |
| R          | Speed direction is limited to right direc-<br>tion (clockwise). The input and key RunL<br>are disabled. Bipolar analogue inputs/<br>outputs are not possible.       |
| L          | Speed direction is limited to left direc-<br>tion (counter-clockwise). The input and<br>key RunR are disabled. Bipolar analogue<br>inputs/outputs are not possible. |

NOTE! If the functions "R" or "L" are selected the following windows are not visible:

Speed Direct [324] AnIn 1 Bipol [415] AnIn 2 Bipol [41A]

#### 5.3.6 Level/Edge control [215]

Sets the way of input control for the inputs RunR and RunL and Enable. See also § 4.2, page 23 for more information.

|           | 215 Level/Edge<br>Stp Level                                                |
|-----------|----------------------------------------------------------------------------|
| Default:  | Level                                                                      |
| Selection | Level, Edge                                                                |
| Level     | The inputs are activated or deactivated by a continues high or low signal. |
| Edge      | The inputs are activated or deactivated by a "low" to "high" transition.   |

### 5.3.7 Motor data [220]

Submenus to show the set motor data and to perform the identification run. The motor data submenus [221] to [227] are read-only. The motor data are not affected by the Load Default command (see § 5.3.21, page 32)

#### 5.3.8 Motor power [221]

Setting of the nominal motor power.

|             | <b>221 Motor Power</b><br>Stp (P <sub>NOM</sub> ) <b>kW</b> |
|-------------|-------------------------------------------------------------|
| Default:    | P <sub>nom</sub> (see note)                                 |
| Range:      | 1W-1.5 x P <sub>nom</sub>                                   |
| Resolution: | 2 digits if <100                                            |

P<sub>nom</sub> is the nominal inverter power.

#### 5.3.9 Motor voltage [222]

Setting of the nominal motor voltage.

|             | 222 Motor Volts<br>Stp U <sub>NOM</sub> VAC |
|-------------|---------------------------------------------|
| Default:    | U <sub>NOM</sub> (see note)                 |
| Range:      | 100 - 700V                                  |
| Resolution: | 1V                                          |

### 5.3.10 Motor frequency [223]

Setting of the nominal motor frequency.

|            | 223 Motor FreqStp50Hz |
|------------|-----------------------|
| Default:   | 50Hz                  |
| Range:     | 50 -300Hz             |
| Resolution | 1Hz                   |

### 5.3.11 Motor current [224]

Setting of the nominal motor current.

|          | 224 Motor CurrStp(INOM)A     |
|----------|------------------------------|
| Default: | I <sub>NOM</sub> (see note)  |
| Range:   | 25 - 150% x I <sub>NOM</sub> |

I<sub>nom</sub> is the nominal inverter current.

#### 5.3.12 Motor Speed [225]

Setting of the nominal Motor Speed.

|             | 225 Motor Speed<br>Stp (n <sub>MOT</sub> )rpm |
|-------------|-----------------------------------------------|
| Default:    | n <sub>MOT</sub> (see note)                   |
| Range:      | 400 -18000 rpm                                |
| Resolution: | 1 rpm                                         |

#### 5.3.13 Motor cos PHI [226]

Setting of the nominal Motor cosphi (power factor).

|          | <b>226 Motor Cosphi</b><br>Stp |
|----------|--------------------------------|
| Default: | (see note)                     |
| Range:   | 0.50 - 1.00                    |

#### 5.3.14 Motor ventilation [227]

Setting the type of motor ventilation. Affects the characteristics of the  $I^2t$  motor protection.

|            | 227 Motor VentStpSelf                    |
|------------|------------------------------------------|
| Default:   | Self                                     |
| Selection: | Self, Forced, None                       |
| Self       | Normal I <sup>2</sup> t overload curve   |
| Forced     | Expanded I <sup>2</sup> t overload curve |
| None       | Limited I <sup>2</sup> t overload curve  |

Fig. 34 shows the characteristics with respect to Nominal Current and Speed.

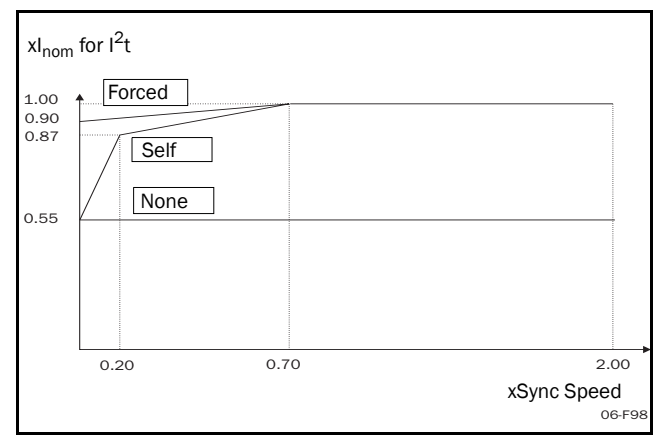

Fig. 34  $I^2t$  curves

#### 5.3.15 Motor identification run [228]

Fine tuning of motor parameters. During the test run the display shows "Test Run" blinking. To activate the Motor ID run, select either "Short" or "Extended", make the Enable input HIGH and press RunL or RunR on the CP. If 214 Rotation is set to L or R, the Motor ID run follows this. The ID run can be aborted by giving a Stop command via the CP or Enable input. The parameter will automatically return to OFF when the test is completed. The message "Test Run OK!" is displayed. Before the inverter can be operated normally again, the Enable input must have been low or press the STOP/RESET key on the control panel.

|            | 228 Motor ID-run<br>Stp Off                                                                                                    |
|------------|----------------------------------------------------------------------------------------------------|
| Default:   | Off                                                                                                    |
| Selection: | Off, Short, Extended                                                                                                    |
| Off        | Not active                                                                                                    |
| Short      | Parameters are measured with injected DC-currents. No rotation of the shaft will occur.                                                                                  |
| Extended   | Additional measurements, not possible to perform with DC-currents, are done directly after a short ID run. The shaft will rotate and must be disconnected from the load. |

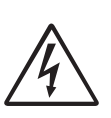

WARNING! During the extended ID RUN, the motor will rotate. Take safety measures to avoid unexpected dangerous situations.

NOTE! To run the inverter it is not mandatory to perform the ID RUN, but the performance will not be optimal.

NOTE! If the ID Run is aborted or not completed the message "Interrupted!" will be displayed. To start again the Enable input must be low again. The previous data are not changed in this case. Check that the MOTOR DATA are correct.

#### 5.3.16 Utility [230]

Submenu to set common inverter settings like display language, locking Control Panel, loading defaults, copying and selecting Parameter Sets, copying settings between inverters.

#### 5.3.17 Language [231]

Selection of the language of the LCD Display. The language selection is not affected by the Load Default command (see § 5.3.21, page 32).

|            | <b>231 Language</b><br>Stp <b>English</b> *        |
|------------|----------------------------------------------------|
| Default:   | English                                            |
| Selection: | English, Deutsch, Svenska,<br>Nederlands, Français |

#### 5.3.18 Keyboard (un)lock [232]

If the keyboard is not locked (default) than the selection "Lock Code ?" will appear. If the keyboard is already locked, then the selection "Unlock Code ?" will appear. The keyboard can be locked with a password to prevent unauthorised personnel from changing parameters. When the keyboard is locked, parameters can be viewed but not changed. The reference value can be changed, the inverter can be started, stopped and reversed if these functions are set to be controlled from the keyboard. The code = 291.

|          | 232 Lock Code?<br>Stp | 0 * |
|----------|-----------------------|-----|
| Default: | 0                     |     |
| Range:   | 0 - 9999              |     |

NOTE! The message "CP locked!" will appear for as long as the "+" or "-" keys are pressed if an attempt to change a parameter is made while the system is locked. The value in 232 will revert to "0" after "Enter" is pressed.

#### 5.3.19 Copy Set [233]

Copies the content of a Parameter Set into another Parameter Set. A Parameter Set consists of all parameters in the submenu Parameter Sets [300], see § 4.3, page 25.

|            | <b>233 Copy Set</b><br>Stp <b>A&gt;B</b> *                    |
|------------|---------------------------------------------------------------|
| Default:   | A>B                                                           |
| Selection: | A>B, A>C, A>D, B>A, B>C, B>D,<br>C>A, C>B, C>D, D>A, D>B, D>C |

#### 5.3.20 Select set no. [234]

Select a Parameter Set. A Parameter Set consists of all parameters in the submenu Parameter Sets [300]. Every function in the submenu Parameter Sets has an indication A, B, C or D depending on the active Parameter Set. Parameter Sets can be selected from the keyboard or via the programmable digital inputs 3 and/or 4. Parameter Sets can be changed during run. See § 4.3, page 25 for further explanation.

|            | 234 Select Set                                                                                                    |
|------------|----------------------------------------------------------------------------------------------------|
|            | Stp A                                                                                                    |
| Default:   | A                                                                                                    |
| Selection: | A, B, C, D, DigIn 3, DigIn 3+4, Comm                                                                                      |
| A, B, C, D | Fixed selection of one of the 4 Para-<br>meter Sets A, B, C or D                                                          |
| DigIn 3    | Selection of Parameter Set A or B with input Digln 3. See § 4.3, page 25 for the selection table.                         |
| DigIn 3+4  | Selection of Parameter Set A, B, C or D<br>with input DigIn 3 and DigIn 4. See § 4.3,<br>page 25 for the selection table. |
| Comm       | Selection of the Parameter Set via serial<br>communication. (RS 485, fieldbus, see §<br>5.3.30, page 34)                  |

The active set can be viewed with function 6A0 FI status. (See § 5.7.10, page 55).

NOTE! The programmable input DigIn 3 or DigIn 4 will not be programmable from the I/O menu when DigIn 3 or DigIn 4 has been selected.

NOTE! A filter (50ms) will prevent contact bounces etc. from activating the wrong set when DigIn 3 or DigIn 4 is selected.

#### 5.3.21 Default values [235]

Load default values on 3 different levels (factory settings).

|            | 235 Load Default<br>Stp A                                                                                                    |
|------------|----------------------------------------------------------------------------------------------------|
| Default:   | A (the active Parameter Set)                                                                                                    |
| Selection: | A, B, C, D, All, Factory                                                                                                    |
| A, B, C, D | Only the selected Parameter Set will be reverted to its default settings.                                                                            |
| All        | All 4 Parameter Sets (the complete menu [300]) will be reverted to the default settings.                                                             |
| Factory    | All 4 Parameter Sets and the menu´s<br>[100], [200] (except [220] and [231]),<br>[300], [400] and [800] will be reverted to<br>the default settings. |

NOTE! Trip log hour counter and other VIEW ONLY windows are not regarded as settings and will be unaffected.

NOTE! The message "Sure?" when selecting "Factory" must be confirmed by "Yes".

#### 5.3.22 Copy all settings to Control Panel [236]

All the settings (the complete Setup Menu) are copied into the Control Panel. Two separate memory banks Mem1 to Mem2 are available in the CP. In one Control Panel 2 complete sets of inverter settings can be stored, to be loaded into other inverters. (See also § 4.4, page 26).

|            | 236 Copy to CP<br>Stp CP MEMORY 1 |
|------------|-----------------------------------|
| Default:   | CP MEMORY 1                       |
| Selection: | CP MEMORY 1 - CP MEMORY 2         |

#### 5.3.23 Load Parameter Sets from Control Panel[237]

All 4 Parameter Sets sets from the Control Panel are loaded. Parameter Sets from the source inverter are copied to all Parameter Sets in the target inverter, i.e. A to A, B to B, C to C and D to D. (See § 4.4, page 26).

|            | 237 CP>All Sets<br>Stp CP MEMORY 1 |
|------------|------------------------------------|
| Default:   | CP MEMORY 1                        |
| Selection: | CP MEMORY 1 - CP MEMORY 2          |

#### 5.3.24 Load the active Parameter Set from Control Panel [238]

Only the active Parameter Set is loaded from the Control Panel.

#### Example:

If the active Parameter Set in the target inverter is "B", then Parameter Set "B" from the selected memory bank will be loaded.

|            | 238 CP>Act Set<br>Stp CP MEMORY 1 |
|------------|-----------------------------------|
| Default:   | CP MEMORY 1                       |
| Selection: | CP MEMORY 1-CP MEMORY 2           |

#### 5.3.25 Load all settings from Control Panel [239]

All the settings from the Control Panel are loaded. The complete setup (including Motor Data) of the source inverter is copied to the target inverter. (See § 4.4, page 26).

|            | <b>239 CP&gt;Settings</b><br>Stp <b>CP MEMORY 1</b> |
|------------|-----------------------------------------------------|
| Default:   | CP MEMORY 1                                         |
| Selection: | CP MEMORY 1-CP MEMORY 2                             |

If MEMORY is empty, message "Failed" appears.

#### 5.3.26 Autoreset [240]

The Autoreset must be enabled first by making the Autoreset input continuously high. See § 4.2.5, page 24. With function Number of trips [241] the Autoreset is activated. Select from window [242] to [24D] the relevant Trip conditions for the Autoreset.

#### 5.3.27 Number of Trips [241]

Any number set above 0 activates the Autoreset. This means that after a trip, the inverter will restart automatically according to the number of attempts selected. No restart attempts will take place unless all conditions are normal.

If the Autoreset counter (not visible) contains more trips than the selected number of attempts, the Autoreset cycle will be interrupted. No Autoreset will then take place. The Autoreset counter is subtracted by one every 10 minutes.

If the maximum number of Trips has been reached, the trip message hour counter is marked with an "A". See also § 5.8, page 58 and § 6.2, page 67. If the Autoreset is full then the inverter must be resetted by switching off the power.

#### Example:

- Autoreset = 5
- Within 10 minutes 6 trips occur
- At the 6th Trip there is no Autoreset, because the Autoreset Trip Log contains already 5 trips.
- To reset, switch the power supply off/on.

|          | 241 No of TripsStp0 |
|----------|---------------------|
| Default: | 0 (no Autoreset)    |
| Range:   | 0 - 10 attempts     |

NOTE! An Autoreset is delayed by the remaining ramp time.

NOTE! Undervoltage Trips are not counted.

#### 5.3.28 Selection of Autoreset trips

The windows [242] to [24D] select for each individual trip the Autoreset function. As default no trips are selected. Selection is On or Off.

| Window           | Default |
|------------------|---------|
| 242 Overtemp     | Off     |
| 243 Overcurrent  | Off     |
| 244 Overvolt D   | Off     |
| 245 Overvolt G   | Off     |
| 246 Overvolt L   | Off     |
| 247 Motor Temp   | Off     |
| 248 Ext Trip     | Off     |
| 249 Motor Lost   | Off     |
| 24A Alarm        | Off     |
| 24B Locked Rotor | Off     |
| 24C Power Fault  | Off     |

#### 5.3.29 Option: Encoder [250]

Settings of the encoder option.

#### NOTE! This submenu is only visible if an Encoder Card is fitted.

#### 5.3.30 Option: Serial communication [260]

Settings of the optional serial input. See the Serial Communication instruction manual for further information.

|          | <b>261</b><br>Stp | Baudrate<br>38400 | * |
|----------|-------------------|-------------------|---|
| Default: | 9600              |                   |   |
| Range:   | 9600 fixed        |                   |   |

|                                                                                                | <b>262</b><br>Stp | Address<br>1 | * |
|------------------------------------------------------------------------------------------------|-------------------|--------------|---|
| Default:                                                                                       | 1                 |              |   |
| Range:                                                                                         | 1-247             |              |   |
| Set this value to 1 in fieldbus mode. In RS232 mode, any value in the range 1-247 can be used. |                   |              |   |

|            | 263InterruptStpTrip                                                                                                    |
|------------|----------------------------------------------------------------------------------------------------|
| Default:   | Trip                                                                                                    |
| Selection: | Trip, Warning, Off                                                                                                    |
| Trip       | If there is no communication for longer<br>than 15 seconds the inverter trips on<br>"Comm Error", see Chapter 6. page 66. |
| Warning    | If there is no communication for longer<br>than 15 seconds the inverter will give a<br>warning. See Chapter 6. page 66.   |
| Off        | No interrupt safe guard active.                                                                                           |

#### 5.3.31 Option: PTC [270]

the PTC input.

|          | <b>271</b><br>Stp | PTC | * |
|----------|-------------------|-----|---|
| Default: |                   |     |   |

#### 5.3.32 Option CRIO card [280]

Settings of the optional CRIO card (Crane Remote Input/Output card). See also the Crane option instruction manual.

NOTE! This submenu is only visible if the CRIO card is connected to the inverter.

# 5.4 Parameter Sets [300]

The parameters in this main menu are regarded as a Parameter Set. These parameters are mainly of the type which are often adjusted obtain optimum machine performance. Up to four sets (A, B, C and D) can be stored. They can be selected (also during run) via the keyboard, the terminals (DigIn 3 and 4) or via the serial communications. The name of the active set is indicated by a letter in front of each parameter value. It can also be read in the FI Status [6A0] (see § 5.7.10, page 55). See for further explanation § 4.3, page 25.

#### 5.4.1 Run/Stop [310]

Submenu with the all the functions regarding acceleration, deceleration, starting, stopping, etc.

#### 5.4.2 Acceleration time [311]

The acceleration time is defined as the time it takes to go from 0rpm to motor synchronous speed.

# NOTE! If the Acc Time is too short, the motor is accelerated according to the Torque Limit. The actual Acceleration Time may be higher than set.

|          | <b>311 Acc Time</b><br>Stp <b>A: 2.00s</b> * |
|----------|----------------------------------------------|
| Default: | 2.00s                                        |
| Range:   | 0.00 - 3600s                                 |

Shows the relation between Synchronous/Max Speed and the Acceleration Time. The same is valid for the Deceleration Time.

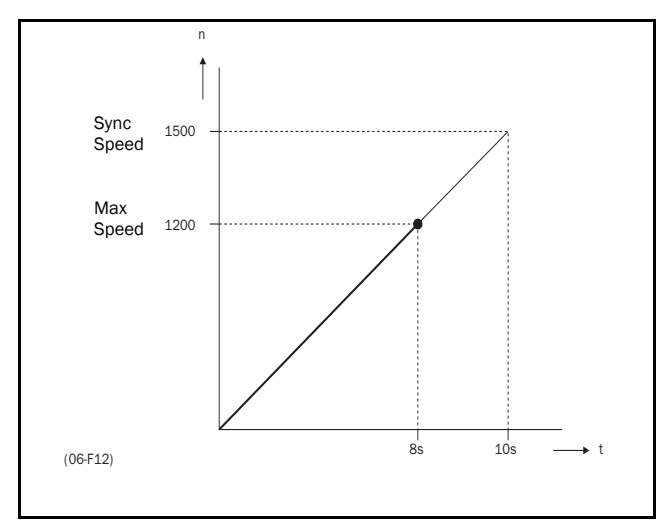

Fig. 35 Acceleration time and maximum speed.

Fig. 36 shows the settings of the Acceleration and Deceleration Times with respect to the Synchronous Speed.

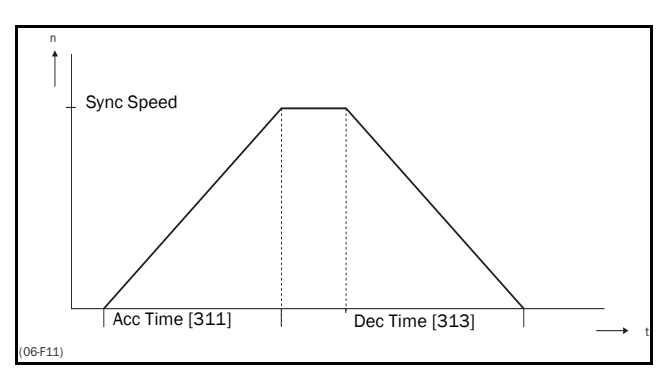

Fig. 36 Acceleration and deceleration times.

#### 5.4.3 Acceleration ramp type [312]

Sets the type of acceleration ramp. See Fig. 37.

|            | <b>312 Acc Rmp Type</b><br>Stp <b>A: Linear</b> * |  |
|------------|---------------------------------------------------|--|
| Default:   | Linear                                            |  |
| Selection: | Linear, S-Curve                                   |  |
| Linear     | Linear acceleration ramp                          |  |
| S-Curve    | S-shape acceleration ramp                         |  |

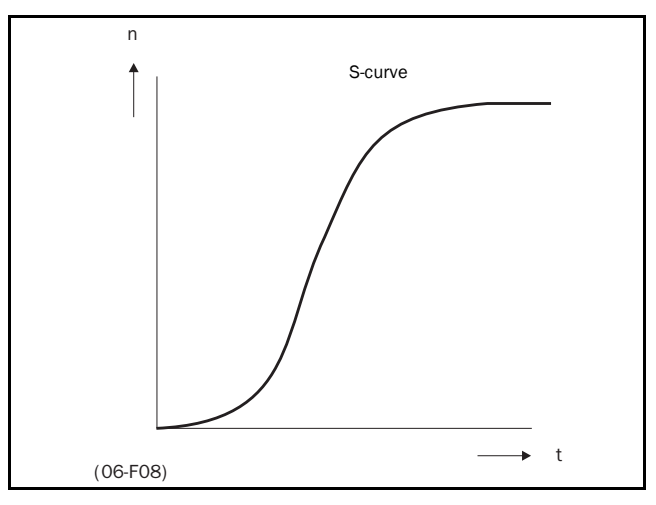

Fig. 37 S-curve acceleration ramp.

### 5.4.4 Deceleration time [313]

The deceleration time is defined as the time it takes to go from motor synchronous speed to 0rpm.

|          | <b>313 Dec Time</b><br>Stp <b>A: 2.00s</b> * |
|----------|----------------------------------------------|
| Default: | 2.00s                                        |
| Range:   | 0.00 - 3600s                                 |

NOTE! If the Dec Time is too short and the generator energy cannot be dissipated in a brake resistor or via vector braking, the motor is decelerated according to the overvoltage limit. The actual deceleration time may be higher than set.
## 5.4.5 Deceleration ramp type [314]

Sets the type of acceleration ramp. Fig. 38.

|            | <b>314 Dec Rmp Type</b><br>Stp <b>A: Linear</b> * |
|------------|---------------------------------------------------|
| Default:   | Linear                                            |
| Selection: | Linear, S-Curve                                   |
| Linear     | Linear deceleration ramp                          |
| S-Curve    | S-shape deceleration ramp                         |

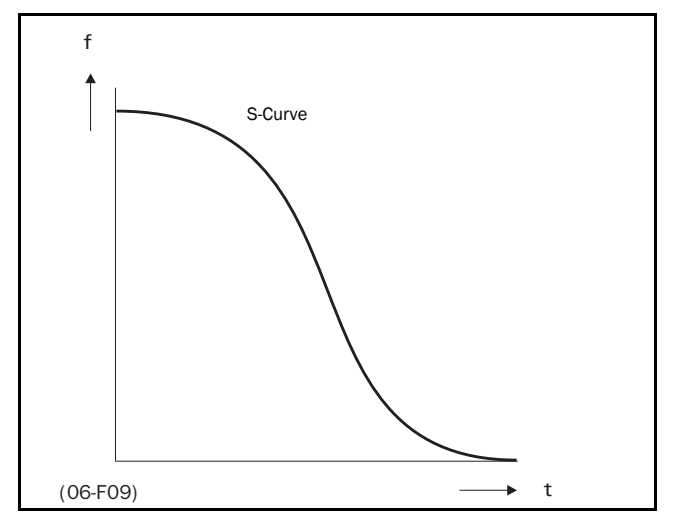

Fig. 38 S-curve deceleration ramp.

NOTE! Windows [311] to [314] are only visible if Drive Mode = Speed or V/Hz (see § 5.3.2, page 28).

## 5.4.6 Start Mode [315]

Sets the way of starting the motor when a run command is given.

|            | <b>315 Start Mode</b><br>Stp <b>A: Normal DC</b> *                                                                                                    |
|------------|----------------------------------------------------------------------------------------------------|
| Default:   | Normal DC                                                                                                    |
| Selection: | Normal DC, Fast                                                                                                    |
| Normal DC  | Allows the motor to start with max.<br>torque without tripping on overcurrent.<br>After a Run command the motor will be<br>magnetised first and the stator resist-<br>ance is measured. It takes about 500<br>ms (depending on the motor time con-<br>stant and the size of the motor it can<br>take maximum 1.3 s) before the motor<br>starts to rotate. This will provide better<br>control of the motor when starting. |
| Fast       | The motor flux increases gradually. The motor starts rotating immediately after the Run command is given.                                                                                                    |

## 5.4.7 Stop Mode [316]

Sets the way of stopping the motor when a STOP command is given.

|            | <b>316 Stop Mode</b><br>Stp A: Decel *                                      |
|------------|-----------------------------------------------------------------------------|
| Default:   | Decel                                                                       |
| Selection: | Decel, Coast                                                                |
| Decel      | The motor decelerates to zero speed according to the set deceleration time. |
| Coast      | The motor freewheels naturally to zero speed.                               |

## 5.4.8 Brake release time [317]

This Brake Release Time compensates the time it takes to release a mechanical brake. Only valid when Start Mode = Normal DC (see § 5.4.6, page 36).

|          | <b>317 Brk Release</b><br>Stp <b>A: 0.00s</b> * |
|----------|-------------------------------------------------|
| Default: | 0.00s                                           |
| Range:   | 0.00 - 3.00s                                    |

Fig. 38 shows the relation between the 4 Brake functions.

- Brake Release Time [317]
- Brake Engage Time [318]
- Brake Wait Time [319]
- Start Speed [32I]

The correct time setting depends on the Maximum Load and the properties of the mechanical brake. During the Brake Release Time it is possible to apply extra holding torque by setting a Start speed reference with the function Start speed [32I] (see § 5.4.26, page 42).

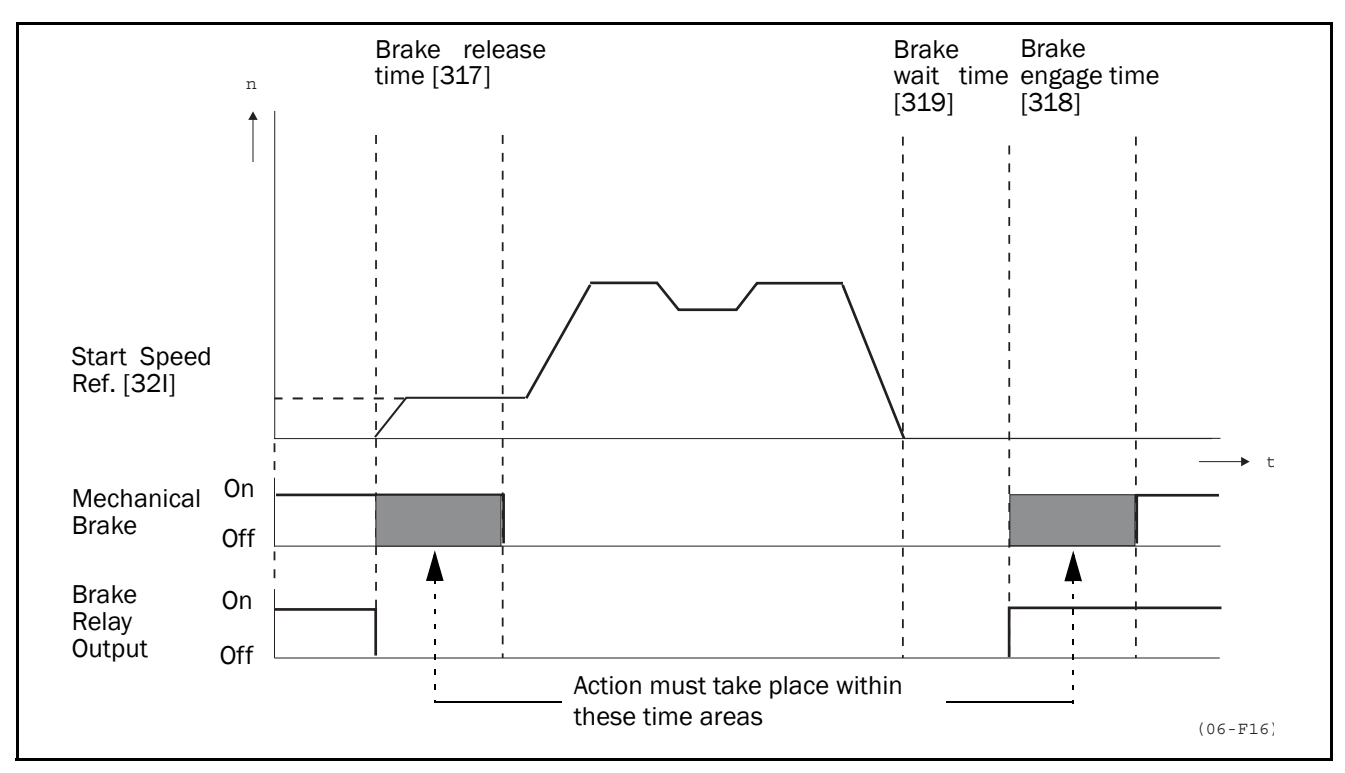

Fig. 39 Brake Output functions.

NOTE! Although this function is designed to operate a mechanical brake via the digital outputs or relays (set to Brake functions, controlling a mechanical brake. See § 5.5.29, page 53). It can also be used without a mechanical brake and hold the load in a fixed position.

#### 5.4.9 Brake Engage Time [318]

The Brake Engage Time is the time to hold the load while the mechanical brake engages. Also used to get a firm stop when transmissions, etc. cause "whiplash" effects. Compensates the time it takes to engage a mechanical brake.

|          | <b>318 Brk Engage</b><br>Stp <b>A: 0.00s</b> * |
|----------|------------------------------------------------|
| Default: | 0.00s                                          |
| Range:   | 0.00 - 3.00s                                   |

NOTE! Although this function is designed to operate a

mechanical brake via the digital outputs or relays (set to Brake function, controlling a mechanical brake. See

§ 5.5.29, page 53), it can also be used without a mechanical brake and hold the load in a fixed position.

## 5.4.10 Wait before Brake Time [319]

The Brake Wait Time is the time to hold the load, in order to be able to speed up immediately, or to stop and engage the brake.

|          | <b>319 Brk Wait</b><br>Stp <b>A: 0.00s</b> * |
|----------|----------------------------------------------|
| Default: | 0.00s                                        |
| Range:   | 0.00 - 30.0s                                 |

NOTE! Although this function is designed to operate a mechanical brake via the digital outputs or relays (set to Brake function, controlling a mechanical brake. See § 5.5.29, page 53), it can also be used without a mechanical brake and hold the load in a fixed position.

## 5.4.11 Vector Brake [31A]

Braking by dissipating energy in the rotor.

|            | <b>31A Vector Brake</b><br>Stp A: Off *                                                    |
|------------|--------------------------------------------------------------------------------------------|
| Default:   | Off                                                                                        |
| Selection: | Off, On                                                                                    |
| Off        | Vector brake switched off. Inverter<br>brakes normal with voltage limit on<br>the DC-link. |
| On         | Maximum inverter current (I <sub>CL</sub> ) is available for braking.                      |

#### 5.4.12 Quick Stop Time [31B]

The Q-Stop Time is a fast deceleration time to Zero Speed. It is activated by one of the programmable inputs DigIn 1, 2, 3, or 4. See 5.5.13, page 50.

|          | <b>31B Q-Stop Time</b><br>Stp <b>A: 0.00s</b> * |
|----------|-------------------------------------------------|
| Default: | 0.00s                                           |
| Range:   | 0.00-300s                                       |

Fig. 40 shows how the Q-Stop time overrules the set deceleration time. The Q-Stop Time Ramp type is the same as the selected Decel Ramp Type (see § 5.4.5, page 36). If the Q-Stop Time is activated the inverter will ramp down to Zero Speed. The inverter will not go into Stop Mode.

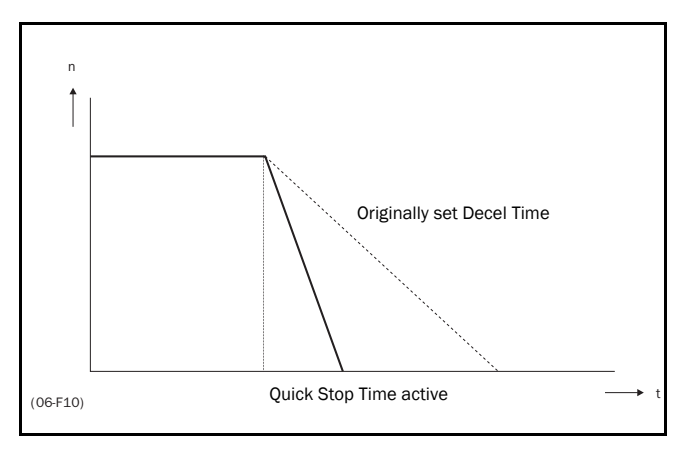

Fig. 40 Quick Stop Time.

NOTE! This window is only visible if parameter Drive [211] Drive Mode = Speed or V/Hz (see § 5.3.2, page 28).

## 5.4.13 Spinstart [31C]

The Spinstart will start a motor which is already running, without tripping or generating high current peaks. With the Spinstart=On the actual starting of the motor is delayed depending on motor size, running conditions of the motor before the Spinstart, inertia of the application etc.

|            | <b>31C Spinstart</b><br>Stp <b>A: Off</b> *                                                                  |
|------------|----------------------------------------------------------------------------------------------------|
| Default:   | Off                                                                                                    |
| Selection: | Off, On                                                                                                    |
| Off        | No Spinstart. If the motor is already run-<br>ning the inverter can trip or will start<br>with high current. |
| On         | Spinstart will allow to start a running motor without tripping or high inrush currents.                      |

## 5.4.14 Speeds [320]

Submenu with all settings regarding to speeds, as Min/ Max Speed, Jog Speed, Preset Speeds, Skip Speeds.

## 5.4.15 Minimum Speed [321]

Sets the Minimum Speed. See the function Min Spd Mode § 5.4.17, page 39 for the behaviour at Minimum Speed.

|          | 321 Min Speed<br>Stp A: Orpm * |
|----------|--------------------------------|
| Default: | 0 rpm                          |
| Range:   | 0 - Max Speed                  |

NOTE! This window is NOT visible if Drive Mode = Torque (see § 5.3.2, page 28) or if Bipolar reference control is used (see § 5.5.11, page 49).

## 5.4.16 Maximum Speed [322]

Sets the maximum speed at 10V/20mA, unless a user defined characteristic of the analogue input is programmed (see § 5.5.4, page 46, § 5.5.5, page 47, § 5.5.9, page 49 and § 5.5.10, page 49). The synchronous speed is determined by the parameter Motor Speed [225] (see § 5.3.12, page 30).

#### Example:

If parameter Motor Speed [225]= 1460 rpm, the inverter calculates the synchronous speed to 1500rpm (4-pole motor). The default setting of Maximum Speed is then 1500rpm. See also Fig. 41.

|          | <b>322 Max Speed</b><br>Stp <b>A:</b> Syncspd <b>rpm</b> * |
|----------|------------------------------------------------------------|
| Default: | Sync. speed                                                |
| Range:   | Min Speed - 2x Sync Speed                                  |

NOTE! It is no possible to set the Maximum Speed lower than the Minimum Speed.

## 5.4.17 Min Speed Mode [323]

To select the behaviour of the inverter at minimum speed.

|          | 323 Min Spd Mode<br>Stp A: Scale *                                                                                                    |
|----------|----------------------------------------------------------------------------------------------------|
| Default: | Scale                                                                                                    |
| Range:   | Scale, Limit, Stop                                                                                                    |
| Scale    | Minimum Speed = Zero reference. See<br>Fig. 41.                                                                                                    |
| Limit    | Minimum Speed = Zero reference, but<br>with a dead band according to Fig. 42.                                                                                                    |
| Stop     | The inverter will ramp to Zero Speed<br>when the speed reference is lower than<br>the minimum speed. If the reference<br>signal comes back it will ramp up again.<br>See Fig. 43. |

NOTE! This window is NOT visible if Drive Mode = Torque (see § 5.3.2, page 28) or if Bipolar reference control is used (see § 5.5.6, page 47).

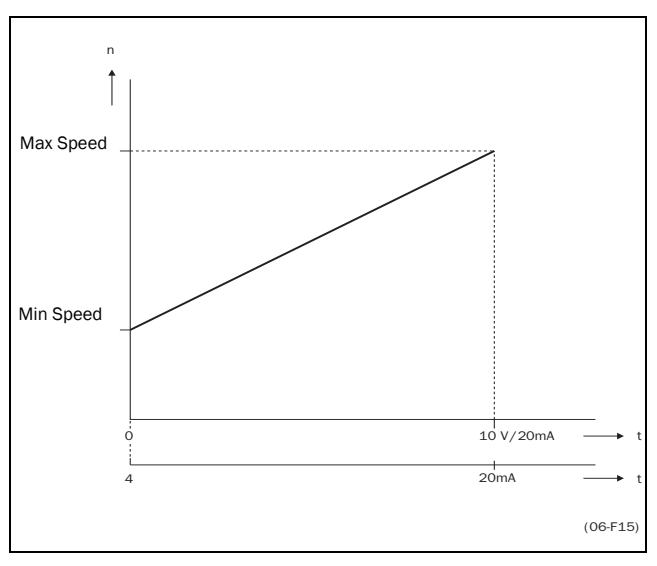

Fig. 41 Min Speed Mode = Scale.

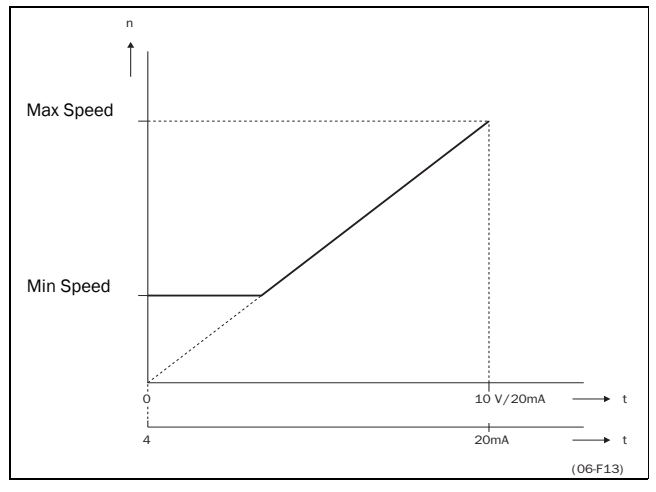

Fig. 42 Min Speed Mode = Limit.

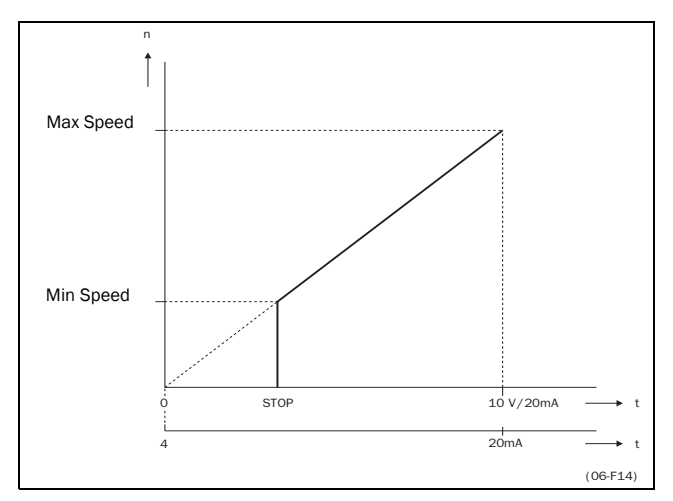

Fig. 43 Min Speed Mode = Stop.

## 5.4.18 Speed Direction [324]

Sets the rotation for the active Parameter Set. See § 4.2.6, page 25.

|          | 324 Speed Direct<br>Stp A: R+L *                                                                                                    |  |  |
|----------|----------------------------------------------------------------------------------------------------|--|--|
| Default: | R+L                                                                                                    |  |  |
| Range:   | R+L, R, L                                                                                                    |  |  |
| R+L      | Both speed Directions allowed.                                                                                                    |  |  |
| R        | Speed direction is set to right direction<br>(clockwise). The input and key RunR and<br>RunL will act as a general Run com-<br>mand. Bipolar analogue inputs/outputs<br>are considered as unipolar inputs/out-<br>puts.      |  |  |
| L        | Speed direction is set to left direction<br>(counter-clockwise). The input and key<br>RunR and RunL will act as a general<br>Run command. Bipolar analogue<br>inputs/outputs are considered as unipo-<br>lar inputs/outputs. |  |  |

NOTE! This window is only visible if Rotation=R+L (see § 5.3.5, page 30).

## 5.4.19 Motor Potentiometer [325]

Sets the properties of the Motor Potentiometer function. See the parameter DigIn1 [421] § 5.5.13, page 50 for the selection of the Motor Potentiometer function.

|            | 325 Motorpot<br>Stp A: Non Vola * |  |
|------------|-----------------------------------|--|
| Default:   | Non Vola                          |  |
| Selection: | Non Vola, Volatile                |  |

| Non vola | Non Volatile. After a stop, trip or power<br>down of the inverter the active output<br>speed at the moment of the stop will be<br>memorized. After a new start command<br>the output speed will resume to this<br>saved value. |
|----------|----------------------------------------------------------------------------------------------------|
| Volatile | After a stop, trip or power down, the inverter will start always from zero speed (or minimum speed, if selected).                                                                                                    |

## 5.4.20 Preset Speed 1 [326] to Preset Speed 7 [32C]

Preset Speeds are activated by the digital inputs DigIn1-DigIn4, see § 5.5.13, page 50 - § 5.5.16, page 51. The digital inputs must be set to the function Pres. Ref 1, Pres. Ref 2 or Pres. Ref 4.

Depending on the number of digital inputs used up to 7 preset speeds can be activated per Parameter Set. Using all the Parameter Sets, up to 16 preset speeds are possible. (see § 4.3, page 25).

|          | 326 Preset Spd 1<br>Stp A: 0rpm * |  |  |
|----------|-----------------------------------|--|--|
| Default: | 0 rpm                             |  |  |
| Range:   | 0 - Max Speed                     |  |  |

The same settings are valid for the windows:

[327 Preset Speed 2], with default 250 rpm

[328 Preset Speed 3], with default 500 rpm

[329 Preset Speed 4], with default 750 rpm [32A Preset Speed 5], with default 1000 rpm

[32B Preset Speed 6], with default 1000 rpm

[32C Preset Speed 7], with default 1500 rpm

The selection of the presets is according to Table 15.

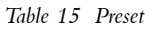

| Preset<br>Ref 4 | Preset<br>Ref 2 | Preset<br>Ref 1 | Output Speed                     |
|-----------------|-----------------|-----------------|----------------------------------|
| 0               | 0               | 0               | Analogue reference as programmed |
| 0               | 0               | 1 <sup>1)</sup> | Preset Speed 1                   |
| 0               | 1 <sup>1)</sup> | 0               | Preset Speed 2                   |
| 0               | 1               | 1               | Preset Speed 3                   |
| 1 <sup>1)</sup> | 0               | 0               | Preset Speed 4                   |
| 1               | 0               | 1               | Preset Speed 5                   |
| 1               | 1               | 0               | Preset Speed 6                   |
| 1               | 1               | 1               | Preset Speed 7                   |

 $^{(1)}$  = selected if only the Preset Ref. 1, 2 or 4 is active

1 = active input

0 = non active input

Preset Speed have priority over the analogue inputs.

NOTE! If only preset ref 4 is active, than the Preset Speed 4 can be selected. If Preset Ref 2 and 4 are active, then the Preset Speeds 2, 4 and 6 can be selected.

NOTE! This window is only visible if DRIVE Mode = Speed or V/ Hz (see § 5.3.2, page 28).

## 5.4.21 Skip Speed 1 Low [32D]

Within the range Skip Speed high to low the Shaft Speed cannot be constant to avoid mechanical resonance in the drive system.

When Skip Speed Low ≤ Ref Speed ≤ Skip Speed High, then Shaft Speed=Skip Speed HI during dec and Shaft Speed=Skip Speed LO during acc. Fig. 44 shows the function of Skip Speed Hi and Low.

|          | 32D Skipspd 1 LO<br>Stp A: 0rpm * |  |  |
|----------|-----------------------------------|--|--|
| Default: | 0 rpm                             |  |  |
| Range:   | 0 - 2x Sync. Speed                |  |  |

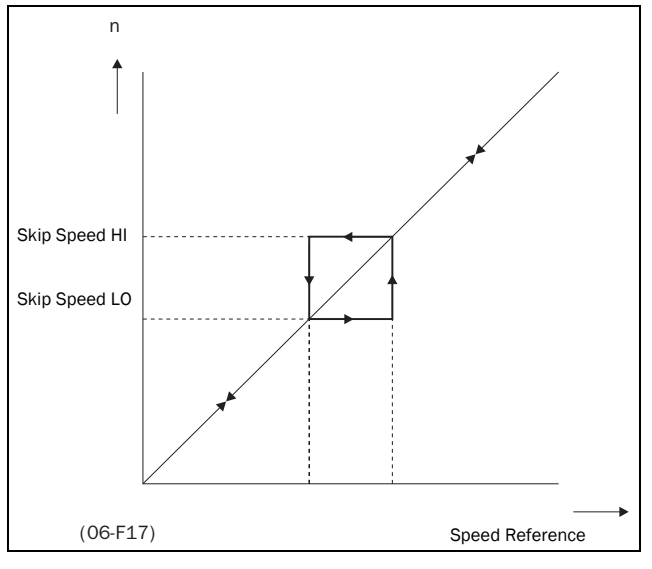

Fig. 44 Skip Speed.

NOTE! The 2 Skip Speed ranges may be overlapped.

NOTE! This window is only visible if Drive Mode = Speed or V/Hz (see § 5.3.2, page 28).

## 5.4.22 Skip Speed 1 High[32E]

See § 5.4.21, page 41.

|          | 32E Skipspd 1 HI<br>Stp A: 0rpm * |  |
|----------|-----------------------------------|--|
| Default: | 0 rpm                             |  |
| Range:   | 0 - 2x Sync. Speed                |  |

## 5.4.23 Skip Speed 2 Low [32F]

See § 5.4.21, page 41.

|          | 32F Skipspd 2 LO<br>Stp A: 0rpm * |  |
|----------|-----------------------------------|--|
| Default: | 0 rpm                             |  |
| Range:   | 0 - 2x Sync. Speed                |  |

## 5.4.24 Skip Speed 2 High [32G]

See § 5.4.21, page 41.

|          | 32G Skipspd 2 HI<br>Stp A: Orpm * |  |
|----------|-----------------------------------|--|
| Default: | 0 rpm                             |  |
| Range:   | 0 - 2x Sync. Speed                |  |

## 5.4.25 Jog Speed [32H]

The Jog Speed command is activated by one of the digital inputs DigIn1-DigIn4, see § 5.5.13, page 50 - § 5.5.16, page 51. The digital input must be set to the function Jog.

The Jog command will automatically give a run command as long as the Jog command is active. The rotation is determined by the polarity of the set Jog Speed.

#### Example:

If Jog Speed = -30, this will give Run Left command at 30 rpm regardless of RunL or RunR commands. Fig. 45 shows the function of the Jog command.

|          | 32H Jogspeed<br>Stp A: 50rpm *      |  |
|----------|-------------------------------------|--|
| Default: | 50 rpm                              |  |
| Range:   | -2x Sync. Speed 0 - +2x Sync. Speed |  |

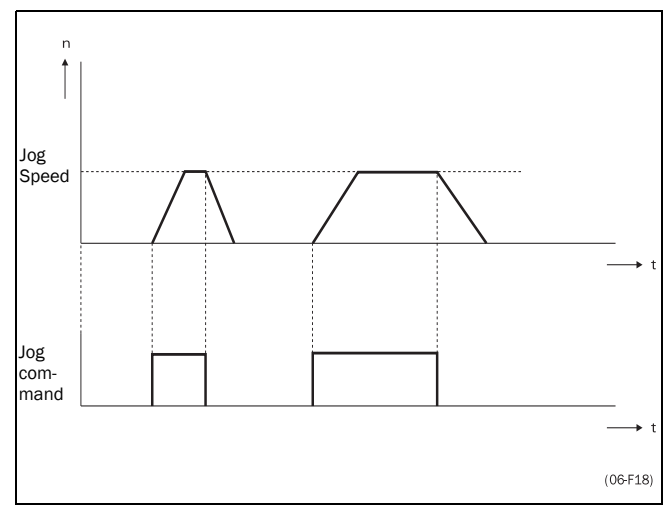

Fig. 45 Jog command.

NOTE! This window is only visible if Drive Mode = Speed or V/Hz (see § 5.3.2, page 28).

## 5.4.26 Start Speed [32I]

The Start Speed only operates with the brake function: Brake Release [317], see § 5.4.8, page 36. The Start Speed is the initial speed reference during the Brake Release time. The torque reference is initialized to 90% of  $T_{NOM}$  to ensure that the load is held in place.

|          | <b>32I Start Speed</b><br>Stp <b>A: 10rpm</b> * |  |
|----------|-------------------------------------------------|--|
| Default: | 10 rpm                                          |  |
| Range:   | - 2x Sync. Speed -0 - +2x Sync. Speed           |  |

#### 5.4.27 Speed priority

The active speed reference signal can be programmed coming from several sources and functions. The table below shows the priority of the different functions with regards to the speed reference.

Table 16 Speed priority

| Jog<br>Mode | Preset<br>Speeds | Motor<br>Pot | Ref. Signal        |  |
|-------------|------------------|--------------|--------------------|--|
| Option ca   | Option cards     |              |                    |  |
| On          | On/Off           | On/Off       | Jog Speed          |  |
| Off         | On               | On/Off       | Preset Speed       |  |
| Off         | Off              | On           | Motor pot Commands |  |
| Off         | Off              | Off          | AnIn1, AnIn2       |  |

## 5.4.28 Torque [330]

Submenu with all settings regarding to torque.

## 5.4.29 Maximum Torque [331]

Sets the maximum torque.

$$T_{MOT} = \frac{P_{MOT} x 60}{n_{MOT} x 2 \Pi}$$

|          | <b>331 Max Torque</b><br>Stp <b>A: 150%</b> *                                                              |
|----------|----------------------------------------------------------------------------------------------------|
| Default: | 150%                                                                                                    |
| Range:   | 0 - 180% x I <sub>nom</sub> /I <sub>mot</sub> (VFB)<br>0 - 150% x I <sub>nom</sub> /I <sub>mot</sub> (VFX) |

NOTE! 100% Torque means:  $T = T_{MOT}$ . Maximum depends on setting of Motor Current and inverter max current (see § 5.3.11, page 30), but absolute maximum adjustment is 400%

NOTE! The power loss in the motor will increase by the square of the torque when operating above 100%. 400% torque will result in 1600% power loss, which very quickly will increase the motor temperature.

## 5.4.30 Minimum Torque [332]

Sets the minimum torque. In some applications the minimum torque can not be set to 0%. This can result in an OVERSPEED trip. See Chapter 6. page 66.

|          | <b>332 Min Torque</b><br>Stp <b>A: 15%</b> * |
|----------|----------------------------------------------|
| Default: | 15%                                          |
| Range:   | 0 - 400%                                     |

## 5.4.31 Controllers [340]

Submenu with all the setting regarding to the internal PI and external PID controller and the Flux optimization function.

## 5.4.32 Speed PI Autotune [341]

The inverter has an internal speed controller, which is used to keep the Shaft Speed equal to set reference speed. This internal speed controller works without an external feedback.

With the parameters Speed P Gain [342] (§ 5.4.33, page 43) and Speed I Time [343] (§ 5.4.34) the controller can be optimised manually.

The function Speed Autotune will perform a torque step change, and measures the reaction on Shaft Speed.

It automatically sets the internal Speed I Time to its optimum value. The Speed PI Autotune must be done during operation with the motorload connected and the motor running. "Spd PI Auto" will be blinking in the display during the autotune operation. When the test is successfully concluded, the display will show "Spd PI OK!" for 3s. The Speed P Gain must be manually tuned for faster reaction to load changes. The Speed P Gain can be increased until there is audible noise from the motor and then decreased until the noise disappears.

|            | <b>341 Spd PI Auto</b><br>Stp A: Off * |
|------------|----------------------------------------|
| Default:   | Off                                    |
| Selection: | Off, On                                |

NOTE! Run the Auto Tune at speed lower than 80% of the nominal motor speed.

NOTE! The setting will automatically return to Off when the auto tuning is finished.

NOTE! This window is only visible if Drive Mode = Speed or V/Hz (see § 5.3.2, page 28).

## 5.4.33 Speed P Gain [342]

To adjust the P Gain of the internal Speed Controller, see the parameter Speed PI Auto Tune [341] § 5.4.32, page 42.

|            | <b>342 Speed P Gain</b><br>Stp <b>A:</b> |
|------------|------------------------------------------|
| Default:   | See note                                 |
| Selection: | 0.0 - 30.0                               |

## 5.4.34 Speed I Time [343]

To adjust the time of the internal Speed Controller see parameter Speed PI Auto Tune [341] § 5.4.33.

|          | 343 Speed I Time<br>Stp A: |  |  |  |
|----------|----------------------------|--|--|--|
| Default: | See note                   |  |  |  |
| Range:   | 0.01 - 10.00 s             |  |  |  |

NOTE! The default settings are for a standard 4-pole motor according to the nominal power of the inverter.

## 5.4.35 Flux optimization [344]

Flux Optimization reduces the energy consumption and the motor noise, at low or no load conditions.

|            | <b>344 Flux Optimiz</b><br>Stp <b>A: Off</b> * |  |
|------------|------------------------------------------------|--|
| Default:   | Off                                            |  |
| Selection: | Off, On                                        |  |

NOTE! This window is only visible if Drive Mode = Speed (see § 5.3.2, page 28).

## 5.4.36 PID Controller [345]

The PID controller is used to control an external process via a feedback signal. In Speed Mode, the controller will act on the speed loop. In Torque Mode, the controller will act directly on the Torque Loop. The reference value can be set via analogue input AnIn1, at the Control Panel [500], or via serial communication. The feedback signal should be connected to analogue input AnIn2, which is locked to the setting "PID control" when the PID Controller is selected to "On" (or "Invert").

|            | 345 PID Control<br>Stp A: Off *                                                                                                    |
|------------|----------------------------------------------------------------------------------------------------|
| Default:   | Off                                                                                                    |
| Selection: | Off, On, Invert                                                                                                    |
| Off        | PID control deactivated.                                                                                                    |
| On         | The speed (or torque) increases when<br>the feedback value decreases. PID set-<br>tings according to windows [345] to<br>[348] (see § 5.4.36, page 43 to §<br>5.4.39, page 44). |
| Invert     | The speed (or torque) decreases when<br>the feedback value decreases. PID set-<br>tings according to windows [345] to<br>[348] (see § 5.4.36, page 43 to §<br>5.4.39, page 44). |

NOTE! If the PID Control = On or Invert, the input AnIn2 is automatically set as feedback input. The reference value is according to setting of window [212]. Other settings for AnIn1 and AnIn2 will be neglected.

## 5.4.37 PID P Gain [346]

Setting the P Gain for the PID controller. See also 5.4.36, page 43.

|            | <b>346 PID P Gain</b><br>Stp <b>A: 1.0</b> * |
|------------|----------------------------------------------|
| Default:   | 1.0                                          |
| Selection: | 0.0 - 30.0                                   |

#### NOTE! This window is not visible if the PID Controller = Off.

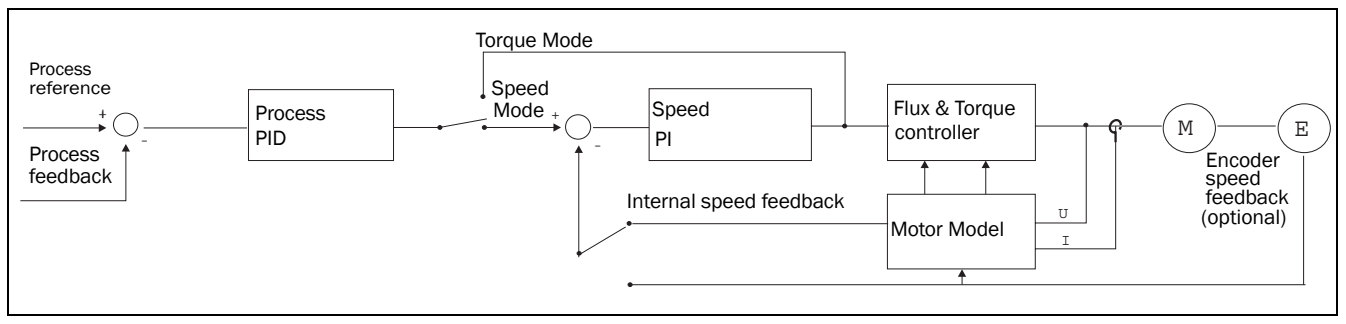

Fig. 46 Closed loop PID control.

## 5.4.38 PID I Time [347]

Setting the integration time for the PID controller. See 5.4.36, page 43.

|            | <b>347 PID I Time</b><br>Stp <b>A: 1.00s</b> * |
|------------|------------------------------------------------|
| Default:   | 1.00 s                                         |
| Selection: | 0.01 - 300 s                                   |

| NOTE! | This  | window | is | not | visible | if | the | PID | Controller | = Off.       |
|-------|-------|--------|----|-----|---------|----|-----|-----|------------|--------------|
| 11016 | 11110 | *****  | 5  | noc | 10000   |    | uic |     | Controller | <b>U</b> 11. |

## 5.4.39 PID D Time [348]

Setting the differentiation time for the PID controller. See also § 5.4.36, page 43.

|            | <b>348 PID D Time</b><br>Stp A: 0.00s * |
|------------|-----------------------------------------|
| Default:   | 0.00 s                                  |
| Selection: | 0.00 - 30 s                             |

NOTE! This window is not visible if the PID Controller = Off.

#### 5.4.40 Limits/protections [350]

Submenu with all the settings regarding protection functions and limiting values for the inverter and the motor.

#### 5.4.41 Low Voltage Override [351]

If a dip on the mains supply occurs, the inverter will automatically ramp down the speed until the voltage rises again. The rotating energy in the motor/load will keep the DC-link voltage level at the override level, as long as it can or until the motor stops. This is dependent on the inertia of the motor/load combination and the load of the motor at the time the dip occurs, Fig. 47.

|            | 351 Low Volt OR<br>Stp A: Off *                                       |  |  |  |  |  |
|------------|-----------------------------------------------------------------------|--|--|--|--|--|
| Default:   | Off                                                                   |  |  |  |  |  |
| Selection: | Off, On                                                               |  |  |  |  |  |
| Off        | Normal operation, at a voltage dip the low voltage trip will protect. |  |  |  |  |  |
| On         | At mains DIP, inverter ramps down until voltage rises.                |  |  |  |  |  |

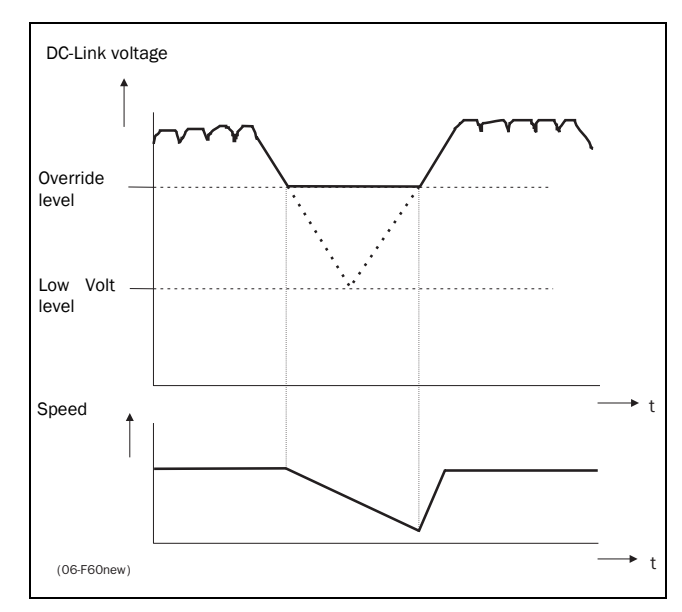

Fig. 47 Low Voltage Override.

NOTE! During the Low voltage override the LED trip/limits blinks.

#### 5.4.42 Rotor locked[352]

Detects a locked rotor. This is when the Torque Limit has been active at zero speed for more than 5 seconds.

|            | 352 Rotor locked<br>Stp A: Off *                                                                                  |
|------------|----------------------------------------------------------------------------------------------------|
| Default:   | Off                                                                                                    |
| Selection: | Off, On                                                                                                    |
| Off        | No detection                                                                                                    |
| On         | Inverter will trip when locked rotor is<br>detected. Trip message "Locked Rotor".<br>See also Chapter 6. page 66. |

## 5.4.43 Motor lost [353]

Detects a disconnected motor, or phase loss at the motor (1, 2 or 3 phases).

|            | 353 Motor lost<br>Stp A: Resume *                                                                                  |
|------------|----------------------------------------------------------------------------------------------------|
| Default:   | Off                                                                                                    |
| Selection: | Resume, Trip, Off                                                                                                  |
| Off        | Function switched off to be used if no motor or very small motor connected.                                        |
| Resume     | Operation is resumed when the motor is reconnected.                                                                |
| Trip       | Inverter will trip when the motor is dis-<br>connected. Trip message "Motor Lost".<br>See also Chapter 6. page 66. |

## 5.4.44 Motor I<sup>2</sup>t Type [354]

Select the behaviour of the I<sup>2</sup>t protection. The I<sup>2</sup>t trip time is calculated with the formula: t=120 x  $0.44/((I_{out}/I_{I2t[355]})^2-1)s$ .

|            | <b>354 Mot I<sup>2</sup>t Type</b><br>Stp <b>Trip</b> *                                                                                                    |
|------------|----------------------------------------------------------------------------------------------------|
| Default:   | Trip                                                                                                    |
| Selection: | Off, Trip, Limit                                                                                                    |
| Off        | $\rm I^2t$ motor protection is not active. The $\rm I^2t$ protection of the inverter remains always active, even if the motor $\rm I^2t$ is set to Off. The inverter $\rm I^2t$ protection has a fixed $\rm I^2t$ current level of 150% $\rm I_{NOM}.$ |
| Trip       | When the I <sup>2</sup> t time is exceeded, the inverter will trip on "Overcurrent". See also Chapter 6. page 66.                                                                                                    |
| Limit      | When the $I^{2}t$ time is exceeded, the<br>inverters lowers the Current Limit level<br>(CL) to the same value as the $I^{2}t$ current<br>level in window [355].                                                                                        |

If limit is at maximum the inverter will trip at " $I^2t$ ", see Chapter 6. page 66. Fig. 48 gives an example if the Rated Motor Current is 50% and 100% of the nominal inverter current.

#### NOTE! During the limit the LED trip/limits is blinking.

## 5.4.45 Motor I<sup>2</sup>t Current [355]

Sets the current limit for the motor  $I^2t$  calculation. This level is independent from the torque limit. A smaller motor can still use the overcurrent capacity (torque) of a bigger inverter, at a lower  $I^2t$  level.

|          | <b>355 Mot I<sup>2</sup>t I</b><br>Stp (I <sub>MOT</sub> ) <b>A</b> * |
|----------|-----------------------------------------------------------------------|
| Default: | I <sub>MOT</sub>                                                      |
| Range:   | 0.1A – 1.5 x I <sub>mot</sub>                                         |

NOTE! This window is not visible when Motor I<sup>2</sup>T Type = Off (see § 5.4.44, page 45).

## 5.4.46 Overvoltage control[356]

Used to switch off the overvoltage controller in case braking by brake chopper and resistor only is required.

|            | <b>356 Overvoltage</b><br>Stp <b>ON</b> * |
|------------|-------------------------------------------|
| Default:   | On                                        |
| Selection: | On, Off                                   |

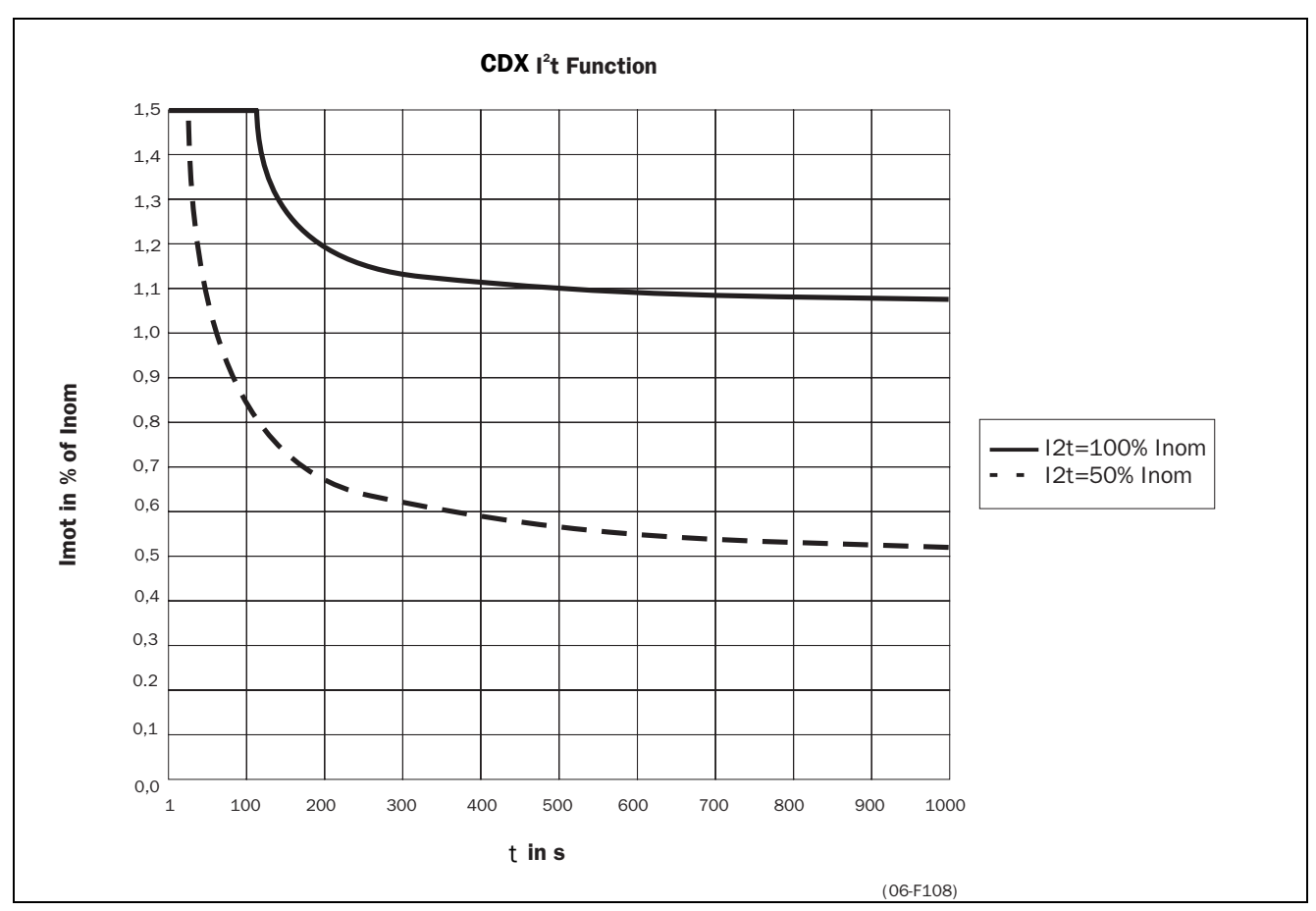

Fig. 48  $I^2t$  function

# 5.5 I/0 [400]

Main menu with all the settings of the standard inputs and outputs of the inverter.

## 5.5.1 Analogue Inputs [410]

Submenu with all settings regarding the analogue inputs.

## 5.5.2 AnIn1 Function [411]

Setting the function for Analogue input 1.

|            | 411 AnIn 1 Funct<br>Stp Speed                  |
|------------|------------------------------------------------|
| Default:   | Speed                                          |
| Selection: | Off, Speed, Torque                             |
| Off        | Input is not active                            |
| Speed      | Reference value is set for Speed Control       |
| Torque     | Reference value is set for Torque Con-<br>trol |

NOTE! Selection of Speed or Torque is only possible when PID Controller = Off (see par. § 5.4.36, page 43. If PID Controller = on the message "PID Controller" is displayed here. If the reference signal comes from an option card, then the message "Option" is displayed here. Depends on reference by selection.

NOTE! The windows 412, 413, 414 and 415 are not visible if AnIn1 Func=Off.

Special functions:

• Adding AnIn1 and AnIn2.

If AnIn1 and AnIn2 are both set to the same function the values of the inputs are added.

Local /Remote control.

If a digital input (see § 5.5.13, page 50) is set to the function "AnIn Select", This digital input can be used to switch between AnIn1 and AnIn2.

# NOTE! If a digital input e.g. DigIn1=AnIn Select, then the analogue inputs are not added.

#### Example:

- AnIn 1 is set for speed control and 0-10V (local potentiometer).
- AnIn 2 is set for speed control and 4-20mA (remote control system)
- DigIn1 = AnIn Select

Now with DigIn1 the reference signal can be switched between AnIn1 (potentiometer local) and AnIn2 (current control -remote).

NOTEI See also function Reference Control [212] § 5.3.3, page 28 for other possibilities with Local/Remote control of the reference signal.

## 5.5.3 AnIn 1 Set-up [412]

Preset scaling and offset of the input configuration. The input is bipolar. This means that a negative reference signal will give a reversal of the speed direction of the motor.

|                      | <b>412 AnIn 1 Setup</b><br>Stp 0-10V/0-20mA                                                                                                    |
|----------------------|----------------------------------------------------------------------------------------------------|
| Default:             | 0-10V/0-20mA                                                                                                    |
| Selection:           | 0-10V/0-20mA, 2-10V/4-20mA,<br>User defined                                                                                                    |
| 0-10V/<br>0-20mA     | Normal full scale configuration of the input. See Fig. 49.                                                                                                    |
| 2 - 10V/<br>4 - 20mA | The input has a fixed offset=20% and Gain=1.25 (Live Zero). See Fig. 50.                                                                                                    |
| User defined         | The input can be set to a user defined<br>offset and scaling. Now the functions<br>AnIn 1 Offset [413] and AnIn 1 Gain<br>[414] will appear to set the user<br>defined configuration of the input.<br>(Windows [417] and [418] for AnIn 2).<br>Output=(Input - Offset) x Gain<br>NOTE! If an Offset is selected, then a<br>Bipolar input is not possible. |

## 5.5.4 AnIn 1 Offset [413]

|          | 413 AnIn 1 Offst<br>Stp 0% |
|----------|----------------------------|
| Default: | 0%                         |
| Range:   | -100% to +100%             |

Adds or subtracts an offset to the value of AnIn1. See Fig. 51.

NOTE! This window is only visible if the function AnIn 1 Setup = User Defined [412].

See also; § 5.5.3, page 46 AnIn 2 [416] § 5.5.7, page 49 and Rotation = R+L § 5.3.5, page 30.

NOTE! If an Offset or Minimum Speed is selected, then a Bipolar input is not possible.

## 5.5.5 AnIn 1 Gain [414]

| 5 | .5.6 | 6 A | \nln | 1 | Bipola | r [415] |
|---|------|-----|------|---|--------|---------|
|---|------|-----|------|---|--------|---------|

|          | <b>414 AnIn 1</b><br>Stp | Gain<br>1.00 | * |
|----------|--------------------------|--------------|---|
| Default: | 1.00                     |              |   |
| Range:   | -8.00 to +8.00           |              |   |

Multiplies AnIn1 with the Gain, see Fig. 52.

NOTE! This window is only visible if the function AnIn1 Setup = User Defined [412], see § 5.5.3, page 46 and § 5.5.7, page 49.

#### Special function: Inverted reference signal

If the Offset is -100% and the Gain is -1.00 the input will act as inverted reference input, see Fig. 53.

|            | <b>415 AnIn 1 Bipol</b><br>Stp <b>Off</b> *                                                                                                    |
|------------|----------------------------------------------------------------------------------------------------|
| Default:   | Off                                                                                                    |
| Selection: | Off, On                                                                                                    |
| Off        | The input is unipolar and can be used for voltage (0-10VDC) and current control (0-20mA)                                                                                                    |
| On         | The input is bipolar. The polarity of the<br>reference signal (-10V – +10V or -20mA<br>– +20mA) determines the Speed direc-<br>tion. Both input RunR and RunL must<br>be active to operate the bipolar function<br>on the analog input. |

NOTE! This window is not visible if Rotation [214] is set to a fixed direction. (See § 5.3.5, page 30).

NOTE! If an Offset or Minimum Speed is selected, then a Bipolar input is not possible.

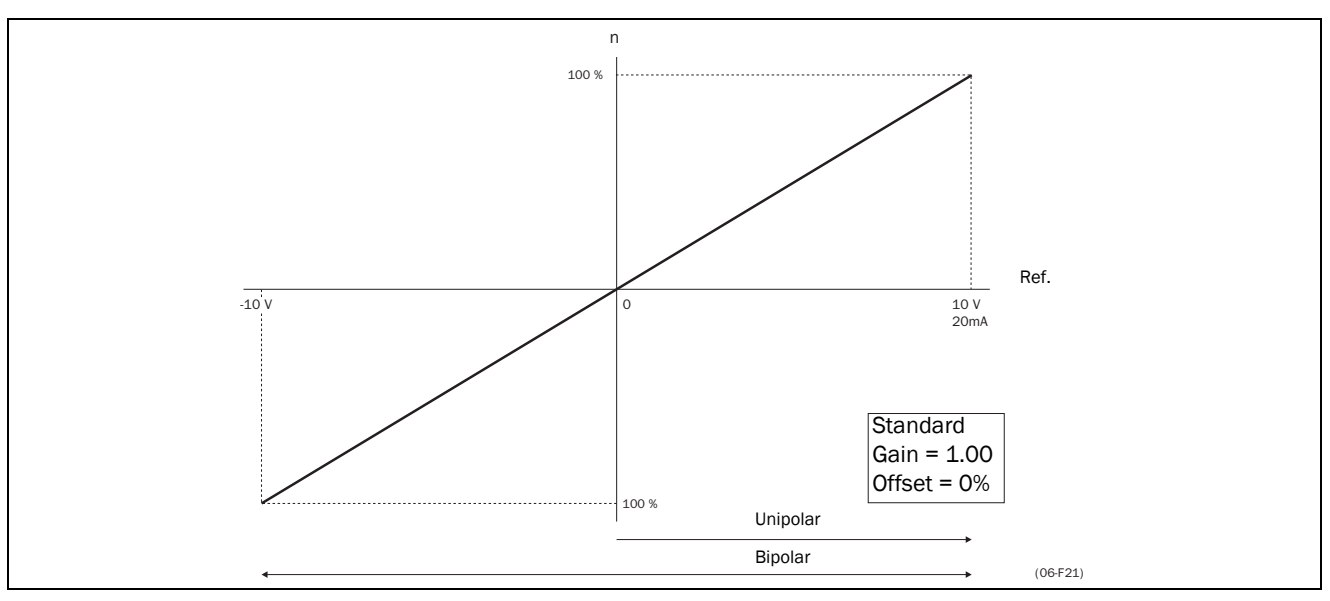

Fig. 49 Normal full-scale configuration.

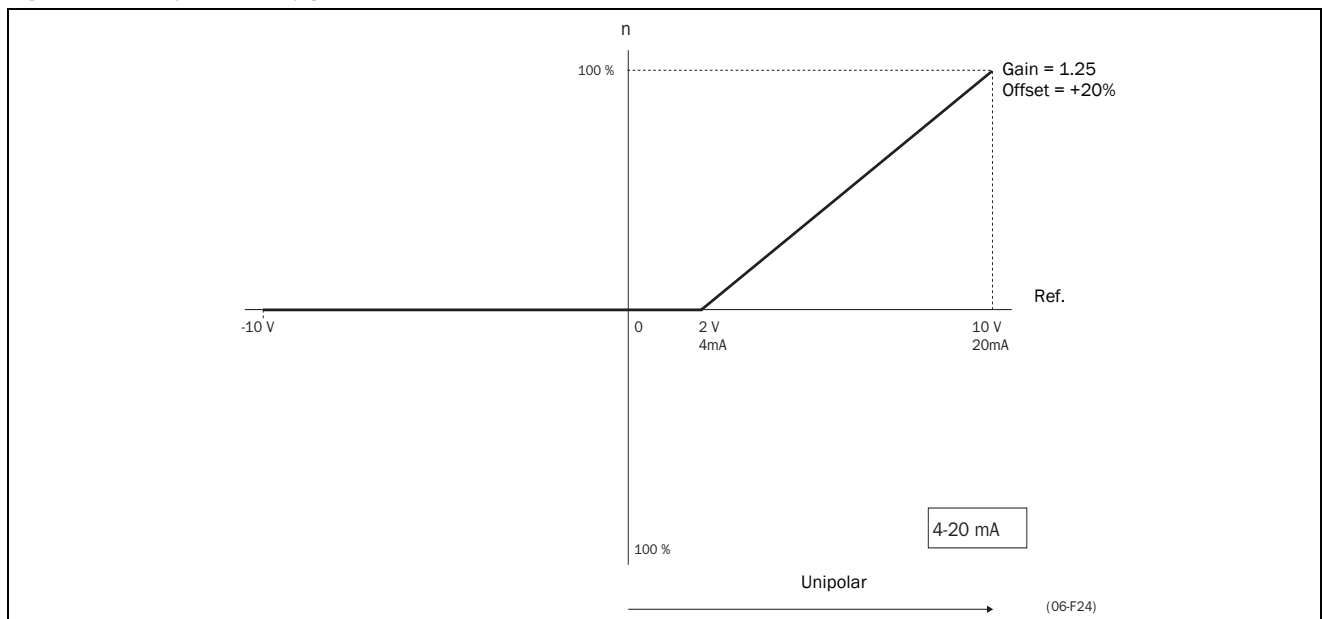

Fig. 50 Gain=1.25 Offset 20% (Live Zero 4-20mA).

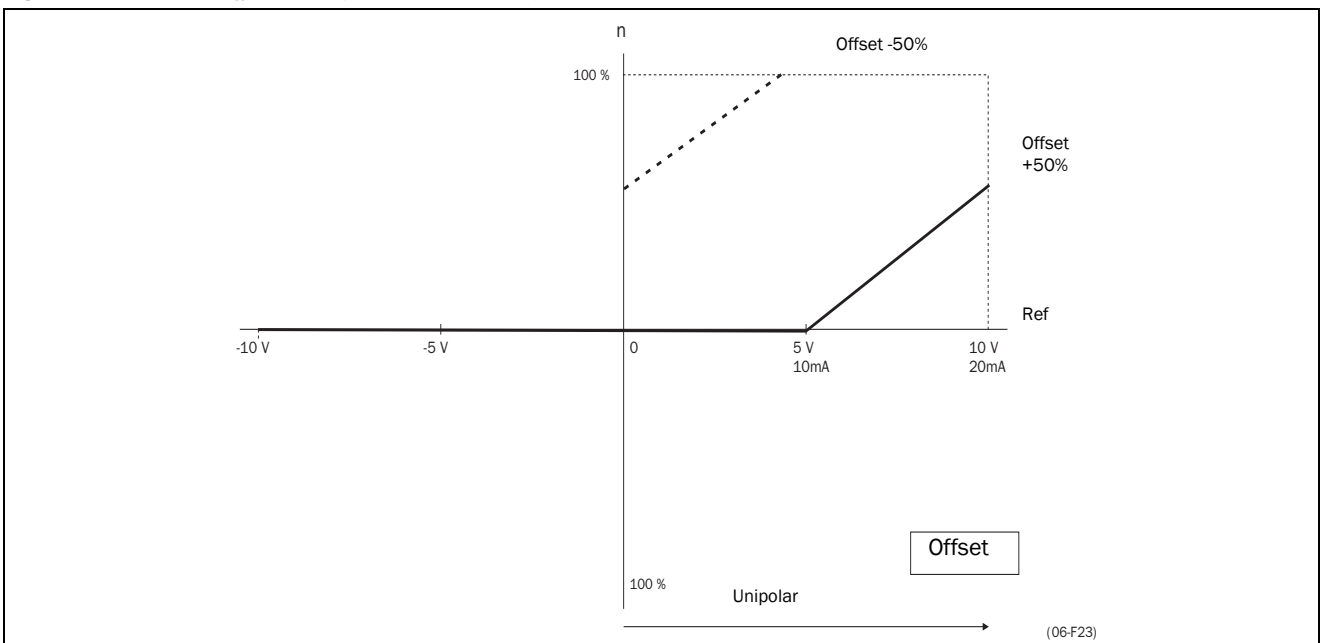

Fig. 51 Function of the Offset setting.

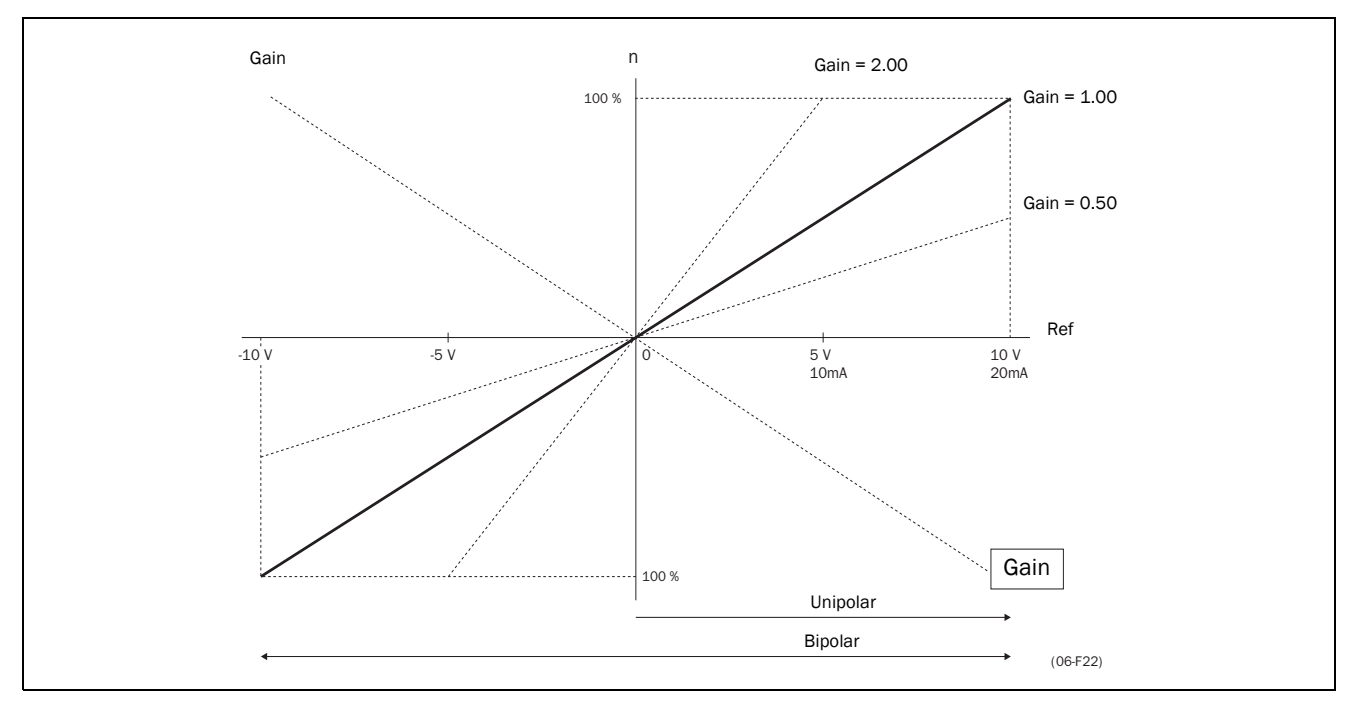

Fig. 52 Function of the Gain setting.

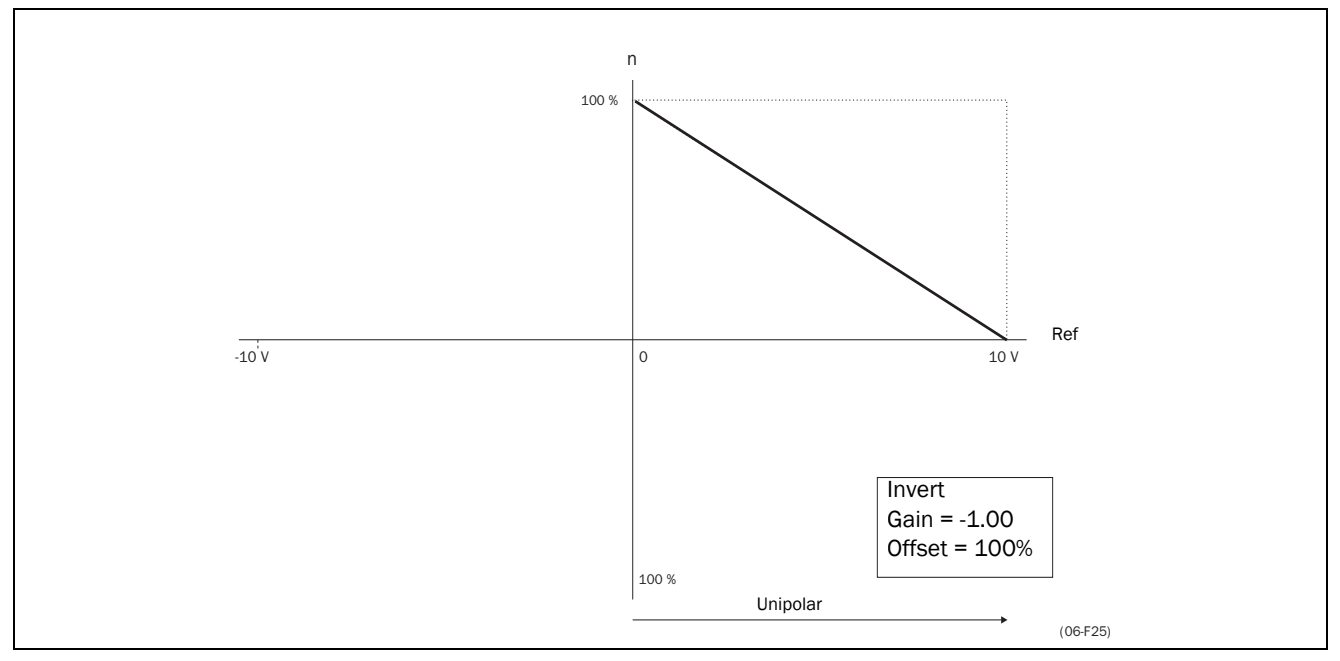

Fig. 53 Inverted reference

## 5.5.7 AnIn2 Function [416]

Setting the function for Analogue Input 2. Same function as AnIn 1 Func [411] see § 5.5.2, page 46.

|            | 416 AnIn 2 Funct<br>Stp Off |
|------------|-----------------------------|
| Default:   | Off                         |
| Selection: | Off, Speed, Torque          |

## 5.5.8 AnIn 2 Set-up [417]

Same functions as AnIn 1 Setup [412] see § 5.5.3, page 46.

|            | <b>417 AnIn 2 Setup</b><br>Stp 0-10V/0-20mA  |  |
|------------|----------------------------------------------|--|
| Default:   | 0-10V/0-20mA                                 |  |
| Selection: | 0-10V/0-20mA, 2-10V, 4-20mA,<br>user defined |  |

## 5.5.9 AnIn 2 Offset [418]

Same function as AnIn 1 Offset [413] see § 5.5.4, page 46.

|          | 418 AnIn 2 OffstStp0% |
|----------|-----------------------|
| Default: | 0%                    |
| Range:   | -100% to +100%        |

## 5.5.10 AnIn 2 Gain [419]

Same functions as AnIn 1 Gain [414] see § 5.5.5, page 47.

|          | <b>419 AnIn 2</b><br>Stp | Gain<br>1.00 |  |
|----------|--------------------------|--------------|--|
| Default: | 1.00                     |              |  |
| Range:   | -8.00 to +8.00           |              |  |

## 5.5.11 AnIn 2 Bipolar [41A]

Same function as AnIn1 Bipol [415] (see § 5.5.6, page 47).

|            | <b>41A AnIn 2 Bipol</b><br>Stp <b>Off</b> |
|------------|-------------------------------------------|
| Default:   | Off                                       |
| Selection: | Off, On                                   |

## 5.5.12 Digital Inputs [420]

Submenu with all the settings regarding the digital inputs.

## 5.5.13 DigIn 1 [421]

To select the function of the digital input. In total there are 4 digital inputs. If the same function is programmed for more than one input that function will be activated according to 'OR' logic.

|                            | 421 DigIn 1                                                                                                    |  |
|----------------------------|----------------------------------------------------------------------------------------------------|--|
|                            | Stp Off                                                                                                    |  |
| Default:                   | Off                                                                                                    |  |
| Selection:                 | Off, Lim Switch+, Lim Switch-, Ext. Trip,<br>Stop, AnIn Sel, Pres Ref 1, Pres Ref 2,<br>Pres Ref 4, Quick Stop, Jog, Mot Pot up,<br>Mot Pot down, Mains Off                                        |  |
| Off                        | The input is not active.                                                                                                    |  |
| Lim Switch+<br>Active low  | Inverter ramps to stop and prevents rota<br>tion in "R" direction (clockwise), when<br>the signal is low!                                                                                          |  |
| Lim Switch -<br>Active low | Inverter ramps to stop and prevents rota-<br>tion in "L" direction (counterclockwise)<br>when the signal is low!                                                                                   |  |
| Ext. Trip Active<br>low    | The input is used as external trip input<br>(active low). The inverter will react as<br>being tripped, so coasts to stop. Trip<br>message "External trip" is displayed. See<br>Chapter 6. page 66. |  |
| STOP                       | Stop Command according to the selected<br>Stop Mode in window [316], § 5.4.7,<br>page 36. See § 4.2, page 23 for detailed<br>information.                                                          |  |
| Anin Select                | Selects AnIn 2 or AnIn 1 if they have the<br>same function. Can be used for Local/<br>Remote Control, § 5.5.2, page 46. Low:<br>AnIn 1 active, High: AnIn 2 active.                                |  |
| Preset Ref 1               | To select the Preset Speed Reference.<br>See § 5.4.20, page 40.                                                                                                    |  |
| Preset Ref 2               | To select the Preset Speed Reference.<br>See § 5.4.20, page 40.                                                                                                    |  |
| Preset Ref 4               | To select the Preset Speed Reference.<br>See § 5.4.20, page 40.                                                                                                    |  |
| Quick Stop                 | To activate the Quick Stop function. See § 5.4.12, page 38.                                                                                                    |  |
| Jog                        | To activate the Jog function. Gives a Run<br>command with the set Jog Speed and<br>direction, § 5.4.25, page 41.                                                                                   |  |
| MotPot Up                  | Increases the internal reference value<br>according to the set acceleration time<br>with a minimum of 16 seconds. Has the<br>same function as a "real" motor poten-<br>tiometer. See Fig. 54.      |  |
| MotPot Down                | Decreases the internal reference value according to the set deceleration time with a minimum of 16s, see MotPot Up.                                                                                |  |
| Mains Off                  | Active when mains contactor is off.                                                                                                    |  |

NOTE! The External Trip is active low. Be aware that if there is nothing connected to the input, the inverter will trip at "External trip" immediately.

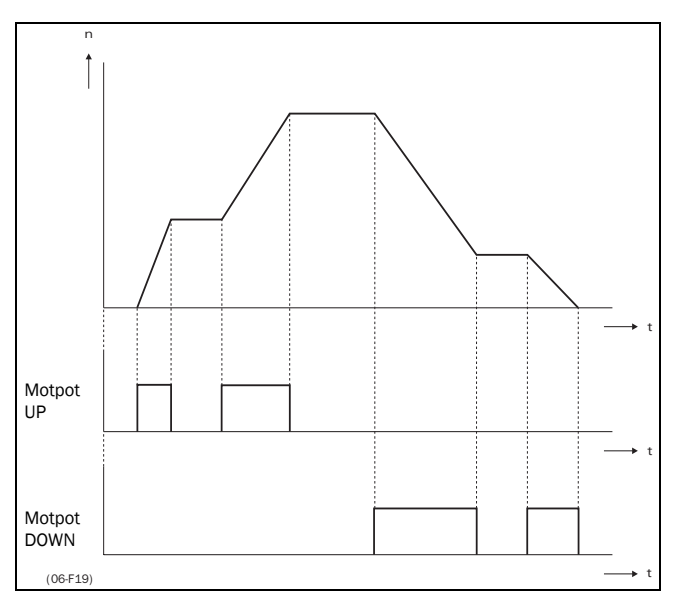

Fig. 54 MotPot function.

The MotPot function is volatile, this means that the reference value is 0rpm after a power down, stop or trip, see § 5.4.19, page 39.

The Motpot command has priority over the analogue inputs. If an analogue reference is active and at the same time the Motpot UP/DOWN is activated, the reference will increase/decrease from that point on. The analogue reference is not in use when the Motpot function is active.

NOTE! If either the function Reference Control [212] (§ 5.3.3, page 28) or Run/Stop Control [213] (§ 5.3.4, page 29) are set to Rem/DigIn1 or Comm/DigIn 1, the digital input cannot be programmed. The following messages are displayed: "Ref by key", "Run by key" or "Rf+Rn=key"

## 5.5.14 DigIn 2 [422]

Same function as DigIn 1 [421]. See § 5.5.13, page 50.

|            | <b>422 DigIn 2</b><br>Stp <b>Off</b>                                                                                                    |
|------------|----------------------------------------------------------------------------------------------------|
| Default:   | Off                                                                                                    |
| Selection: | Off, Lim Switch+, Lim Switch-,<br>Ext. Trip, Stop, AnIn 2 Sel, Pres Ref 1,<br>Pres Ref 2, Pres Ref 4, Quick Stop, Jog,<br>Mot Pot Up, Mot Pot Down, Mains Off |

NOTE! If the function Select set no [234] (§ 5.3.20, page 32) is set DigIn 3+4, the digital input cannot be programmed. The message "PS Selected" is displayed.

## 5.5.15 DigIn 3 [423]

Same function as DigIn 1 [421]. See § 5.5.13, page 50.

|            | <b>423 DigIn 3</b><br>Stp <b>Off</b>                                                                                                    |  |
|------------|----------------------------------------------------------------------------------------------------|--|
| Default:   | Off                                                                                                    |  |
| Selection: | Off, Lim Switch+, Lim Switch-,<br>Ext. Trip, Stop, AnIn 2 Sel, Pres Ref 1,<br>Pres Ref 2, Pres Ref 4, Quick Stop, Jog,<br>Mot Pot Up, Mot Pot Down, Mains Off |  |

NOTE! If the function Select set no [234] (§ 5.3.20, page 32) is set to DigIn3 or DigIn 3+4 the digital input cannot be programmed. The message "PS Selected" is displayed.

## 5.5.16 DigIn 4 [424]

Same function as DigIn 1 [421]. See § 5.5.13, page 50.

|            | <b>424 DigIn 4</b><br>Stp <b>Off</b>                                                                                                    |  |
|------------|----------------------------------------------------------------------------------------------------|--|
| Default:   | Off                                                                                                    |  |
| Selection: | Off, Lim Switch+, Lim Switch-,<br>Ext. Trip, Stop, AnIn 2 Sel, Pres Ref 1,<br>Pres Ref 2, Pres Ref 4, Quick Stop, Jog,<br>Mot Pot Up, Mot Pot Down, Mains Off |  |

NOTE! If the function Select set no [234] (§ 5.3.20, page 32) is set DigIn 3+4, the digital input cannot be programmed. The message "PS Selected" is displayed.

## 5.5.17 Analogue Outputs [430]

Submenu with all settings regarding the analogue outputs.

## 5.5.18 AnOut 1 function [431]

Sets the function for the optional Analogue Output 1. See also Fig. 49 - Fig. 53.

|                   | 431 AnOut1 FunctStpSpeed                                                  |  |
|-------------------|---------------------------------------------------------------------------|--|
| Default:          | Speed                                                                     |  |
| Selection:        | Torque, Speed, Shaft power, Frequency,<br>Current, El power, Outp Voltage |  |
| Torque            | -400 to +400% of T <sub>NOM</sub>                                         |  |
| Speed             | -Max Speed to +Max Speed                                                  |  |
| Shaft power       | -400 to +400% of P <sub>nmot</sub>                                        |  |
| Frequency         | -200 to +200% of f <sub>MOT</sub>                                         |  |
| Current           | 0 - 400% of I <sub>MOT</sub>                                              |  |
| El power          | -400 to +400% of P <sub>nmot</sub>                                        |  |
| Output<br>Voltage | 0 - 100% of Max. Output Voltage<br>(= Mains)                              |  |

# NOTE! The output can only be bipolar if set at voltage: $0 \pm 10$ VDC. The output is unipolar if set at current: 0-20mA. See § 5.5.22, page 52.

## 5.5.19 AnOut 1 Setup [432]

Preset scaling and offset of the output configuration.

|                  | 432 AnOut1 Setup<br>Stp 0-10V/0-20mA *                                                                                                    |  |
|------------------|----------------------------------------------------------------------------------------------------|--|
| Default:         | 0-10V/0-20mA                                                                                                    |  |
| Selection:       | 0-10V/0-20mA, 2-10V/4-20mA, user defined                                                                                                    |  |
| 0-10V/<br>0-20mA | Normal full scale configuration of the output                                                                                                    |  |
| 2-10V/<br>4-20mA | The output has a fixed 20% offset (Live Zero config.) and 0.8 x Gain. See Fig. 55.                                                                                                    |  |
| User defined     | The output can be set to a user de-fined<br>offset and scaling. Now the functions<br>AnOut1 Offset [423] and AnOut1 Gain<br>[424] will appear to set the user defined<br>configuration of the output (windows<br>[428] and [429] for AnOut2) |  |

NOTE! See function AnIn 1 OFFSET [413] § 5.5.4 and AnInI 1 Gain [414] § 5.5.5 for the explanation of the setting of the user defined Offset and Gain with respect to all the analogue inputs and outputs.

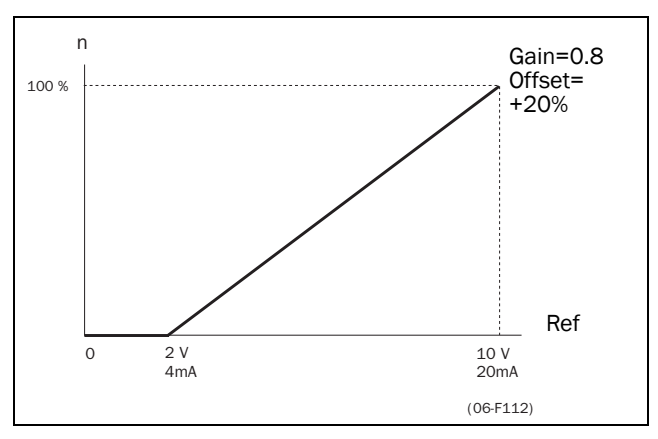

Fig. 55 AnOut 4-20mA.

#### 5.5.20 AnOut 1 Offset [433]

Adds or subtracts an offset to the value of AnOut 1.

|          | 433 AnOut1 Offst<br>Stp 0% * |
|----------|------------------------------|
| Default: | 0%                           |
| Range:   | -100% to +100%               |

NOTE! This window is only visible if the function AnOut1 Setup = User Defined [432] see § 5.5.19, page 51.

## 5.5.21 AnOut 1 Gain [434]

Multiplies a gain level to the value of AnOut 1.

The Gain on an Analogue output works inverted compared with the input. See Fig. 55 and Fig. 56. See also Fig. 50.

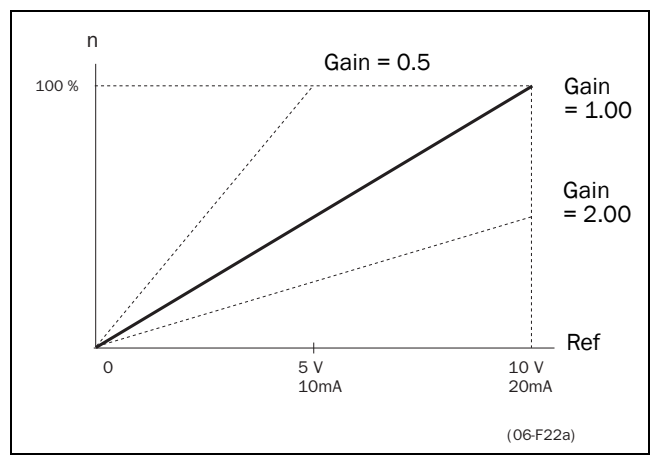

Fig. 56 Function of the Gain setting on the Analogue output.

|          | <b>434 AnOutl Gai</b><br>Stp <b>1</b> . | n<br>.00 * |
|----------|-----------------------------------------|------------|
| Default: | 1.00                                    |            |
| Range:   | -8.00 to +8.00                          |            |

NOTE! This window is only visible if the function AnOut1 Setup = User Defined [432]. See § 5.5.19, page 51.

## 5.5.22 AnOut 1 Bipolar [435]

Sets the output for bipolar use.

|            | 435 AnOut1 Bipol<br>Stp Off *                                                                     |  |
|------------|---------------------------------------------------------------------------------------------------|--|
| Default:   | Off                                                                                               |  |
| Selection: | Off, On                                                                                           |  |
| Off        | The output is unipolar and can be used<br>for voltage (0-10VDC) and current con-<br>trol (0-20mA) |  |
| On         | The output is bipolar, but can only be<br>used as a voltage output (-10 - 0<br>± 10VDC)           |  |

## 5.5.23 AnOut 2 function [436]

Sets the function for Analogue Output 2.

|                   | 436 AnOut2 Funct<br>Stp Torque *                                          |  |  |
|-------------------|---------------------------------------------------------------------------|--|--|
| Default:          | Torque                                                                    |  |  |
| Selection:        | Torque, Speed, Shaft power, Frequency,<br>Current, El power, Outp Voltage |  |  |
| Torque            | -400 to +400% of T <sub>NOM</sub>                                         |  |  |
| Speed             | -Max Speed to +Max Speed                                                  |  |  |
| Shaft power       | -400 to +400% of P <sub>NMOT</sub>                                        |  |  |
| Frequency         | -200 to +200% of f <sub>MOT</sub>                                         |  |  |
| Current           | 0 - 400% of I <sub>MOT</sub>                                              |  |  |
| El power          | -400 to +400% of P <sub>NMOT</sub>                                        |  |  |
| Output<br>Voltage | 0 - 100% of Max. Output Voltage<br>(= Mains)                              |  |  |

NOTE! The output can only be bipolar if set at voltage: -10 - 0  $\pm$ 10VDC. The output is unipolar if set at current: 0-20mA. See also § 5.5.11, page 49.

#### 5.5.24 AnOut 2 Set-up [437]

Same function as AnOut1 Setup [432]. See § 5.5.19, page 51.

#### 5.5.25 AnOut 2 Offset [438]

Same function as AnOut1 Offset [433]. See § 5.5.20, page 51.

#### 5.5.26 AnOut 2 Gain [439]

Same function as AnOut1 Gain [434]. See § 5.5.21, page 52.

#### 5.5.27 AnOut 2 Bipolar [43A]

Same function as AnOut1 Bipolar [435]. See § 5.5.22, page 52.

#### 5.5.28 Digital Outputs [440]

Submenu with all the settings regarding the digital outputs.

## 5.5.29 DigOut 1 Function [441]

Sets the function of the digital output 1.

NOTE! The definitions as described here are valid for the active output condition.

|                     | 441 DigOut 1                                                                                                    |  |
|---------------------|----------------------------------------------------------------------------------------------------|--|
|                     | Stp Run <sup>*</sup>                                                                                                    |  |
| Default:            | Run                                                                                                    |  |
| Selection:          | Run, Stop, Acc/Dec, At Speed, At Max<br>Speed, Trip, Limit, Warning, Ready,<br>T=T Lim, I>I <sub>nom</sub> , Brake, SgnI <offset, alarm,<br="">Pre-alarm, Max Alarm, Max Pre-alarm, Min<br/>Alarm, Min Pre-alarm,<br/>LY, ILY, LZ, ILZ, CA 1, IA1k CA 2, IA2, CD 1,<br/>ID1, CD 2, ID2, Operation</offset,> |  |
| Run                 | The inverter output is active.                                                                                                    |  |
| Stop                | The inverter output is not active.                                                                                                    |  |
| Acc/Dec             | The speed is increasing or decreasing.                                                                                                    |  |
| At Speed            | The Output Speed = Reference Speed. Hys-<br>teresis 1%                                                                                                    |  |
| At Max<br>Speed     | The speed is limited by the Maximum<br>Speed, see § 5.4.16, page 38. Hysteresis<br>1%                                                                                                    |  |
| No Trip             | No Trip condition active, see Chapter 6. page 66.                                                                                                    |  |
| Trip                | A Trip condition is active, see Chapter 6. page 66.                                                                                                    |  |
| Autorst Trip        | Autoreset trip condition active, see § 6.2.4, page 67.                                                                                                    |  |
| Limit               | A Limit condition is active, see Chapter 6. page 66.                                                                                                    |  |
| Warning             | A warning condition is active, see Chapter 6. page 66.                                                                                                    |  |
| Ready               | The inverter is ready for operation. This means that the inverter is powered up and healthy.                                                                                                    |  |
| T= T <sub>lim</sub> | The Torque is limited by the Torque Limit function. See Torque Limit [351] § 5.4.41, page 44.                                                                                                    |  |
| I>I <sub>nom</sub>  | The Output current is higher than the rated inverter current.                                                                                                    |  |
| Brake               | The output is used to control a mechanical<br>brake. The control of the brake is set by the<br>functions:<br>- § 5.4.8, page 36<br>- § 5.4.9, page 37<br>- § 5.4.10, page 37                                                                                                    |  |
| Sgnl<<br>Offset     | One of the AnIn input signals is lower than 75% of the offset level.                                                                                                    |  |
| Alarm               | The Max or Min Alarm Level has been reached. See § 5.9, page 58.                                                                                                    |  |
| Pre-Alarm           | The Max or Min Pre-alarm Level has been reached. See § 5.9, page 58.                                                                                                    |  |
| Max Alarm           | The Max Alarm level has been reached. See § 5.9, page 58.                                                                                                    |  |

| Max Pre-<br>Alrm | The Max Pre-alarm level has been reached. See § 5.9, page 58.    |  |  |
|------------------|------------------------------------------------------------------|--|--|
| Min Alarm        | The Min Alarm Level has been reached. See § 5.9, page 58.        |  |  |
| Min Pre-<br>Alrm | The Min Pre-alarm Level has been reached.<br>See § 5.9, page 58. |  |  |
| LY               | Logic output Y. See § 5.9.11, page 62                            |  |  |
| !LY              | Logic output Y inverted. See § 5.9.11, page 62                   |  |  |
| LZ               | Logic output Z. See § 5.9.11, page 62                            |  |  |
| !LZ              | Logic output Zinverted. See § 5.9.11, page 62                    |  |  |
| CA 1             | Analogue comparator 1 output, see<br>§ 5.9.11, page 62           |  |  |
| !A1              | Analogue comp 1 inverted output, see § 5.9.11, page 62           |  |  |
| CA 2             | Analogue comparator 2 output, see<br>§ 5.9.11, page 62           |  |  |
| !A2              | Analogue comp 2 inverted output, see<br>§ 5.9.11, page 62        |  |  |
| CD 1             | Digital comparator 1 output, see § 5.9.11, page 62               |  |  |
| !D1              | Digital comp 1 inverted output, see<br>§ 5.9.11, page 62         |  |  |
| CD 2             | Digital comparator 2 output, see § 5.9.11, page 62               |  |  |
| !D2              | Digital comp 2 inverted output, see<br>§ 5.9.11, page 62         |  |  |
| Operation        | Inverter in operation with motor.                                |  |  |

## 5.5.30 DigOut 2 Function [442]

Sets the function of the digital output 2. Same function as DigOut1 [441] (§ 5.5.29, page 53).

|            | <b>442 DigOut 2</b><br>Stp <b>Brake</b> *                                                                                                    |
|------------|----------------------------------------------------------------------------------------------------|
| Default:   | Brake                                                                                                    |
| Selection: | Run, Stop, Acc/Dec, At Speed, At Max<br>Speed, Trip, Limit, Warning, Ready, T=T<br>Lim, I>I <sub>nom</sub> , Brake, SgnI <offset, alarm,<br="">Pre-alarm, Max Alarm, Max Pre-alarm,<br/>Min Alarm, Min Pre-alarm, LY, !LY, LZ,<br/>!LZ, CA 1, !A1k CA 2, !A2, CD 1, !D1, CD<br/>2, !D2, Operation</offset,> |

## 5.5.31 Relays [450]

Submenu with all the settings for the relay outputs.

## 5.5.32 Relay 1 Function [451]

Sets the function of the relay output 1. Same function as DigOut 1 [441] § 5.5.29, page 53.

|            | <b>451 Relay 1 Func</b><br>Stp <b>Ready</b> *                                                                                                    |
|------------|----------------------------------------------------------------------------------------------------|
| Default:   | Ready                                                                                                    |
| Selection: | Run, Stop, Acc/Dec, At Speed, At Max<br>Speed, Trip, Limit, Warning, Ready, T=T<br>Lim, I>I <sub>nom</sub> , Brake, SgnI <offset, alarm,<br="">Pre-alarm, Max Alarm, Max Pre-alarm,<br/>Min Alarm, Min Pre-alarm, LY, !LY, LZ,<br/>!LZ, CA 1, !A1k CA 2, !A2, CD 1, !D1, CD<br/>2, !D2, Operation</offset,> |

#### 5.5.33 Relay 2 Function [452]

Sets the function of the relay output 2. Same function as DigOut 1 [441] § 5.5.29, page 53.

|            | <b>452 Relay 2 Func</b><br>Stp <b>Trip</b> *                                                                                                    |
|------------|----------------------------------------------------------------------------------------------------|
| Default:   | Trip                                                                                                    |
| Selection: | Run, Stop, Acc/Dec, At Speed, At Max<br>Speed, Trip, Limit, Warning, Ready, T=T<br>Lim, I>I <sub>nom</sub> , Brake, SgnI <offset, alarm,<br="">Pre-alarm, Max Alarm, Max Pre-alarm,<br/>Min Alarm, Min Pre-alarm, LY, !LY, LZ,<br/>!LZ, CA 1, !A1k CA 2, !A2, CD 1, !D1, CD<br/>2, !D2, Operation</offset,> |

## 5.6 Set/View reference value [500]

Main menu to view or set the reference value. The read-out depends on the selected drive and controller mode:

Table 17 Set/view reference value

| DRIVE Mode     | Read-out: | Resolution<br>(see § 5.1, page 27): |
|----------------|-----------|-------------------------------------|
| Speed Mode     | rpm       | 4 digit                             |
| Torque Mode    | Nm        | 3 digit                             |
| PID Controller | %         | 3 digit                             |

#### View reference value

As default the window 500 is in view operation. Depending on the drive Mode as indicated in Table 17, relevant value of the active reference signal is displayed.

#### Set reference value

If the function Reference Control [212] (§ 5.3.3, page 28) is programmed: Ref Control = Keyboard, then the reference value must be set in window 500 with the + and - keys on the control panel. Window 500 displays on-line the actual reference value according to the Mode Settings in Table 17.

# 5.7 View operation [600]

Main menu for viewing all actual operational data, like speed, torque, power, etc.

## 5.7.1 Speed [610]

Displays the actual Shaft Speed.

|             | <b>610 Speed</b><br>Stp | rpm |
|-------------|-------------------------|-----|
| Unit:       | rpm                     |     |
| Resolution: | 1 rpm                   |     |

## 5.7.2 Torque [620]

Displays the actual Shaft Torque.

|             | <b>620 Torque</b><br>Stp | %Nm |
|-------------|--------------------------|-----|
| Unit:       | Nm and %                 |     |
| Resolution: | 0.1 Nm and 1%            |     |

## 5.7.3 Shaft power [630]

Displays the actual Shaft Power.

|             | <b>630</b><br>Stp | Shaft | Power<br>kW |
|-------------|-------------------|-------|-------------|
| Unit:       | (k)W              |       |             |
| Resolution: | 1W                |       |             |

## 5.7.4 Electrical power [640]

Displays the actual Electrical Output Power.

|             | <b>640 El Power</b><br>Stp | kW |
|-------------|----------------------------|----|
| Unit:       | (k)W                       |    |
| Resolution: | 1W                         |    |

## 5.7.5 Current [650]

Displays the actual Output Current.

|             | <b>650 Current</b><br>Stp | A |
|-------------|---------------------------|---|
| Unit:       | А                         |   |
| Resolution: | 0.1 A                     |   |

## 5.7.6 Voltage [660]

Displays the actual Output Voltage.

|             | <b>660 Voltage</b><br>Stp | v |
|-------------|---------------------------|---|
| Unit:       | V                         |   |
| Resolution: | 1V                        |   |

## 5.7.7 Frequency [670]

Displays the actual Output Frequency.

|             | <b>670</b><br>Stp | Frequency | Hz |  |
|-------------|-------------------|-----------|----|--|
| Unit:       | Hz                |           |    |  |
| Resolution: | 0.1Hz             |           |    |  |

## 5.7.8 VDC-Link voltage [680]

Displays the actual DC-link Voltage.

|             | 680 DC Voltage<br>Stp | v |
|-------------|-----------------------|---|
| Unit:       | V                     |   |
| Resolution: | 1V                    |   |

## 5.7.9 Heatsink temperature [690]

Displays the actual Heat Sink Temperature.

|             | <b>690</b><br>Stp | Temperature<br>°C |  |
|-------------|-------------------|-------------------|--|
| Unit:       | °C                |                   |  |
| Resolution: | 1°C               |                   |  |

## 5.7.10 FI status [6A0]

Indicates the overall status of the frequency inverter. See Fig. 57.

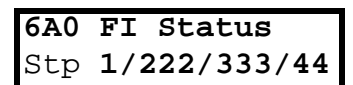

Fig. 57 Drive status.

| Display position | status                                    | value                                                                                 |
|------------------|-------------------------------------------|---------------------------------------------------------------------------------------|
| 1                | Parameter Set                             | A,B,C,D                                                                               |
| 222              | Source of refer-<br>ence value            | -Key (keyboard)<br>-Rem (remote)<br>-Com (Serial comm.)<br>-Opt (option)              |
| 333              | Source of Run/<br>Stop/Reset com-<br>mand | -Key (keyboard)<br>-Rem (remote)<br>-Com (Serial comm.)<br>-Opt (option)              |
| 44               | Limit functions                           | -TL (Torque Limit)<br>-SL (Speed Limit)<br>-CL (Current Limit)<br>-VL (Voltage Limit) |

#### Example: "A/Key/Rem/TL"

This means:

- A: Parameter Set A is active.
- Key: Reference value comes from the keyboard (CP)
- Rem: Run/Stop commands come from terminals 1-22
- TL: Torque Limit active.

#### 5.7.11 Digital input status [6B0]

Indicates the status of the Digital inputs. See Fig. 58.

The first row indicates the digital inputs.

- L Run Left input (RUN L)
- R Run Right input (RUN R)
- E Enable input
- R Reset input
- -1 DigIn 1
- 2 DigIn 2
- 3 DigIn 3
- 4 DigIn 4

Reading downwards from the first row to the second row the status of the associated input is shown:

| - H | High |
|-----|------|
| - L | Low  |

So the example in Fig. 58 indicates that the RunR, Enable and DigIn 2 are active at this moment.

| 6B0 | DI: | LRER | 1234            |
|-----|-----|------|-----------------|
| Run |     | HLHL | $\mathbf{LHLL}$ |

Fig. 58 Digital input status example.

#### 5.7.12 Analogue input status [6C0]

Indicates the status of the Analogue inputs. Fig. 59.

| 6CO | AI: 1 | 2   |
|-----|-------|-----|
| Stp | -100% | 65% |

Fig. 59 Analogue input status

The first row indicates the Analogue inputs.

1: AnIn 1

2: AnIn 2

Reading downwards from the first row to the second row the status of the belonging input is shown in %:

-100% AnIn1 has a negative 100% input value

65% AnIn2 has a 65% input value

So the example in Fig. 59 indicates that both the Analogue inputs are active.

#### 5.7.13 Run time [6D0]

Displays the total time that the inverter has been in the Run Mode.

|        | <b>6DO Run Time</b><br>Stp | h:m |
|--------|----------------------------|-----|
| Unit:  | h: m (hours: minutes)      |     |
| Range: | 0h: 0m - 65535h: 59m       |     |

#### 5.7.14 Reset Run time [6D1]

To reset the Run Time counter, see function Run [6D0] § 5.7.13, page 56.

|            | 6D1 Reset Run Tm<br>Stp No |
|------------|----------------------------|
| Default:   | No                         |
| Selection: | No, Yes                    |

NOTE! After the reset the setting automatically reverts to "No".

#### 5.7.15 Mains time [6E0]

Displays the total time that the inverter has been connected to the mains supply. This timer cannot be reset.

|        | <b>6EO Mains</b><br>Stp | Time<br>h:m |
|--------|-------------------------|-------------|
| Unit:  | h: m (hours: minutes)   |             |
| Range: | 0h: 0m - 65535h: 59m    |             |

NOTE! At 65535 h: 59 m the counter stops. It will not revert to 0h: 0m.

## 5.7.16 Energy [6F0]

Displays the total energy consumption since the last Reset Energy [6F1] has taken place (see § 5.7.17, page 57).

|        | <b>6F0 Energy</b><br>Stp | kWh |
|--------|--------------------------|-----|
| Unit:  | kWh                      |     |
| Range: | 0.0 - 999999.9kWh        |     |

#### 5.7.17 Reset Energy [6F1]

To reset the kWh counter see § 5.7.16, page 57.

|            | 6F1 Reset Energy<br>Stp No |
|------------|----------------------------|
| Default:   | No                         |
| Selection: | No, Yes                    |

#### NOTE! After reset the setting automatically goes back to "No".

#### 5.7.18 Process Speed [6G0]

The Process Speed is a display function which can be programmed according to several quantities and units with regard to the speed, which is programmed with the functions Set Process Unit [6G1] and Set Process Scale [6G2] in this menu.

| 6G0 | ) | Process | Spo | ł |
|-----|---|---------|-----|---|
| Str | ) |         |     |   |

#### 5.7.19 Set Process Unit [6G1]

Selection of the process unit with regard to the speed.

|            | <b>6G1 Set Prc Unit</b><br>Stp None |  |
|------------|-------------------------------------|--|
| Default:   | None                                |  |
| Selection: | None, rpm, %, m/s, /min., /hr       |  |
| None       | No unit selected                    |  |
| rpm        | Revolutions per minute              |  |
| m/s        | Meter per second                    |  |
| %          | Percentage of Maximum Speed         |  |
| /min       | Per minute                          |  |
| /hr        | Per hour                            |  |

## 5.7.20 Set Process Scale [6G2]

Scales the process value with reference to the Motor Shaft Speed.

#### Example:

A conveyor belt has at 1200 rpm a velocity of 3.6m/s. Set the Process Unit = m/s. The process scale is 3.6:1200=0.003. So if the Process Scale = 0.003, then the read-out at 1200 rpm will be 3.6m/s.

NOTE! Resolution is 4 significant digits (see § 5.1, page 27).

|          | 6G2 Set Prc Scal<br>Stp 1.000 * |
|----------|---------------------------------|
| Default: | 1.000                           |
| Range:   | 0.000 - 10.000                  |

## 5.7.21 Warning [6H0]

Display the actual or last warning condition. A warning occurs if the inverter is close to a trip condition, but still in operation. During a warning condition the red trip LED will start to blink as long as the warning is active (see § 4.1.2, page 20).

| 6Н0 | Warning  |
|-----|----------|
| Stp | warn.msg |

The active warning message is displayed here. See  $\S$  6.1, page 66.

If no warning is active the message "No Warning" is displayed.

## 5.8 View trip log [700]

Main menu for viewing all the logged trip data. In total the inverter saves the last 10 trips in the trip memory. The trip memory refreshes on the FIFO principle (First In, First Out). Every trip in the memory is logged on the time of the Run Time [6D0] counter.

## 5.8.1 Trip 1 [710] to trip 10 [7A0]

The trip message can be any message as described in § 6.2, page 67.

|        | 7x0 Trip message<br>Stp h:m |  |
|--------|-----------------------------|--|
| Unit:  | h: m (hours: minutes)       |  |
| Range: | 0h: 0m - 65355h: 59m        |  |

| 730 | OVERCURRE | NT  |
|-----|-----------|-----|
| Stp | 1396h:    | 13m |

Fig. 60 Trip 3

#### Example:

Fig. 60 shows the third trip memory window 730: Overcurrent trip occurred after 1396 hours and 13 minutes in Run time.

## 5.8.2 Reset trip log [7B0]

To reset the content of the 10 trip memories. See § 5.8.1, page 58.

|            | 7B0 Reset Trip |    |
|------------|----------------|----|
|            | Stp            | No |
| Default:   | No             |    |
| Selection: | No, Yes        |    |

NOTE! After the reset the setting goes automatically back to "NO". The message "OK" is displayed for 2 sec.

# 5.9 Monitor [800]

Main menu for setting the Monitor functions.

## 5.9.1 Alarm functions [810]

The monitor functions enable the inverter to be used as a Load monitor. Load monitors are used to protect machines against mechanical overload. E.g. jamming of a conveyer belt, screw conveyer, belt failure on a fan, dry running on a pump. The load is measured in the inverter by the calculated motor torque. There is an Overload alarm (Max Alarm and Max Pre-Alarm) and an Underload (Min Alarm and Min Pre-Alarm).

The Max- and Min-alarm act as a trip condition. The pre-alarms act as a warning condition. All the Alarms can be monitored on the Digital or Relay outputs. See § 5.5.29, page 53.

See: § 6.1, page 66,

§ 5.7.21, page 57 and Table 21.

The Autoset function determines automatically during running the 4 alarm levels: Maximum alarm, Max. Pre-Alarm, Min. Alarm and Min. Pre-alarm. Fig. 61 gives an example of the monitor functions.

## 5.9.2 Alarm Select[811]

Selects the types of alarms that are active.

|            | 811 Alarm Select<br>Stp Off *                                                                                           |  |  |
|------------|----------------------------------------------------------------------------------------------------|--|--|
| Default:   | Off                                                                                                    |  |  |
| Selection: | Off, Max, Min, Min+Max                                                                                                  |  |  |
| Off        | No alarm functions active.<br>NOTE! The windows [812-819] are not visible                                               |  |  |
| Min        | Min Alarm active. The alarm output func-<br>tions as an Underload alarm.<br>NOTE! The windows [816-817] are not visible |  |  |
| Max        | Max Alarm active. The alarm output func-<br>tions as an Overload alarm.<br>NOTE! The windows [818-819] are not visible  |  |  |
| Max+Min    | Both Max and MIN alarm are active. The alarm outputs function as overload and underload alarms.                         |  |  |

## 5.9.3 Ramp Alarm [812]

Selects that the (pre)alarm signals are inhibited during acceleration/deceleration of the motor to avoid false alarms.

|            | 812 Ramp Alarm<br>Stp Off *                                  |
|------------|--------------------------------------------------------------|
| Default:   | Off                                                          |
| Selection: | Off, On                                                      |
| On         | (Pre) alarms active during accelera-<br>tion/deceleration.   |
| Off        | (Pre) alarms are inhibited during acceleration/deceleration. |

#### 5.9.4 Alarm start delay [813]

Sets the delay time after RUN command after which the alarm may be given.

- If Ramp Enable=On (see § 5.9.3, page 59) The start delay begins after a RUN command. -
- If Ramp Enable=Off (see par.5.8.2) The start delay begins after the acceleration ramp.

|          | 813 Start Delay<br>Stp 2s |
|----------|---------------------------|
| Default: | 0                         |
| Range:   | 0-3600s                   |

#### 5.9.5 Alarm response delay [814]

Sets the delay time between the first occurrence of an alarm condition and after which the alarm is given.

|          | 814 Response Dly<br>Stp 0.1s * |
|----------|--------------------------------|
| Default: | 0.1s                           |
| Range:   | 0-90s                          |

## 5.9.6 Auto set function[815]

Sets the actual torque level at 100% and automatically the accompanying alarm levels.

|            | <b>815 Auto Set</b><br>Stp | No * |
|------------|----------------------------|------|
| Default:   | No                         |      |
| Selection: | No, Yes                    |      |

The set levels for the (pre)alarms are:

| Overload  | Max Alarm     | 1.15xT <sub>ACTUAL</sub> |
|-----------|---------------|--------------------------|
|           | Max pre-alarm | 1.10xT <sub>ACTUAL</sub> |
| Underload | Min pre-alarm | 0.90xT <sub>ACTUAL</sub> |
|           | Min alarm     | 0.85xT <sub>ACTUAL</sub> |

After execution the message "Autoset OK!" is displayed for 1s and the selection reverts to "No".

#### 5.9.7 Max Alarm level (Overload) [816]

Sets the Max Alarm level (Overload).

|          | <b>816 Max</b><br>Stp | Alarm<br>150% | * |
|----------|-----------------------|---------------|---|
| Default: | 150%                  |               |   |
| Range:   | 0-400%                |               |   |

The alarm level is given in % of the nominal torque  $T_{NOM}$ . Normal setting: 150%. The Alarm is activated if the set value has been reached.

## 5.9.8 Max Pre-alarm level (Overload) [817]

Sets the Max Pre-alarm level (Overload).

|          | <b>817 Max Pre-Alrm</b><br>Stp <b>110%</b> * |
|----------|----------------------------------------------|
| Default: | 110%                                         |
| Range:   | 0-400%                                       |

The Pre-alarm level is given in % of the nominal torque  $T_{NOM}$ . Normal setting: 110%. The Pre-Alarm is activated if the set value has been reached.

## 5.9.9 Min Alarm level (Underload) [818]

Sets the Max Alarm level (Underload).

|          | <b>818 Min Alarm</b><br>Stp | 0% * |
|----------|-----------------------------|------|
| Default: | 0%                          |      |
| Range:   | 0-400%                      |      |

The alarm level is given in % of the nominal torque  $T_{NOM}$ . Normal setting: 0%. The Alarm is activated if the set value has been reached.

#### 5.9.10 Min Pre-alarm level (Underload) [819]

Sets the Min Pre-alarm level (Underload).

|          | <b>819 Min Pre-Alrm</b><br>Stp <b>90%</b> * |
|----------|---------------------------------------------|
| Default: | 90%                                         |
| Range:   | 0-400%                                      |

The alarm level is given in % of the nominal torque  $T_{NOM}$ . Normal setting: 90%. The Pre-alarm is activated if the set value has been reached.

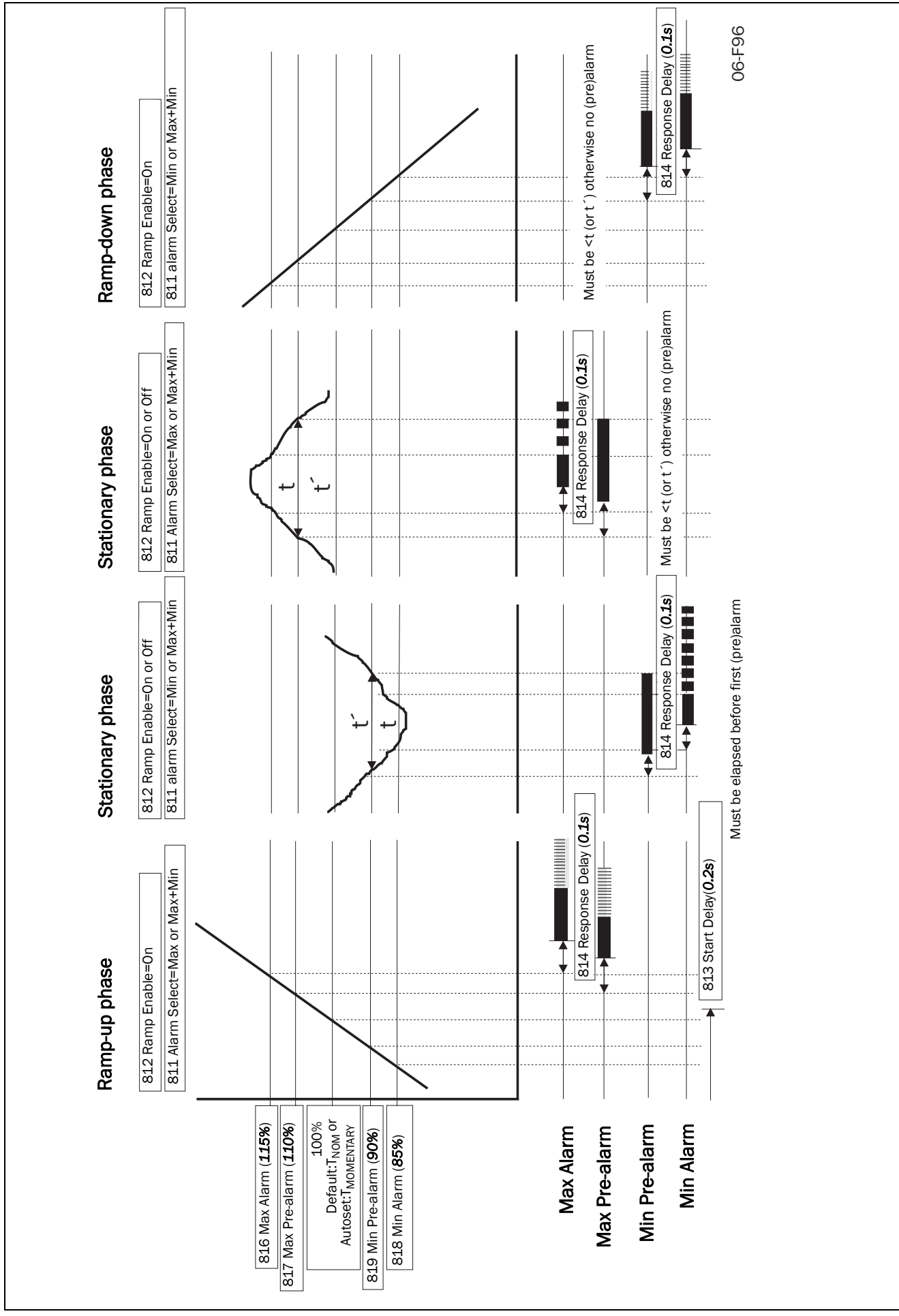

Fig. 61 Alarm functions

#### 5.9.11 Comparators [820]

There are 2 analogue comparators that compare any available analogue value (including the analogue reference inputs) with an adjustable constant.

There are 2 digital comparators that compare any available digital signal.

The output signals of these comparators can be logically tied together to yield a logical output signal. All the output signals can be programmed to the digital or relay outputs. See par 5.5.28 page 52.

#### 5.9.12 Analogue Comparator 1 value [821]

Selection of the analogue value for Analogue Comparator 1 (CA1).

Analogue comparator 1 compares the in window [821] selectable analogue value with the in window [822] adjustable constant. When the value exceeds the constant, the output signal CA1 becomes High and !A1 Low, see Fig. 62.

The output signal can be programmed to the digital or relay outputs. See par 5.5.28 page 52.

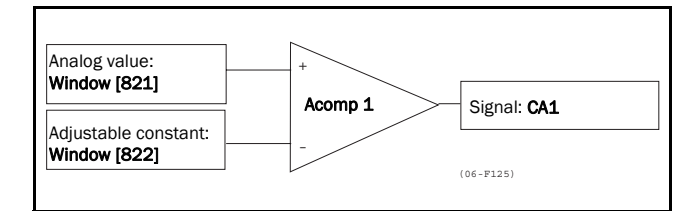

Fig. 62 Analogue Comparator

|             | 821 CA1 Value<br>Stp Speed *                                                                                                    |
|-------------|----------------------------------------------------------------------------------------------------|
| Default:    | Speed                                                                                                    |
| Selection:  | Speed, Torque, Shaft Power,<br>El Power, Current, Outp. Voltage, Fre-<br>quency, DC Voltage, Temperature,<br>Energy, Run Time, Mains Time,<br>AnIn 1, AnIn 2 |
| Speed       | rpm                                                                                                    |
| Torque      | %                                                                                                    |
| Shaft Power | kW                                                                                                    |
| El Power    | kW                                                                                                    |
| Current     | A                                                                                                    |
| Voltage     | V                                                                                                    |
| Frequency   | Hz                                                                                                    |
| DC Voltage  | VDC                                                                                                    |
| Temperature | °C                                                                                                    |
| Energy      | kWh                                                                                                    |
| Run Time    | h                                                                                                    |

| Mains Time | h |
|------------|---|
| Anin1      | % |
| Anin2      | % |

#### 5.9.13 Analogue Comparator 1 constant [822]

Selects the analogue comparator constant level according to the selected value in window [821]. The default value is always 0.

|             | 822 CA1 Constant<br>Stp 300rpm *                           |  |
|-------------|------------------------------------------------------------|--|
| Default:    | 300 rpm                                                    |  |
| Selection:  | Selection is made automatically according to window [821]. |  |
| Speed       | 2 x Max speed in rpm                                       |  |
| Torque      | 0-400% T <sub>nom</sub>                                    |  |
| Shaft Power | 0-400% P <sub>nom</sub> in kW                              |  |
| El Power    | 0-400% P <sub>nom</sub> in kW                              |  |
| Current     | 0-400% I <sub>nom</sub> in A                               |  |
| Voltage     | 0-Mains in V                                               |  |
| Frequency   | 0 - 400Hz                                                  |  |
| DC Voltage  | 0-1250 VDC                                                 |  |
| Temperature | 0-100°C                                                    |  |
| Energy      | 0-1,000,000kWh                                             |  |
| Run Time    | 0-65535hr                                                  |  |
| Mains Time  | 0-65535hr                                                  |  |
| AnIn1       | 0-100%                                                     |  |
| AnIn2       | 0-100%                                                     |  |

#### 5.9.14 Analogue Comparator 2 value [823]

Function is identical to Analogue Comparator 1 Value, see § 5.9.12, page 62.

|            | 823 CA2 Value<br>Stp Torque *                                                                                                    |
|------------|----------------------------------------------------------------------------------------------------|
| Default:   | Torque                                                                                                    |
| Selection: | Speed, Torque, Shaft Power,<br>El Power, Current, Outp. Voltage, Fre-<br>quency, DC Voltage, Temperature,<br>Energy, Run Time, Mains Time,<br>AnIn 1, AnIn 2 |

## 5.9.15 Analogue Comparator 2 constant [824]

Function is identical to Analogue Comparator 1 level see § 5.9.13, page 62.

|            | 824 CA2 Constant<br>Stp 20% *                              |  |
|------------|------------------------------------------------------------|--|
| Default:   | 20%                                                        |  |
| Selection: | Selection is made automatically according to window [823]. |  |

## 5.9.16 Digital Comparator 1 [825]

Selection of the input signal for Digital Comparator 1 (CD1).

This output signal CD1 becomes High if the selected input signal is active. See Fig. 63.

The output signal can be programmed to the digital or relay outputs. See par 5.5.28 page 52.

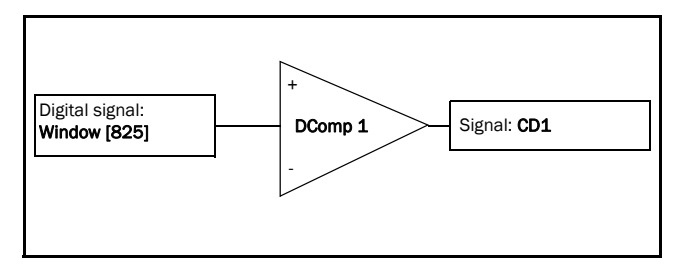

Fig. 63 Digital comparator

|            | 825 CD1<br>Stp Run *                                                                                                    |  |  |
|------------|----------------------------------------------------------------------------------------------------|--|--|
| Default:   | Run                                                                                                    |  |  |
| Selection: | Digln 1, Digln 2, Digln 3, Digln 4, Digln<br>5, Digln 6, Digln 7, Digln 8, Acc, Dec,<br>12t, Run, Stop, Trip,<br>Max Alarm, Min Alarm, V-Limit,<br>AtMaxSpeed, C-Limit, T-Limit,<br>Overtemp, Overvolt G, Overvolt D, Over-<br>current, Low Voltage,<br>Max Pre-Alarm, Min Pre-Alarm |  |  |
| DigIn 1    | Digital input 1                                                                                                    |  |  |
| DigIn 2    | Digital input 2                                                                                                    |  |  |
| DigIn 3    | Digital input 3                                                                                                    |  |  |
| DigIn 4    | Digital input 4                                                                                                    |  |  |
| DigIn 5    | Digital input 5 (Extended I/O option)                                                                                                    |  |  |
| DigIn 6    | Digital input 6 (Extended I/O option)                                                                                                    |  |  |
| DigIn 7    | Digital input 7 (Extended I/O option)                                                                                                    |  |  |
| DigIn 8    | Digital input 8 (Extended I/O option)                                                                                                    |  |  |
| Acc        | Acceleration status                                                                                                    |  |  |
| Dec        | Deceleration status                                                                                                    |  |  |

| l <sup>2</sup> t  | I <sup>2</sup> t overload status  |  |  |
|-------------------|-----------------------------------|--|--|
| Run               | Run status                        |  |  |
| Stop              | Stop status                       |  |  |
| Trip              | Trip status                       |  |  |
| Max Alarm         | Max Alarm status                  |  |  |
| Min Alarm         | Min Alarm status                  |  |  |
| V-Limit           | Voltage Limit                     |  |  |
| AtMaxSpeed        | Speed limit                       |  |  |
| C-Limit           | Current limit                     |  |  |
| T-Limit           | Torque limit                      |  |  |
| Overtemp          | Over temperature warning          |  |  |
| Overvolt G        | Over voltage Generating warning   |  |  |
| Overvolt D        | Over voltage Decelerating warning |  |  |
| Overcurrent       | Over current warning              |  |  |
| Low Voltage       | Low Voltage warning               |  |  |
| Max Pre-<br>Alarm | Max Pre-Alarm warning             |  |  |
| Min Pre-<br>Alarm | Min Pre-Alarm warning             |  |  |

## 5.9.17 Digital Comparator 2 [826]

Function is identical to Digital Comparator 1 see § 5.9.16, page 63. Selection of the input signal for Digital Comparator 2 (CD2).

|            | <b>826</b><br>Stp                                                                                                    | CD 2<br>DigIn 1                                                                                                    | *                                                        |
|------------|----------------------------------------------------------------------------------------------------|----------------------------------------------------------------------------------------------------|----------------------------------------------------------|
| Default:   | DigIn 1                                                                                                    |                                                                                                    |                                                          |
| Selection: | Digln 1, Diglr<br>5, Digln 6, Di<br>Run, Stop, Tr<br>Limit, F-Limit<br>C-Limit, T-Lim<br>Overvolt D, O<br>Low Voltage,<br>Min Pre-Alarr | n 2, DigIn 3, DigIn<br>gIn 7, DigIn 8, Ac<br>p, Max Alarm, M<br>,<br>nit, Overtemp, Ov<br>vercurrent,<br>Max Pre-Alarm,<br>n | n 4, Digln<br>c, Dec, l2t,<br>in Alarm, V-<br>rervolt G, |

## 5.9.18 Logic Output Y [830]

By means of an expression editor, the comparator signals can be logically combined into the Logic Y function.

The expression editor has the following features:

- Up to 3 comparator outputs can be used: CA1, CA2, CD1 or CD2.
- The comparator outputs can be inverted:
   !A1, !A2, !D1 or !D2.
- The following logical operators are available: "+" : OR operator
  - "&" : AND operator
  - "^" : EXOR operator

Expressions according to the following truth table can be made:

Table 19 Truth table for the logical operators

| Α | В | & (AND) | + (OR) | ^(EXOR) |
|---|---|---------|--------|---------|
| 0 | 0 | 0       | 0      | 0       |
| 0 | 1 | 0       | 1      | 1       |
| 1 | 0 | 0       | 1      | 1       |
| 1 | 1 | 1       | 1      | 0       |

- The output signal can be programmed to the digital or relay outputs. See par 5.5.28 page 52.

| 830 | LOGIC y     |
|-----|-------------|
| Stp | CA1&!A2&CD1 |

The expression must be programmed by means of the menu's 831 to 835.

#### Example (Broken belt detection) for Logic Y:

This example describes the Programming for a so called "broken belt detection" for fan applications. The comparator CA1 is set for:

Frequency>10 Hz

The comparator !A2 is set for

load <20%

The comparator CD1 is set for: Run active

The 3 comparators are all AND-ed, given the "broken belt detection".

In window 830, the in windows 831-835 entered expression for Logic Y is visible.

Set window 831 to CA1.

Set window 831 to CAI

Set window 832 to **Q**. Set window 833 to **!A2**.

Set window 835 to **...** 

Set window 835 to **CD1**.

Window 830 now holds the expression for Logic Y: CA1&!A2&CD1

which is to be read as (CA1&!A2)&CD1.

NOTE! Set window 834 to "." to finish the expression when only two comparators are required for Logic Y.

## 5.9.19 Y Comp 1 [831]

Selects the first comparator for the Logic Y function.

|            | <b>831</b><br>Stp | Y Comp 1<br>CA1   | *        |
|------------|-------------------|-------------------|----------|
| Default:   | CA!               |                   |          |
| Selection: | CA1, !A1, CA2     | 2, !A2, CD1, !D1, | CD2, !D2 |

## 5.9.20 Y Operator 1 [832]

Select the first operator for the Logic Y function.

|            | <b>832 ¥ Operator 1</b><br>Stp & * |
|------------|------------------------------------|
| Default:   | &                                  |
| Selection: | &, +, ^<br>&=AND, +=OR, ^=EXOR     |

#### 5.9.21 Y Comp 2 [833]

Selects the second comparator for the Logic Y function.

|            | <b>833</b><br>Stp | Y Comp 2<br>!A1 *            |
|------------|-------------------|------------------------------|
| Default:   | !A1               |                              |
| Selection: | CA1, !A1, C       | CA2, !A2, CD1, !D1, CD2, !D2 |

## 5.9.22 Y Operator 2 [834]

Select the second operator for the Logic Y function.

|            | <b>834 Y Operator 2</b><br>Stp & *                                                                                                    |
|------------|----------------------------------------------------------------------------------------------------|
| Default:   | &                                                                                                    |
| Selection: | &, +, ^, ·<br>&=AND, +=OR, ^=EXOR<br>When · (dot) is selected, the Logic Y<br>expression is finished (in case only two<br>comparators are tied together). |

## 5.9.23 Y Comp 3 [835]

Selects the thrid comparator for the Logic Y function.

|            | <b>835</b><br>Stp | Y        | Comp 3<br>CD1 | *        |
|------------|-------------------|----------|---------------|----------|
| Default:   | CD1               |          |               |          |
| Selection: | CA1, !A1,         | CA2, !A2 | 2, CD1, !D1,  | CD2, !D2 |

840 LOGIC Z Stp CA1&!A2&CD1

The expression must be programmed by means of the menu's 841 to 845.

## 5.9.25 Z Comp 1 [841]

Selects the first comparator for the Logic Z function.

|            | <b>841</b><br>Stp | Z Comp 1<br>CA1 *          |  |
|------------|-------------------|----------------------------|--|
| Default:   | CA!               |                            |  |
| Selection: | CA1, !A1, CA      | 2, !A2, CD1, !D1, CD2, !D2 |  |

## 5.9.26 Z Operator 1 [842]

Select the first operator for the Logic Z function.

|            | <b>842 Z Operator</b><br>Stp   | 1<br>& * |
|------------|--------------------------------|----------|
| Default:   | &                              |          |
| Selection: | &, +, ^<br>&=AND, +=OR, ^=EXOR |          |

## 5.9.27 Z Comp 2 [843]

Selects the second comparator for the Logic Z function.

|            | <b>843</b><br>Stp | Z        | Comp 2<br>!A1 | *        |
|------------|-------------------|----------|---------------|----------|
| Default:   | !A!               |          |               |          |
| Selection: | CA1, !A1,         | CA2, !A2 | 2, CD1, !D1,  | CD2, !D2 |

## 5.9.28 Z Operator 2 [844]

Select the second operator for the Logic Z function.

|            | <b>844 Z Operator 2</b><br>Stp & *                                                                                                    |
|------------|----------------------------------------------------------------------------------------------------|
| Default:   | &                                                                                                    |
| Selection: | &, +, ^, $\cdot$<br>&=AND, +=OR, ^=EXOR<br>When $\cdot$ (dot) is selected, the Logic Z<br>expression is finished (in case only two<br>comparators are tied together). |

## 5.9.29 Z Comp 3 [845]

Selects the third comparator for the Logic Z function.

|            | <b>845</b><br>Stp | Z        | Comp 3<br>CD1 | *        |
|------------|-------------------|----------|---------------|----------|
| Default:   | CD1               |          |               |          |
| Selection: | CA1, !A1, (       | CA2, !A2 | 2, CD1, !D1,  | CD2, !D2 |

## 5.10 View system data [900]

Main menu for viewing all the inverter system data.

## 5.10.1 Type [910]

Shows the inverter type according to the type number. See § 1.5, page 10.

The other options are indicated on the type plate of the inverter. See Fig. 64.

| 910 | FI | Туре    |
|-----|----|---------|
| Stp |    | CDX-046 |

Fig. 64 Example Type

Example:

- CDX40-046 CDX 400 volt, 22 kW, 46A

## 5.10.2 Software [920]

Shows the software version number of the inverter. Fig. 65 gives an example of the version number.

| 920 | Software |
|-----|----------|
| Stp | V1.00    |

Fig. 65 Example software version

NOTE! It is important that the software version displayed in window [920] is the same software version number as the software version number written on the title page of this instruction manual. If not, the functionality as described in this manual may differ from the functionality of the inverter.

## 6.1 Trips, warnings and limits

In order to protect the inverter the principal operating variables are continuously monitored by the DSPs. If one of these variables exceeds the safety limit an error message is displayed. In order to avoid any possible dangerous situations, the inverter sets itself into a stop Mode called Trip and the cause of the trip is shown in the display.

Trips will always stop the inverter.

- "Trip"
- the inverter stops immediately, the motor coasts naturally to standstill.
- the trip relay or output is active (if selected)
- the trip LED is on
- the accompanying trip message is displayed in the LCD display
- the "TRP" status indication in the LCD-display is on (area C of the LCD display, § 4.1.1, page 19)

Apart from the TRIP indicators there are 2 more indicators to show that the inverter is in an "abnormal" situation. These indicators can be programmed to operate a relay or output (see § 5.5.32, page 54).

#### "Limits"

- the inverter is limiting torque and/or speed to avoid a trip.
- the Limit relay or output (if selected) is active
- the trip LED is blinking
- one of the Limit status indication in the LCD display is on (area C of the LCD display, see § 4.1.1, page 19)

#### "Warning"

- the inverter is close to a trip limit.
- the Warning relay or output (if selected) is active
- the trip LED is blinking
- the warning message is displayed in window [6FO]

| Trip                    | Selection | Trip (Instant) | Limit | Warning |
|-------------------------|-----------|----------------|-------|---------|
| Rotor locked            | Off       | -              | -     | -       |
|                         | On        | Х              | Х     | Х       |
| Motor lost              | Resume    | -              | Х     | Х       |
|                         | Trip      | Х              | -     | -       |
| Motor I <sup>2</sup> t  | Off       | -              | -     | -       |
|                         | Trip      | Х              | -     | Х       |
|                         | Limit     | -              | Х     | Х       |
| Low volt override       | On        | -              | Х     | Х       |
| Low voir overnide       | Off       | -              | -     | -       |
| Low voltage             | -         |                | -     | Х       |
| Overvoltage Line        | -         | Х              | -     | Х       |
| Overvoltage Gen/Dec     | -         | Х              | -     | -       |
| Overcurrent             | -         | Х              | -     | -       |
| Power Fault             |           | Х              | -     | -       |
| Overtemperature         | -         | Х              | -     | Х       |
| External trip           | -         | Х              | -     | -       |
| Motor temperature (PTC) | Off       | -              | -     | -       |
|                         | Trip      | Х              | -     | Х       |
| Alarm Max               |           | Х              | -     | -       |
| Alarm Min               |           | Х              | -     | -       |
| Pre-alarm Max           |           | -              | -     | X       |
| Pre-alarm Min           |           | -              | -     | Х       |

NOTE! The trip indications rotor locked, motor  $l^{2}t$ , low voltage override can be set individually please see § 5.4.40, page 44.

Table 20 Trips, warnings and limits.

# 6.2 Trip conditions, causes and remedy

The table in this paragraph must be considered as a basic help to find the cause of a failure in the system and to find a way to solve a problem. A frequency inverter is mostly just a small part of a complete drive system. Sometimes it is difficult to determine the cause of the failure, although the frequency inverter gives a certain trip message it is not always easy to find the right cause of the failure. Good knowledge of the complete drive system is therefore necessary. Contact your supplier if there are any questions.

The inverter is designed in such way that it tries to avoid trips by limiting torque, overvolt etc.

Failures occurring while commissioning, or shortly after commissioning are most likely to be caused by incorrect settings or even bad connections.

Failures or problems occurring after a reasonable period of failure-free operation can be caused by changes in the system or in the environment of the system (e.g. wear).

Failures that occur regularly for no obvious reasons, can be caused in general by Electro Magnetic Interference. Be sure that the installation fulfils the demands for installation according to the EMC directives. See Chapter 3. page 16.

Sometimes the so-called "Trial and error" method is a quicker way to determine the cause of the failure. This method can be done at any level, from changing settings and functions to disconnecting single control cables or exchanging the complete inverters.

The Trip Log (see § 5.8, page 58) can be useful to determine whether certain trips occur at certain moments. The Trip Log also records the time of the trip related to the run time counter.

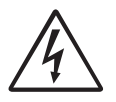

DANGER! If it is necessary to open the inverter or any part of the system (motor cable, housing, conduits, electrical panels, cabinets, etc.) to

inspect or take measure-ments as suggested in this instruction manual, it is absolutely necessary to read and follow the following safety instructions as well as the safety instructions on page 2.

#### 6.2.1 Technically qualified personnel

Installation, commissioning, demounting, making measurements, etc., of or at the frequency inverter may only be carried out by personnel technically qualified for the task.

#### 6.2.2 Opening the frequency inverter

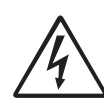

DANGER! Always switch the mains voltage off if it is necessary to open the inverter and wait at least 5 minutes to allow the buffer capacitors to discharge.

If the frequency inverter must be opened, for example to make connections or change the positions of the jumpers, always switch off the mains voltage and wait at least 5 minutes to allow the buffer capacitors to discharge. The connections for the control signals and the jumpers are isolated from the mains voltage. Always take adequate precautions before opening the frequency inverter.

# 6.2.3 Precautions to be taken with a connected motor

If work must be carried out on a connected motor or on the driven machine, the mains voltage must always first be disconnected from the frequency inverter. Wait at least 5 minutes before continuing.

#### 6.2.4 Autoreset Trip

If the maximum number of Trips during Autoreset has been reached, the trip message hour counter is marked with a "A". (See § 5.8.1, page 58 and § 5.3.26, page 33).

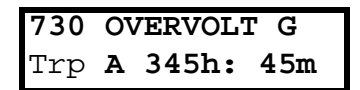

Fig. 66 Autoreset trip

Fig. 66 shows the 3rd trip memory window 730: Overvoltage G trip after the maximum Autoreset attempts taken place after 345 hours and 45 minutes of run time.

Table 21 Trip condition

| Trip Condition                                                                | Possible Cause                                                                                                    | Remedy                                                                                                    |
|-------------------------------------------------------------------------------|----------------------------------------------------------------------------------------------------|----------------------------------------------------------------------------------------------------|
| Low voltage<br>(warning only)<br>"LV"                                         | <ul> <li>Too low DC-Link voltage:</li> <li>Too low or no supply voltage</li> <li>Mains voltage dip due to starting other major power consuming machines on the same line.</li> </ul>                                                                                                    | <ul> <li>Make sure all three phases are properly connected and that the terminal screws are tightened.</li> <li>Check that the mains supply voltage is within the limits of the inverter.</li> <li>Try to use other mains supply lines if dip is caused by other machinery</li> <li>Use the function low voltage override [352] see § 5.4.42, page 44</li> </ul>                                                  |
| Overvoltage L(ine)<br>"OVL"                                                   | Too high DC Link voltage; due to too high mains voltage                                                                                                    | <ul> <li>Check the main supply voltage</li> <li>Try to take away the interference cause or use other main supply lines.</li> </ul>                                                                                                    |
| Overvoltage<br>G(enerator)<br>"OVG"<br>Overvoltage<br>D(eceleration)<br>"OVD" | <ul> <li>Too high DC Link voltage;</li> <li>Too short deceleration time with respect to motor/machine inertia.</li> <li>Too small brake resistor, mal-functioning Brake chopper</li> </ul>                                                                                                    | <ul> <li>Check the deceleration time settings and<br/>make them longer if necessary.</li> <li>Check the dimensions of the brake<br/>resistor and the functionality of the Brake<br/>chopper (if used)</li> </ul>                                                                                                    |
| DClink Error                                                                  | <ul> <li>Missing mains supply phase on terminals</li> <li>To big unbalance between connected different mains supply phases</li> </ul>                                                                                                    | <ul> <li>Check that all three phases of the mains<br/>supply voltage are within the limits of the<br/>inverter.</li> <li>Make sure that all three mains supply<br/>phases are poperly connected.</li> <li>Check for defect mains contactor, mains<br/>fuses and loose or poor mains cable<br/>connections.</li> <li>If all mains supply phases, and all<br/>connections are OK, contact your supplier.</li> </ul> |
| Overcurrent<br>"OC"                                                           | <ul> <li>Motor current exceeds the Peak motor current (I<sub>TRIP</sub>)</li> <li>Too short acceleration time</li> <li>Too high motor load</li> <li>Excessive load change</li> <li>Soft short-circuit between phases or phase to earth</li> <li>Poor or loose motor cable connections</li> <li>Saturation of current measurement circuit</li> </ul> | <ul> <li>Check the acceleration time settings and make them longer if necessary.</li> <li>Check the motor load.</li> <li>Check on bad motor cable connections</li> <li>Check on bad earth cable connection</li> <li>Check on water or moisture in the motor housing and cables connections</li> </ul>                                                                                                    |
|                                                                               | <ul> <li>I<sup>2</sup>t value is exceeded.</li> <li>Overload on the motor according to the programmed I<sup>2</sup>t settings. See § 5.4.45, page 45 and § 5.3.14, page 31.</li> </ul>                                                                                                    | <ul> <li>Check on mechanical overload on the motor or the machinery (bearings, gearboxes, chains, belts, etc.)</li> <li>Change the Motor I<sup>2</sup>t Current setting see § 5.4.45, page 45</li> <li>Check the Motor Vent setting. See § 5.3.14, page 31.</li> </ul>                                                                                                    |
| Power fault                                                                   | <ul> <li>Overload condition in the DC-link</li> <li>Desaturation of IGBT's</li> <li>Peak voltage on DC-link</li> <li>Hard short-circuit between phases or<br/>phase to earth</li> <li>Earth fault Overload condition in the<br/>DC-link</li> </ul>                                                                                                  | <ul> <li>Check on bad motor cable connections</li> <li>Check on bad earth cable connection</li> <li>Check on water or moisture in the motor<br/>housing and cables connections</li> <li>Check that rating plate data of the motor<br/>is correctly entered and make an ID run</li> <li>See overvoltage trips</li> </ul>                                                                                           |

| Trip Condition          | Possible Cause                                                                                                    | Remedy                                                                                                    |
|-------------------------|----------------------------------------------------------------------------------------------------|----------------------------------------------------------------------------------------------------|
| Overtemperature<br>"OT" | <ul> <li>Heat sink temperature exceeds</li> <li>80°C (warning at 75°C)</li> <li>Too high ambient temperature of the inverter</li> <li>Insufficient cooling</li> <li>Too high current</li> <li>Blocked or stuffed fans</li> </ul> | <ul> <li>Check the cooling of the inverter cabinet.<br/>See also § 8.3, page 72.</li> <li>Check the functionality of the built-in<br/>fans. The fans must switch on auto-<br/>matically if the heat sink temperature<br/>exceeds 60 ° C</li> <li>Check inverter and motor rating</li> <li>Clean fans</li> </ul> |
| Motor lost              | Phase loss or too great an imbalance on the motor phases                                                                                                    | <ul> <li>Check the motor voltage on all phases.</li> <li>Check for loose or poor motor cable connections</li> <li>If all connections are OK, contact your supplier</li> <li>Set motor lost alarm to OFF. See § 5.4.43, page 44</li> </ul>                                                                       |
| External trip           | External input (DigIn 1-4) active<br>- active low function on the input.                                                                                                    | <ul> <li>Check the equipment that initiates the external input</li> <li>Check the programming of the digital inputs DigIn 1-4 (see § 5.5.13, page 50)</li> </ul>                                                                                                    |
| Overspeed               | Motor speed exceeds maximum speed<br>- Speed at speed Auto Tune too high<br>- Minimum torque too low<br>- Too small motor<br>- Wrong motor data                                                                                  | <ul> <li>Lower speed at Auto Tune.<br/>See § 5.4.32, page 42.</li> <li>Increase min torque.<br/>See § 5.4.30, page 42.</li> <li>Increase motor size</li> <li>Check motor data. See § 5.3.7, page 30.</li> </ul>                                                                                                 |
| Internal trip           | Error in the micro processor system                                                                                                    | - If trip remains, contact your supplier.                                                                                                    |
| Rotor locked            | Torque limit at motor standstill.<br>- Mechanical blocking of the rotor.                                                                                                    | <ul> <li>Check for mechanical problems at the motor or the machinery connected to the motor</li> <li>Set locked rotor alarm to OFF. See § 5.4.42, page 44.</li> </ul>                                                                                                    |
| Motor<br>temperature    | Motor thermistor exceeds maximum level                                                                                                    | <ul> <li>Check on mechanical overload on the motor or the machinery (bearings, gearboxes, chains, belts, etc.)</li> <li>Check the motor cooling system.</li> <li>Self-cooled motor at low speed, too high load.</li> </ul>                                                                                      |
| Max Alarm               | Max alarm level (overload) has been<br>reached. See § 5.9, page 58.                                                                                                    | <ul> <li>Check the load condition of the machine</li> <li>Check the monitor setting in<br/>§ 5.9, page 58.</li> </ul>                                                                                                    |
| Min Alarm               | Min alarm level (underload) has been rea-<br>ched. See § 5.9, page 58.                                                                                                    | <ul> <li>Check the load condition of the machine</li> <li>Check the monitor setting in<br/>§ 5.9, page 58.</li> </ul>                                                                                                    |

## 6.3 Maintenance

The frequency inverter is designed to require no servicing or maintenance. There are however some points which must be checked regularly.

All inverters have built in fans which are automatically switched on if the heat sink temperature reaches 60°C. This means that the fans are only running if the inverter is running and loaded. The design of the heat sinks is such that the fan is not blowing the cooling air through the interior of the inverter, but only across the outer surface of the heat sink. However, running fans will always attract dust. Depending on the environment the fan and the heat sink will collect dust. Check this and clean the heat sink and the fans when necessary.

If inverters are built in cabinets, also check and clean the dust filters of the cabinet regularly.

Check external wiring, connections and control signals. Tighten terminal screws if necessary.

# 7. OPTIONS

## 7.1 Handheld Control Panel (HCP)

The Handheld Control Panel can be used as an external handheld remote control. The inverter must be ordered without the built-in Control Panel. The Handheld Control Panel can also be used to read data from one inverter and copy it to an other inverter. See § 5.3.16, page 31.

The option comes complete with the required connection material and installation instructions.

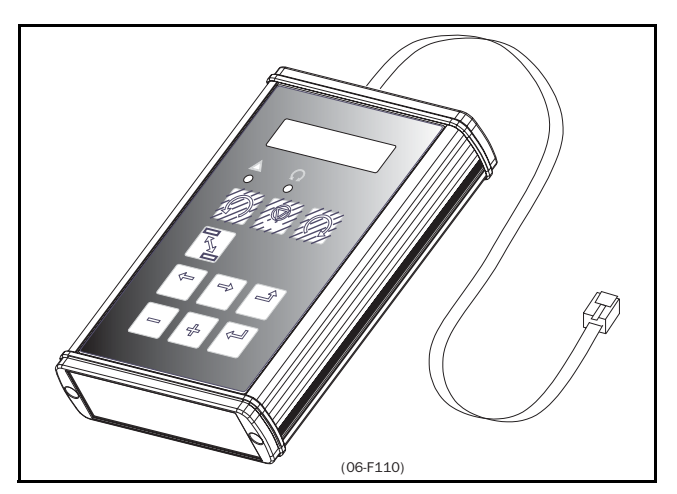

Fig. 67 HCP

## 7.2 Brake chopper

All inverter sizes can be fitted with an optional built-in brake chopper. The brake resistor must be mounted outside the inverter. The choice of the resistor depends on the application, switch-on duration and duty-cycle.

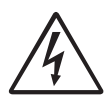

WARNING! The table gives the minimum values of the brake resistors. Do not use resistors lower than this value. The inverter can trip or even be damaged due to high brake currents.

| Inverter kW | Minimum<br>Resistance [ $\Omega$ ] |
|-------------|------------------------------------|
| 5.5         | 35                                 |
| 7.5         | 26                                 |
| 11          | 18                                 |
| 15          | 15                                 |
| 18.5        | 13                                 |
| 22          | 10                                 |

NOTE! Although the inverter will detect a failure in the brake electronics it is strongly recommended to use resistors with a thermal overload which will cut off the power at overload.

The brake chopper option is built-in by the manufacturer and must be specified when the inverter is ordered.

## 7.3 Serial communication, fieldbus

There are several option card for serial communication depending on the bus system. See Fig. 68 for the connection of the serial link.

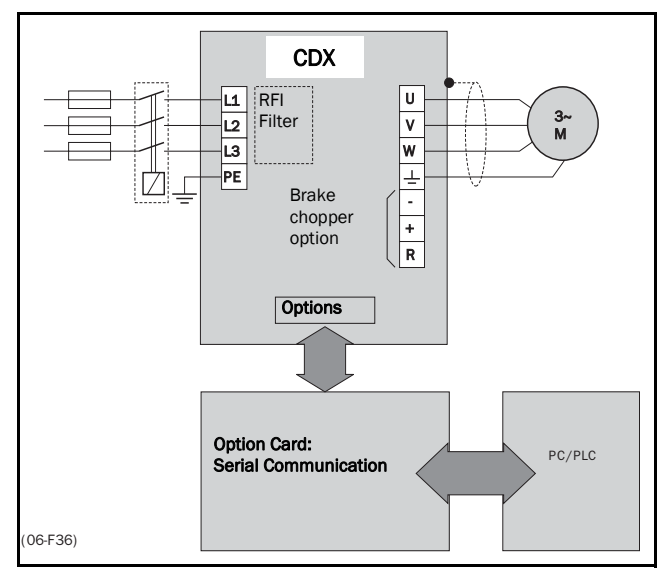

Fig. 68 Connection of a serial link.

Option cards for several bus systems are available: RS485, Profibus etc. See § 5.3.30, page 34.

# 8. TECHNICAL DATA

# 8.1 General electrical specifications

 Table 23 General electrical specifications

#### General

| Mains voltage:                                    | 400-415V +10%/-15%                                |
|---------------------------------------------------|---------------------------------------------------|
| Mains frequency:                                  | 50/60Hz                                           |
| Input power factor:                               | 0.95                                              |
| Output voltage:                                   | 0- Mains supply voltage:                          |
| Output frequency:                                 | 0-100Hz                                           |
| Output switching frequency:                       | 3 0 kHz                                           |
| Efficiency at nominal load:                       | 97%                                               |
|                                                   | 5170                                              |
| Control signal inputs:<br>Analogue (differential) |                                                   |
| Analogue Voltage/current:                         | 0- ±10V or 20mA via jumper                        |
| Max. input voltage:                               | ±30V                                              |
| Input impedance:                                  | $21k\Omega$ (voltage)                             |
|                                                   | $250\Omega$ (current)                             |
| Resolution:                                       | 10 bits                                           |
| Hardware accuracy:                                | 0.5% typ + 1 ½ LSB fsd                            |
| Non-linearity                                     | 1½LSB                                             |
| Digital:                                          |                                                   |
| Input voltage:                                    | High>7VDC Low<4VDC                                |
| Max. input voltage:                               | +30VDC                                            |
| Input impedance:                                  | <14VDC: 5kΩ ≥14VDC: 3kΩ                           |
| Signal delay:                                     | ≤8ms                                              |
| Control signal outputs<br>Analogue                |                                                   |
| Output voltage/current:                           | +10V/+20mA via jumper                             |
| Max output voltage:                               | +15V                                              |
| Short-circuit current $(\infty)$ :                | $\pm 15$ mA (voltage) $\pm 140$ mA (current)      |
| Output impedance:                                 |                                                   |
| Pocolution:                                       | 1032 (voltage)                                    |
| Hardware accuracy:                                | 1.0% typ fed (voltage) 2.4% typ fed (current)     |
| Offect:                                           |                                                   |
| Non linearity                                     |                                                   |
| Non-intearity.                                    |                                                   |
| Digital                                           |                                                   |
| Output voltage:                                   | High>20VDC @50mA >23VDC open                      |
|                                                   | Low<1VDC @50mA                                    |
| Shortcircuit current(∞):                          | 100mA max (together with +24VDC)                  |
| Relays                                            |                                                   |
| Contacts                                          | 2A/250V~/AC1                                      |
| References                                        |                                                   |
| +10VDC                                            | +10VDC @10mA Shortcircuit current +30mA max       |
| -10VDC                                            | -10mA @-10VDC Short-circuit current -30mA max     |
| +24VDC                                            | +24VDC Short-circuit current +100mA max (together |
|                                                   | with Digital Outputs)                             |
# 8.2 Electrical specifications related to type

Table 24 Electrical specifications related to type

| Туре                                                                       | Nominal power (400V)                 | Nominal output current     | Max. Current 60s           | Nominal input                   |
|----------------------------------------------------------------------------|--------------------------------------|----------------------------|----------------------------|---------------------------------|
|                                                                            | P <sub>NOM</sub> [kW]                | I <sub>NOM</sub> [A,RMS]   | I <sub>MAX,</sub> [A,RMS]  | current I <sub>IN</sub> [A,RMS] |
| CDX40-013<br>CDX40-018<br>CDX40-026<br>CDX40-031<br>CDX40-037<br>CDX40-046 | 5,5<br>7.5<br>11<br>15<br>18.5<br>22 | 18<br>26<br>31<br>37<br>46 | 27<br>39<br>46<br>55<br>69 | 17<br>25<br>30<br>35<br>44      |

# 8.3 Environmental conditions

Table 25 Environmental conditions

| Normal operation                   |                                            |
|------------------------------------|--------------------------------------------|
| Temperature:                       | -20°C (without<br>condensation) to<br>40°C |
| Atmospheric pressure:              | 86 - 106 kPa                               |
| Relative humidity, non condensing: | 0 - 90%                                    |
| Storage                            |                                            |
| Temperature:                       | -20 - +60 °C                               |
| Atmospheric pressure:              | 86 - 106 kPa                               |
| Relative humidity, non condensing: | 0 - 90%                                    |

# 8.4 Fuses, cable cross-sections and glands

Use mains fuses of the type gL/gG conforming to IEC269 or installation cut-outs with similar characteristics.

NOTE! Cable cross-section is dependent on the application and must be determined in accordance with local regulations.

Table 26 Fuses, cable cross-sections and glands

| Type<br>400V                         | Maximum                          | Maximum cable cross-section<br>connector [mm <sup>2</sup> ] |             | Clamping range glands [mm] |              |              |
|--------------------------------------|----------------------------------|-------------------------------------------------------------|-------------|----------------------------|--------------|--------------|
|                                      | value fuse<br>[A]                | Solid Flexible                                              | Maine achla | Motor cable                |              |              |
|                                      |                                  |                                                             | TIEXIDIE    |                            | IP 20/23     | IP54         |
| 5.5<br>7.5<br>11<br>15<br>18.5<br>22 | 16<br>20<br>25<br>35<br>50<br>80 | 16                                                          | 10          | PG29 (14-25)               | PG29 (23-31) | PG29 (18-25) |

.

#### 9. SETUP MENU LIST

- Functions with \* can be changed during RUNDefault setting with thick outline are depending on Power Board ID and/or Motor Data settings
- If no value as default is filled in, this means it is a -View function and can be filled in later for diagnoses purposes.

|     |         |         |                                        | DEFAULT                        | CUSTOM |
|-----|---------|---------|----------------------------------------|--------------------------------|--------|
| 100 | Start w | indow   |                                        |                                |        |
|     | 110     | 1st Lin | e                                      | Speed                          |        |
|     | 120     | 2nd Li  | ne                                     | Torque                         |        |
| 200 | Main se | et-up   |                                        | I                              |        |
|     | 210     | Operat  | ion                                    |                                |        |
|     |         | 211     | Drive Mode                             | Speed                          |        |
|     |         | 212     | Reference Control                      | Remote                         |        |
|     |         | 213     | Run/Stop Control                       | Remote                         |        |
|     |         | 214     | Rotation                               | R+L                            |        |
|     |         | 215     | Level/Edge                             | Level                          |        |
|     | 220     | Motor   | Data                                   |                                | _      |
|     |         | 221     | Motor power                            | P <sub>NOM</sub> (kW)          |        |
|     |         | 222     | Motor voltage                          | U <sub>nom</sub> VAC           |        |
|     |         | 223     | Motor Frequency                        | 50Hz                           |        |
|     |         | 224     | Motor Current                          | (I <sub>NOM</sub> )A           |        |
|     |         | 225     | Motor Speed                            | (n <sub>MOT</sub> ) rpm        |        |
|     |         | 226     | Motor Cosphi                           | Depends on<br>P <sub>nom</sub> |        |
|     |         | 227     | Motor Ventilation                      | Self                           |        |
|     |         | 228     | Motor ID run                           | Off                            |        |
|     | 230     | Utility | •                                      |                                |        |
|     |         | 231     | *Language                              | English                        |        |
|     |         | 232     | *Keyboard (un)lock                     | 0                              |        |
|     |         | 233     | *Copy set                              | A>B                            |        |
|     |         | 234     | *Select Set No.                        | А                              |        |
|     |         | 235     | Load Default                           | Active Set<br>A-D              |        |
|     |         | 236     | *Copy all settings to CP               | CP MEM1                        |        |
|     |         | 237     | Load parameter sets from CP            | CP MEM1                        |        |
|     |         | 238     | Load active para-<br>meter set from CP | CP MEM1                        |        |
|     |         | 239     | Load all settings<br>from CP           | CP MEM1                        |        |
|     | 240     | Autore  | set                                    |                                |        |
|     |         | 241     | Numbers of Trips                       | 0                              |        |
|     |         | 242     | Overtemp                               | off                            |        |
|     |         | 243     | Overcurrent                            | off                            |        |
|     |         | 244     | Overvolt D                             | off                            |        |
|     |         | 245     | Overvolt G                             | off                            |        |
|     |         | 246     | Overvolt L                             | off                            |        |
|     |         | 247     | Motor Temp                             | off                            |        |
|     |         | 248     | Ext. Trip                              | off                            |        |
|     |         | 249     | Motor Lost                             | off                            |        |
|     |         | 24A     | Alarm                                  | off                            |        |
|     |         | 24B     | Locked Rotor                           | off                            |        |
|     |         | 24C     | Power Fault                            | off                            |        |
|     |         | 24D     | Comm. error                            | off                            |        |
|     | 260     | Option  | : Serial Comm.                         |                                |        |

|     |        |            |                         |                                | CLISTOM  |
|-----|--------|------------|-------------------------|--------------------------------|----------|
|     |        | 0.01       |                         |                                | 00010101 |
|     |        | 261        | Baudrate                | 9600                           |          |
|     |        | 262        | Address                 | 1<br>Trin                      |          |
|     | 070    | 263        | Interrupt               | irip                           |          |
|     | 270    | PIC 074    | *DTC Eurotica           |                                |          |
| 200 | Doroma | Z/1        |                         |                                |          |
| 300 | 210    | Run /St    | ton                     |                                |          |
|     | 310    | 211        | top                     | 20                             |          |
|     |        | 210        |                         | 25                             |          |
|     |        | 312        | *Deceleration time      | 2s                             |          |
|     |        | 314        | *Dec. ramp type         | Linear                         |          |
|     |        | 315        | *Start Mode             | Normal(DC)                     |          |
|     |        | 316        | *Stop Mode              | Decel                          |          |
|     |        | 317        | *Brake release<br>time  | 0.00s                          |          |
|     |        | 318        | *Brake engage<br>time   | 0.00s                          |          |
|     |        | 319        | *Wait before brake time | 0.00s                          |          |
|     |        | 31A        | *Vector brake           | Off                            |          |
|     |        | 31B        | *Q-Stop time            | 0.00s                          |          |
|     |        | 310        | Spin Start              | off                            |          |
|     | 320    | Speeds     | S                       |                                |          |
|     |        | 321        | *Minimum Speed          | Orpm                           |          |
|     |        | 322        | *Maximum Speed          | (SyncSpd) rpm                  |          |
|     |        | 323        | *Minimum Speed<br>Mode  | Scale                          |          |
|     |        | 324        | Speed direct            | R+L                            |          |
|     |        | 325        | Motor Pot.              | Non vola                       |          |
|     |        | 326        | *Preset Speed 1         | Urpm                           |          |
|     |        | 327        | *Preset Speed 2         | 250rpm                         |          |
|     |        | 328        | *Preset Speed 3         | ouurpm<br>ZEOram               |          |
|     |        | 329        | *Preset Speed 4         | / 50rpm                        |          |
|     |        | 32A<br>32P | *Preset Speed 5         | 1250rpm                        |          |
|     |        | 328        | *Preset Speed 6         | 1200rpm                        |          |
|     |        | 320        | *Skin Speed 1 Low       | Orpm                           |          |
|     |        | 320        | *Skin Speed 1 High      | Orpm                           |          |
|     |        | 32E        | *Skin Sneed 2 Low       | Orpm                           |          |
|     |        | 326        | *Skin Sneed 2 High      | Orpm                           |          |
|     |        | 324        | * log Speed             | 50rpm                          |          |
|     |        | 321        | Start Speed             | 50rpm                          |          |
|     | 330    | Torque     | s                       | 20.00                          |          |
|     |        | 331        | -<br>*Maximum Torque    | 150%                           |          |
|     |        | 332        | *Minimum Torque         | 15%                            |          |
|     | 340    | Contro     | llers                   | L                              | L        |
|     | L      | 341        | *Speed PI Auto<br>Tune  | Off                            |          |
|     |        | 342        | *Speed P Gain           | 5.0x                           |          |
|     |        | 343        | *Speed I Time           | Depends on<br>P <sub>NOM</sub> |          |
|     |        | 344        | *Flux Optimization      | Off                            |          |
|     |        | 345        | *PID Controller         | Off                            |          |
|     |        | 346        | *PID P Gain             | 1.0x                           |          |
|     |        | 347        | *PID I Time             | 1.00s                          |          |
|     |        | 348        | *PID D Time             | 0.00s                          |          |

|     |         |           |                                 | DEFAULT              | CUSTOM |
|-----|---------|-----------|---------------------------------|----------------------|--------|
|     | 350     | Limits/   | Protections                     |                      |        |
|     |         | 351       | *Low Volt Override              | Off                  |        |
|     |         | 352       | *Rotor locked                   | Off                  |        |
|     |         | 353       | *Motor lost                     | Resume               |        |
|     |         | 354       | *Motor I <sup>2</sup> t Type    | Trip                 |        |
|     |         | 355       | *Motor I <sup>2</sup> t Current | I <sub>nom</sub> (A) |        |
| 400 | I/0     |           | •                               |                      |        |
|     | 410     | Analog    | ue Inputs                       |                      |        |
|     |         | 411       | AnIn1 Function                  | Speed                |        |
|     |         | 412       | AnIn1 Setup                     | 0-10V/<br>0-20mA     |        |
|     |         | 413       | AnIn1 Offset                    | 0%                   |        |
|     |         | 414       | AnIn1 Gain                      | 1.00                 |        |
|     |         | 415       | AnIn1 Bipol                     | Off                  |        |
|     |         | 416       | AnIn2 Function                  | Off                  |        |
|     |         | 417       | AnIn2 Setup                     | 0-10V/<br>0-20mA     |        |
|     |         | 418       | AnIn2 Offset                    | 0%                   |        |
|     |         | 419       | AnIn2 Gain                      | 1.00                 |        |
|     |         | 41A       | AnIn2 Bipol                     | Off                  |        |
|     | 420     | Digital   | Inputs                          |                      |        |
|     |         | 421       | Digital Input 1                 | Off                  |        |
|     |         | 422       | Digital input 2                 | Off                  |        |
|     |         | 423       | Digital input 3                 | Off                  |        |
|     |         | 424       | Digital input 4                 | Off                  |        |
|     | 430     | Analog    | ue Outputs                      |                      | 1      |
|     |         | 431       | *AnOut1 Function                | Speed                |        |
|     |         | 432       | *AnOut1 Setup                   | 0-10V/<br>0-20mA     |        |
|     |         | 433       | *AnOut1 Offset                  | 0%                   |        |
|     |         | 434       | *AnOut1 Gain                    | 1.00                 |        |
|     |         | 435       | *AnOut1 Bipolar                 | Off                  |        |
|     |         | 436       | *AnOut2 Function                | Torque               |        |
|     |         | 437       | *AnOut2 Setup                   | 0-10V/<br>0-20mA     |        |
|     |         | 438       | *AnOut2 Offset                  | 0%                   |        |
|     |         | 439       | *AnOut2 Gain                    | 1.00                 |        |
|     |         | 43A       | *AnOut2 Bipolar                 | Off                  |        |
|     | 440     | Digital   | Outputs                         |                      |        |
|     |         | 441       | *Digital Output1<br>Function    | Run                  |        |
|     |         | 442       | *Digital Output2<br>Function    | Brake                |        |
|     | 450     | Relays    |                                 |                      |        |
|     |         | 451       | *Relay 1 Function               | Ready                |        |
|     | -       | 452       | *Relay 2 Function               | Trip                 |        |
| 500 | Set/Vie | ew refere | nce value                       |                      |        |
| 600 | View op | peration  |                                 |                      |        |
|     | 610     | Speed     |                                 |                      | rpm    |
|     | 620     | Torque    |                                 |                      | %Nm    |
|     | 630     | Shaft p   | oower                           |                      | kW     |
|     | 640     | Electri   | cal power                       |                      | kW     |
|     | 650     | Curren    | t                               |                      | ARMS   |
|     | 660     | Voltage   | 9                               |                      | VAC    |
|     | 670     | Freque    | ency                            |                      | Hz     |
|     | 680     | DC-Lin    | k Voltage                       |                      | VDC    |
|     | 690     | Tempe     | rature                          |                      | °C     |
|     | 6A0     | FI stat   | us                              |                      |        |
|     | 6B0     | Digital   | input status                    |                      |        |

|     |          |            |                                       | DEFAULT     | CUSTOM |
|-----|----------|------------|---------------------------------------|-------------|--------|
|     | 6C0      | Analog     | ue input status                       |             |        |
|     | 6D0      | Run Tir    | ne                                    |             | h:m    |
|     |          | 6D1        | Reset Run Time                        |             | No     |
|     | 6E0      | Mains      | Time                                  |             | h:m    |
|     | 6F0      | Energy     |                                       |             | kW     |
|     |          | 6FI        | Reset Energy                          |             | No     |
|     | 6G0      | Proces     | s Speed                               |             |        |
|     |          | 6G1        | *Set Process Unit                     |             | None   |
|     |          | 6G2        | *Set Process Scale                    |             | 1.000  |
|     | 6H0      | Warnin     | Ig                                    |             |        |
| 700 | View Tri | p Log      |                                       |             |        |
|     | 710      | Trip 1     |                                       |             | h:m    |
|     | 720      | Trip 2     |                                       |             | h:m    |
|     | 730      | Trip 3     |                                       |             | h:m    |
|     | 740      | Trip 4     |                                       |             | h:m    |
|     | 750      | Trip 5     |                                       |             | h:m    |
|     | 760      | Trip 6     |                                       |             | h:m    |
|     | 770      | Trip 7     |                                       |             | h:m    |
|     | 780      | Trip 8     |                                       |             | h:m    |
|     | 790      | Trip 9     | <u>.</u>                              |             | h:m    |
|     | 7A0      | Trip 10    | )<br>- · ·                            |             | h:m    |
|     | 7B0      | Reset      | Irip                                  |             | No     |
| 800 | Monitor  | r<br>Let   |                                       |             |        |
| l   | 810      | Alarm      |                                       | Off         |        |
|     |          | 811<br>810 | *Rome Fract                           |             |        |
|     |          | 012<br>810 |                                       | 2e          |        |
|     |          | 013<br>817 | *Response Delet                       | 20<br>0.1e  |        |
|     |          | 014<br>81F | *Auto Set                             | 0.13<br>No  |        |
|     |          | 816        | *Max Alarm                            | 150%        |        |
|     |          | 817        | *Max Pre-Alarm                        | 110%        |        |
|     |          | 818        | *Min Alarm                            | 0%          |        |
|     |          | 819        | *Min Pre-Alarm                        | 90%         |        |
| ļ   | 820      | Compa      | rators                                | I           | I      |
| I   | <u> </u> | 821        | *CA1 Value                            | Speed       |        |
|     |          | 822        | *CA1 Constant                         | 300rpm      |        |
|     |          | 823        | *CA2 Value                            | Torque      |        |
|     |          | 824        | *CA2 Constant                         | 20%         |        |
|     |          | 825        | *CD1                                  | Run         |        |
|     |          | 826        | *CD2                                  | DigIn1      |        |
|     | 830      | Logic Y    | ,                                     | CA1&!A2&!CD | 1      |
|     | ·        | 831        | *Y Comp 1                             | CA1         |        |
|     |          | 832        | *Y Operator 1                         | &           |        |
|     |          | 833        | *Y Comp 2                             | !A2         |        |
|     |          | 834        | *Y Operator 2                         | &           |        |
|     |          | 835        | *Y Comp 3                             | CD1         |        |
|     | 840      | Logic Z    |                                       | CA1&!A2&CD: | 1      |
|     | •        | 841        | *Z Comp 1                             | CA1         |        |
|     |          | 842        | *Z Operator 1                         | &           |        |
|     |          | 843        | *Z Comp 2                             | !A2         |        |
|     |          | 844        | *Z Operator 2                         | &           |        |
|     |          | 845        | *Z Comp 3                             | CD1         |        |
| 900 | View sys | stem da    | ta                                    |             |        |
|     | 910      | FI Type    | · · · · · · · · · · · · · · · · · · · |             |        |
|     | 920      | Softwa     | re                                    |             |        |
|     |          |            |                                       |             |        |

# 10. PARAMETER SET LIST

#### Table 27 Parameter Set List

|     |        |            |                                 | Default              | A | В | С | D |
|-----|--------|------------|---------------------------------|----------------------|---|---|---|---|
| 300 | Parame | ter Sets   |                                 |                      |   |   |   |   |
| L   | 310    | Run/Sto    | p                               |                      |   |   |   |   |
|     |        | 311        | *Acceleration time              | 2s                   |   |   |   |   |
|     |        | 312        | *Acc. ramp type                 | Linear               |   |   |   |   |
|     |        | 313        | *Deceleration time              | 2s                   |   |   |   |   |
|     |        | 314        | *Dec. ramp type                 | Linear               |   |   |   |   |
|     |        | 315        | *Start Mode                     | Normal(DC)           |   |   |   |   |
|     |        | 316        | *Stop Mode                      | Decel                |   |   |   |   |
|     |        | 317        | *Brake release time             | 0.00s                |   |   |   |   |
|     |        | 318        | *Brake engage time              | 0.00s                |   |   |   |   |
|     |        | 319        | *Wait before brake time         | 0.00s                |   |   |   |   |
|     |        | 31A        | *Vector brake                   | Off                  |   |   |   |   |
|     |        | 31B        | *Q-Stop time                    | 0.00s                |   |   |   |   |
|     |        | 31C        | Spin Start                      | off                  |   |   |   |   |
|     | 320    | Speeds     |                                 |                      |   |   |   |   |
|     |        | 321        | *Minimum Speed                  | Orpm                 |   |   |   |   |
|     |        | 322        | *Maximum Speed                  | (SyncSpd) rpm        |   |   |   |   |
|     |        | 323        | *Minimum Speed<br>Mode          | Scale                |   |   |   |   |
|     |        | 324        | Speed direct                    | R+L                  |   |   |   |   |
|     |        | 325        | Motor Pot.                      | Non vola             |   |   |   |   |
|     |        | 326        | *Preset Speed 1                 | Orpm                 |   |   |   |   |
|     |        | 327        | *Preset Speed 2                 | 250rpm               |   |   |   |   |
|     |        | 328        | *Preset Speed 3                 | 500rpm               |   |   |   |   |
|     |        | 329        | *Preset Speed 4                 | 750rpm               |   |   |   |   |
|     |        | 32A        | *Preset Speed 5                 | 1000rpm              |   |   |   |   |
|     |        | 32B        | *Preset Speed 6                 | 1250rpm              |   |   |   |   |
|     |        | 32C        | *Preset Speed 7                 | 1500rpm              |   |   |   |   |
|     |        | 32D        | *Skip Speed 1 Low               | Orpm                 |   |   |   |   |
|     |        | 32E<br>32F | *Skip Speed 1 High              | Orpm                 |   |   |   |   |
|     |        | 32G        | *Skip Speed 2 High              | Orpm                 |   |   |   |   |
|     |        | 32H        | *Jog Speed                      | 50rpm                |   |   |   |   |
|     | _      | 321        | Start Speed                     | 10rpm                |   |   |   |   |
|     | 330    | Torques    |                                 |                      |   |   |   |   |
|     |        | 331        | *Maximum Torque                 | 150%                 |   |   |   |   |
|     |        | 332        | *Minimum Torque                 | 15%                  |   |   |   |   |
|     | 340    | Controlle  | ers                             |                      |   |   |   |   |
|     |        | 341        | *Speed PI Auto Tune             | Off                  |   |   |   |   |
|     |        | 342        | *Speed P Gain                   | 5.0x                 |   |   |   |   |
|     |        | 343        | *Speed I Time                   | 0.10s                |   |   |   |   |
|     |        | 344        | *Flux Optimization              | Off                  |   |   |   |   |
|     |        | 345        | *PID Controller                 | Off                  |   |   |   |   |
|     |        | 346        | *PID P Gain                     | 1.0x                 |   |   |   |   |
|     |        | 347        | *PID I Time                     | 1.00s                |   |   |   |   |
|     |        | 348        | *PID D Time                     | 0.00s                |   |   |   |   |
|     | 350    | Limits/P   | Protections                     |                      |   |   |   |   |
|     |        | 351        | *Low Volt Override              | Off                  |   |   |   |   |
|     |        | 352        | *Rotor locked                   | Off                  |   |   |   |   |
|     |        | 353        | *Motor lost                     | Resume               |   |   |   |   |
|     |        | 354        | *Motor I <sup>2</sup> t Type    | Trip                 |   |   |   |   |
|     |        | 355        | *Motor I <sup>2</sup> t Current | I <sub>nom</sub> (A) |   |   |   |   |

# INDEX

### Symbols

| (32A)                 |    |
|-----------------------|----|
| *                     |    |
| +10VDC Supply voltage | 16 |
| +24VDC supply voltage | 16 |

#### Numerics

| -10VDC | supply voltage | 16 |
|--------|----------------|----|
| Window | Index          |    |
|        |                |    |
| 4-20mA |                |    |

#### Α

| Acceleration                   |
|--------------------------------|
| acceleration ramp35            |
| acceleration time35            |
| ramp type35                    |
| Address                        |
| Alarm functions                |
| Monitor function58             |
| Analogue comparators62         |
| Analogue input46               |
| Analogue input status56        |
| AnIn1                          |
| AnIn2                          |
| Bipolar47                      |
| Gain                           |
| input configuration46          |
| offset                         |
| Analogue Output 16, 18, 51, 52 |
| AnOut 151                      |
| AnOut 252                      |
| bipolar52                      |
| gain52                         |
| offset51                       |
| output configuration51         |
| AND operator64                 |
| Autoreset 3, 24, 33, 67        |
| Autotune                       |

## В

| Baudrate           | 34 |
|--------------------|----|
| Bipolar input      | 47 |
| Bipolar output     | 52 |
| Brake chopper      | 70 |
| Brake function     | 37 |
| Brake              | 37 |
| Brake Engage Time  | 37 |
| BRAKE RELEASE TIME | 36 |
| BRAKE WAIT TIME    | 37 |
| Speed              | 46 |
| Start speed        | 42 |
| Vector Brake       | 37 |
| Brake functions    | 37 |
|                    |    |

## С

| cable cross-section | .72 |
|---------------------|-----|
| CE-marking          | .11 |

| clockwise                           |
|-------------------------------------|
| Comparators62                       |
| connection16                        |
| connections                         |
| Control signal connections 16, 17   |
| INSTALLATION AND CON-               |
| NECTION16                           |
| Control Panel19                     |
| Crane Remote Input/Output card      |
|                                     |
| encoder                             |
| input configuration46               |
| Control Panel memory26              |
| card                                |
| Copy all settings to Control Panel  |
| 33                                  |
| Load all settings from Control      |
| Panel                               |
| Speed 46                            |
| Control signal connections          |
| Control signals16, 17               |
| Edge-controlled24, 30               |
| Level-controlled                    |
| counter-clockwise                   |
| Crane Remote Input/Output card . 34 |
| Current control (0-20mA)            |
|                                     |

#### D

#### Е

| Edge control                         | 24, 30 |
|--------------------------------------|--------|
| Electrical specification             | 72     |
| Electrical specifications            | 71     |
| Electrical specifications related to | o type |
| 72                                   |        |
| EMC                                  |        |

| Current control | (0–20mA)17 |
|-----------------|------------|
| double-ended co | nnection17 |
| EMC-directives  |            |

| Single-ended connection 17 |
|----------------------------|
| Twisted cables18           |
| emergency stop18           |
| EN60204-111                |
| EN61800-311                |
| Enable 16, 20, 23          |
| Encoder                    |
| Environmental conditions72 |
| EXOR operator64            |
| Expression                 |
| External trip              |
|                            |

## F

| Factory settings                       | 32 |
|----------------------------------------|----|
| FAULT INDICATION, DIAG-                |    |
| NOSES AND MAINTENANCE .                | 66 |
| Flux optimization                      | 43 |
| Fuses, cable cross-sections and glands |    |
| 72                                     |    |

## G

| Genera | l electrica | l specifications | 71 |
|--------|-------------|------------------|----|
| glands |             |                  | 72 |

#### I

| I2t protection               |
|------------------------------|
| I2t trip45                   |
| Motor I2t Current45          |
| Motor I2t Type 45            |
| ID run                       |
| Identification run31         |
| IEC26972                     |
| INSTALLATION AND CONNEC-     |
| TION16                       |
| Instant Trip66               |
| internal speed control 42    |
| internal speed controller 42 |
| Speed I Time 43              |
| Speed P Gain43               |
| Speed PI Auto Tune           |
| Internal trip69              |
| Interrupt                    |
| IT Mains supply3             |
|                              |

#### J

| Jog speed | 41, | 50 |
|-----------|-----|----|
| jumpers   |     | 18 |

#### Κ

| keys          | 20 |
|---------------|----|
| - key         | 20 |
| + key         | 20 |
| Control keys  | 20 |
| ENTER key     | 20 |
| ESCAPE key    | 20 |
| Function keys | 20 |
| NEXT key      | 20 |
| PREVIOUS key  | 20 |

| RUN L      | 20 |
|------------|----|
| RUN R      | 20 |
| STOP/RESET | 20 |
| Toggle Key | 20 |

## L

| LCD display           | 19     |
|-----------------------|--------|
| LED                   | 19     |
| Level control         | 23, 30 |
| Limits                | 66     |
| Load default          | 32     |
| Load monitor          | 58     |
| Lock Code             | 32     |
| Logic Output Y        | 64     |
| Low voltage           | 68     |
| Low Voltage Directive | 11     |
| -                     |        |

## Μ

| Machine Directive11            |
|--------------------------------|
| Main set-up28                  |
| Mains cable72                  |
| Maintenance                    |
| Manufacturer's certificate11   |
| Max Alarm                      |
| Max Speed 35, 38               |
| Maximum Torque42               |
| Memory                         |
| Min Alarm                      |
| Min Speed                      |
| Min Speed Mode                 |
| Monitor function               |
| Alarm Select58                 |
| Auto set59                     |
| delay time59                   |
| Max Alarm58                    |
| Max Pre-alarm59                |
| Min Alarm60                    |
| Min Pre-alarm60                |
| overload58                     |
| Ramp Enable59                  |
| response delay59               |
| start delay59                  |
| Underload60                    |
| Motor cable72                  |
| motor cos phi (power factor)31 |
| Motor I2t Current              |
| Motor identification run       |
| Motor lost M69                 |
| Motor Potentiometer            |
| Motor potentiometer            |
| motor speed                    |
| Motor temperature              |
| Motor ventilation              |
| Motors9                        |
| Multi-motor application28      |

# 0

| Operation28                       |
|-----------------------------------|
| Options                           |
| Brake chopper70                   |
| Serial communication, fieldbus 70 |
| OR operator64                     |

| Overcurrent                | 8 |
|----------------------------|---|
| overload5                  | 8 |
| Overload alarm5            | 8 |
| Overtemperature6           | 9 |
| Overvoltage D(eceleration) | 8 |
| Overvoltage L(ine)         | 8 |

#### Ρ

| Parameter sets                   |
|----------------------------------|
| Load default values              |
| Load parameter sets from Control |
| Panel                            |
| Load the active PARAMETER        |
| SET from Control Panel33         |
| Parameter Set Selection25        |
| Select a Parameter set32         |
| PI Autotune                      |
| PID Controller                   |
| Closed loop PID control43        |
| feedback signal                  |
| PID D Time                       |
| PID I Time                       |
| PID P Gain43                     |
| POWER LED                        |
| Power trip                       |
| Pre-alarm                        |
| prEN5017811                      |
| Preset                           |
| Priority                         |
| Process Unit                     |
| Programming                      |
| PTC input                        |
| 1                                |

# Q

| Quick | Setup | Card |  | 10 |
|-------|-------|------|--|----|
|-------|-------|------|--|----|

## R

| Reference                  |
|----------------------------|
| motor potentiometer 50     |
| reference control          |
| reference signal           |
| Set reference value54      |
| Set/View reference value54 |
| Speed16, 44                |
| Torque                     |
| View reference value54     |
| Reference control          |
| reference signal28         |
| Relay output54             |
| Relay 154                  |
| Relay 254                  |
| Reset                      |
| Resolution27               |
| Rotation                   |
| Rotor locked69             |
| RUN 12, 14, 20             |
| RUN L                      |
| RUN R                      |

## s

| Scale      | 5 | 57 |
|------------|---|----|
| Setup menu |   | 21 |

| Menu structure            |
|---------------------------|
| Setup Menu List           |
| C 1 1 01                  |
| Submenu 121               |
| Submenu 221               |
| signal ground16           |
| Single-ended connection17 |
| Software                  |
| Speed Direction           |
| Speed Mode                |
| Speed PI Autotune         |
| Speed priority 42         |
| Speed reference           |
| Speeds 38, 46, 57         |
| Jog Speed 41, 50          |
| Maximum Speed38           |
| Min Speed Mode39          |
| Minimum Speed38           |
| Preset Speed 40, 50       |
| Process Unit57            |
| Scale57                   |
| Skip Speed41              |
| Speed Direction           |
| Speed priority            |
| synchronous speed         |
| Spinstart                 |
| Standards11               |
| Start speed               |
| Start Window19            |
| status indications19      |
| Stop categories           |
| Stop command              |
| Synchronous Speed         |

# Т

| TECHNICAL DATA71           |
|----------------------------|
| Test Run                   |
| Torque21, 27, 42, 46       |
| Maximum Torque42           |
| TRIP 12, 14, 20            |
| Trip causes and remedy67   |
| Trips, warnings and limits |
| Twisted cables             |
| Type                       |
| Type number 10             |

# U

| Underload       | 58 |
|-----------------|----|
| Underload alarm | 58 |
| Unlock Code     | 32 |

## ۷

| V/Hz Mode            | 28 |
|----------------------|----|
| Vector Brake         | 37 |
| ventilation          | 31 |
| View reference value | 54 |
| View system data     | 65 |

## W

| Warning      | 57, | 66 |
|--------------|-----|----|
| Window Index |     |    |
| (100)        |     | 27 |

| (600)                                                                      |
|----------------------------------------------------------------------------|
| ()                                                                         |
| (610)                                                                      |
| (620)                                                                      |
| (630)                                                                      |
| (640)                                                                      |
| (650) 55                                                                   |
| (660) 55                                                                   |
| (670)                                                                      |
| (670)                                                                      |
| (680)                                                                      |
| (690)                                                                      |
| (6A0)                                                                      |
| (6B0)                                                                      |
| (6C0)                                                                      |
| (6D0)                                                                      |
| (6D1)                                                                      |
| (6E0)                                                                      |
| (6F0)                                                                      |
| (6F1) 57                                                                   |
| (600) 57                                                                   |
| (6G0)                                                                      |
| (0G1)                                                                      |
| (6G2)                                                                      |
| (6HO)                                                                      |
| (700)                                                                      |
| (710)                                                                      |
| (720)                                                                      |
| (730-790) 58, 64, 65                                                       |
| (7A0)                                                                      |
| (7B0)                                                                      |
| (800)                                                                      |
| (810) 58                                                                   |
| (811) 58                                                                   |
| (812) 50                                                                   |
| (812)                                                                      |
| (813)                                                                      |
| (814)                                                                      |
| (815)                                                                      |
|                                                                            |
| (816)                                                                      |
| (816)                                                                      |
| (816) 59   (817) 59   (818) 60                                             |
| (816) 59   (817) 59   (818) 60   (819) 60                                  |
| (816) 59   (817) 59   (818) 60   (819) 60   (820) 62                       |
| (816) 59   (817) 59   (818) 60   (819) 60   (820) 62   (821) 62            |
| (816) 59   (817) 59   (818) 60   (819) 60   (820) 62   (821) 62   (822) 62 |
| $\begin{array}{cccccccccccccccccccccccccccccccccccc$                       |
| $\begin{array}{cccccccccccccccccccccccccccccccccccc$                       |
| $\begin{array}{cccccccccccccccccccccccccccccccccccc$                       |
| $\begin{array}{cccccccccccccccccccccccccccccccccccc$                       |
| $\begin{array}{cccccccccccccccccccccccccccccccccccc$                       |
| $\begin{array}{cccccccccccccccccccccccccccccccccccc$                       |
| $\begin{array}{cccccccccccccccccccccccccccccccccccc$                       |
| $\begin{array}{cccccccccccccccccccccccccccccccccccc$                       |
| $\begin{array}{cccccccccccccccccccccccccccccccccccc$                       |
| $\begin{array}{cccccccccccccccccccccccccccccccccccc$                       |
| $\begin{array}{cccccccccccccccccccccccccccccccccccc$                       |
| $\begin{array}{cccccccccccccccccccccccccccccccccccc$                       |
| $\begin{array}{cccccccccccccccccccccccccccccccccccc$                       |
| $\begin{array}{cccccccccccccccccccccccccccccccccccc$                       |
| $\begin{array}{cccccccccccccccccccccccccccccccccccc$                       |
| $\begin{array}{cccccccccccccccccccccccccccccccccccc$                       |
| $\begin{array}{cccccccccccccccccccccccccccccccccccc$                       |
| $\begin{array}{cccccccccccccccccccccccccccccccccccc$                       |
| $\begin{array}{cccccccccccccccccccccccccccccccccccc$                       |
| $\begin{array}{cccccccccccccccccccccccccccccccccccc$                       |
| $\begin{array}{cccccccccccccccccccccccccccccccccccc$                       |

| (325)          |          |
|----------------|----------|
| (326)          |          |
| (327)          |          |
| (328)          |          |
| (329)          |          |
| (32B)          |          |
| (32C)          |          |
| (32D)          | 41       |
| (32D)          |          |
| (32E)          |          |
| (32F)          |          |
| (32G)          |          |
| (32H)          |          |
| (330)          |          |
| (331)          |          |
| (332)          |          |
| (340)          |          |
| (341)          |          |
| (342)          |          |
| (343)          |          |
| (344)          | 43       |
| (345)          | 43       |
| (3+3)          | т.<br>лз |
| (340)          |          |
| (347)          |          |
| (348)          |          |
| (350)          |          |
| (351)          |          |
| (352)          |          |
| (353)          |          |
| (354)          |          |
| (355)          |          |
| (400)          |          |
| (410)          | 46       |
| (110)<br>(411) | 46       |
| (111)<br>(412) |          |
| (+12)          |          |
| (413)          |          |
| (414)          |          |
| (415)          |          |
| (416)          |          |
| (417)          |          |
| (418)          |          |
| (41A)          |          |
| (420)          |          |
| (421)          |          |
| (422)          |          |
| (423)          |          |
| (424)          |          |
| (121)<br>(430) | 51       |
| (+30)<br>(431) |          |
| (121)          |          |
| (432)          |          |
| (433)          |          |
| (434)          |          |
| (435)          |          |
| (436)          |          |
| (437)          |          |
| (438)          |          |
| (439)          |          |
| (43A)          |          |
| (440)          |          |
| (441)          |          |
| (442)          |          |
| (450)          |          |
| (+50)          |          |
| (451)          |          |
| (452)          |          |

| (110)          |    |
|----------------|----|
| (120)          | 27 |
| (120)          |    |
| (200)          |    |
| (210)          | 28 |
| (210)          |    |
| (211)          |    |
| (212)          | 28 |
| (212)          |    |
| (213)          |    |
| (214)          | 30 |
| (211)          |    |
| (215)          |    |
| (220)          | 30 |
| ()             | 20 |
| (221)          |    |
| (222)          |    |
| (223)          | 30 |
| (223)          |    |
| (224)          |    |
| (225)          |    |
| $\dot{\alpha}$ | 21 |
| (226)          |    |
| (227)          |    |
| (228)          | 31 |
| (220)          |    |
| (230)          |    |
| (231)          |    |
| (-22)          | 22 |
| (232)          |    |
| (233)          |    |
| (234)          | 32 |
| (234)          |    |
| (235)          |    |
| (236)          | 33 |
| (200)          | 22 |
| (237)          |    |
| (238)          |    |
| (230)          | 33 |
| (239)          |    |
| (240)          |    |
| (241)          | 33 |
| $(2 \cdot 1)$  | 21 |
| (242)          |    |
| (243)          |    |
| (244)          | 34 |
| (244)          |    |
| (245)          |    |
| (246)          | 34 |
| (2.10)         | 21 |
| (247)          |    |
| (248)          |    |
| (240)          | 34 |
| (249)          |    |
| (24A)          |    |
| (24B)          | 34 |
|                |    |
| (24C)          |    |
| (250)          |    |
| $\dot{a}$      | 34 |
| (200)          |    |
| (270)          |    |
| (280)          |    |
| (300)          | 25 |
| (300)          |    |
| (310)          |    |
| (311)          | 35 |
| (311)          |    |
| (312)          |    |
| (313)          |    |
| (214)          | 2( |
| (314)          |    |
| (315)          |    |
| (316)          | 36 |
| (247)          |    |
| (317)          |    |
| (318)          |    |
| (310)          | 27 |
| (319)          |    |
| (31A)          |    |
| (31B)          | 38 |
| (200)          |    |
| (320)          |    |
| (321)          |    |
| (322)          | 20 |
| (322)          |    |
| (323)          |    |
| (324)          | 30 |
|                |    |

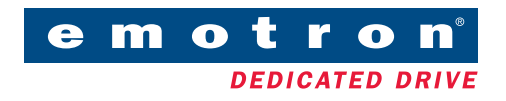

Emotron AB, Mörsaregatan 12, SE-250 24 Helsingborg, Sweden Tel: +46 42 16 99 00, Fax: +46 42 16 99 49 E-mail: info@emotron.se Internet: www.emotron.com